# Les Aventuriers du Bout du Monde *La revue des clubs Microcam*

Rampe de Lancement numéro 135 – 21/07/2018

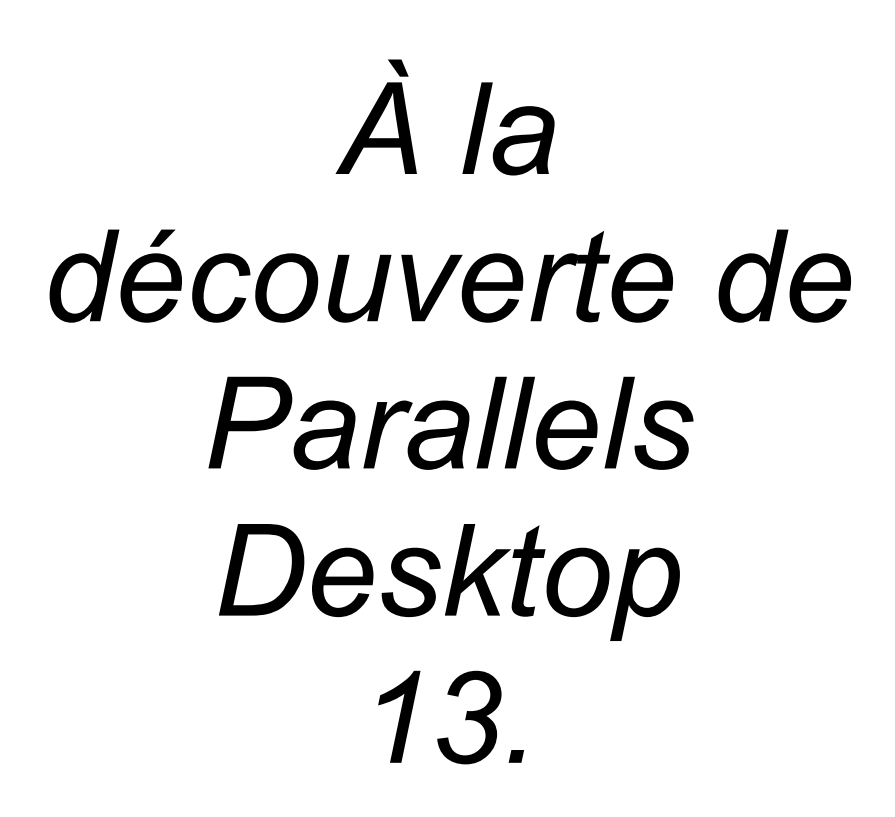

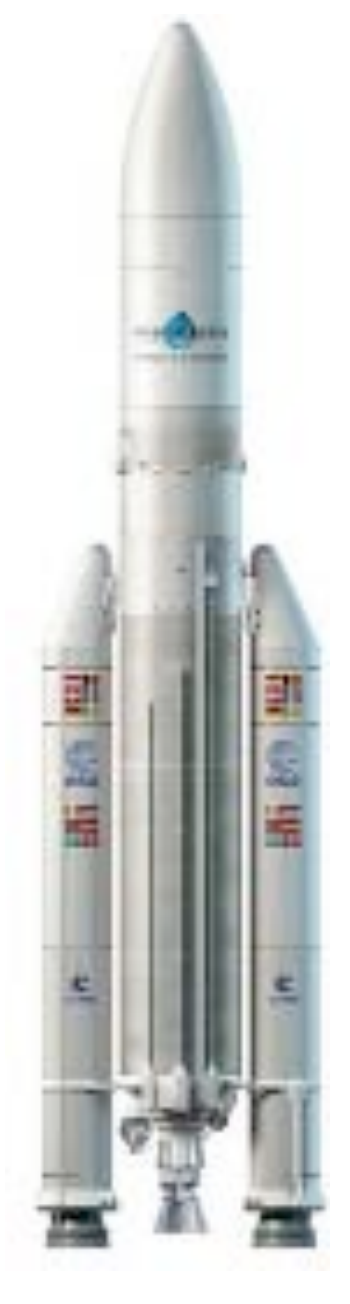

Exécuter Windows et d'autres O.S. sur votre Mac.

#### Les ABM

Les Aventuriers du Bout du Monde

Le journal des clubs Microcam Clubs de micro-informatique du Crédit Agricole, Association loi 1901. © Copyright *Les ABM* Dépôt légal 641 Rennes ISSN 0295-938

#### Microcam06

#### Microcam

**Directeur de la publication :** Yves-Roger Cornil

Numéro réalisé par : Yves Roger Cornil

Logiciels et matériels utilisés : Word 2016 pour Mac, Parallels Desktop 13, OS X 10.13, Windows 10 et autres systèmes, QuickTime Player, Ambrosia SnapzPro X, Graphic Converter 10, etc.

La plupart des logiciels cités sont des marques déposées de leurs éditeurs respectifs.

Compléments sur Internet à l'adresse :

http://www.cornil.com

*Utiliser Windows sur Mac dans des machines virtuelles avec Parallels Desktop version 12 tel était le sujet développé dans la Rampe de lancement 112.* 

*Cette Rampe de Lancement 135 a été actualisée avec Parallels Desktop 13.* 

À bientôt et bonne lecture

Yves Cornil

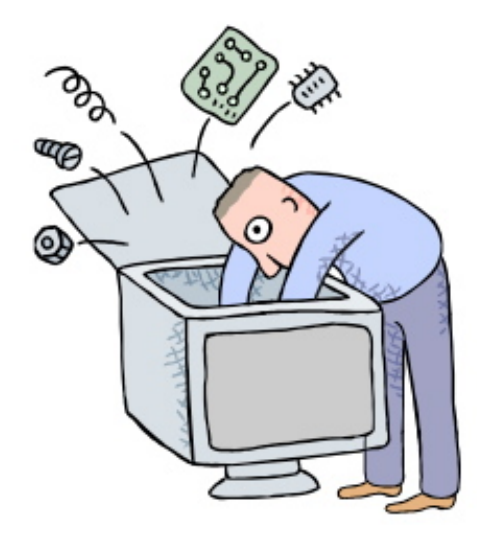

# À la découverte de Parallels Desktop version 13.

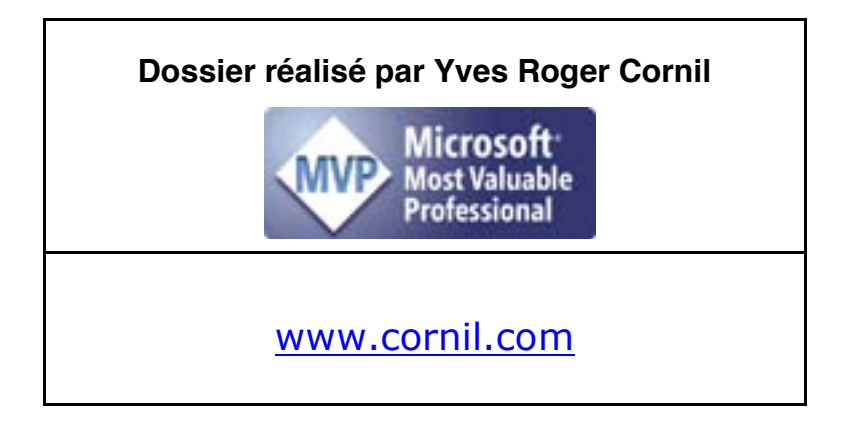

# Table des matières.

| AVERTISSEMENT.                                                                      | 1             |
|-------------------------------------------------------------------------------------|---------------|
| Limites de ce dossier.<br>Matériels et logiciels utilisés pour établir ce document. | <b>1</b><br>1 |
| Ne manquez pas l'aide de Parallels Desktop.                                         | 1             |
| UTILISER DES PROGRAMMES WINDOWS SUR UN MAC.                                         | 2             |
| Utiliser Windows sur un Mac à processeur Intel.                                     | 2             |
| Principales fonctionnalités.                                                        | 2             |
| ESSAYER GRATUITEMENT PARALLELS DESKTOP 13 AVANT DE L'ADOPTER.                       | 3             |
| Connexion au site de Parallels Desktop.                                             | 3             |
| CREATION D'UNE MACHINE POUR WINDOWS 10.                                             | 8             |
| Windows 10 s'installe.                                                              | 11            |
| Taille réelle du disque système.                                                    | 13            |
| Ajuster la taille de la fenêtre de Windows.                                         | 13            |
| Installation des outils Parallels.                                                  | 13            |
| Coherence or not Coherence ?                                                        | 14            |
| Affichage écran dans l'écran (picture in picture).                                  | 15            |
| Affichage plein écran ?                                                             | 17            |
| PARALLELS DESKTOP 13 AU QUOTIDIEN.                                                  | 18            |
| À propos des réglages.                                                              | 18            |
| Lancement de Parallels Desktop et choix de la machine virtuelle à exécuter.         | 18            |
| Affichage du centre de contrôle.                                                    | 19            |
| Voir l'utilisation des ressources.                                                  | 19            |
| Arrêt ou suspension ?                                                               | 19            |
| Lancement d'une machine suspendue.                                                  | 20            |
| Branchement d'un appareil USB sur le Mac.                                           | 20            |
| Accès aux dossiers du Mac depuis le PC virtuel.                                     | 21            |
| Copier-coller entre Word 2016 pour Mac et Word 2016 (pour Windows).                 | 22            |
| GESTION DES MACHINES VIRTUELLES.                                                    | 24            |
| Suppression d'une machine virtuelle.                                                | 24            |
| Modifier le nom d'une machine virtuelle.                                            | 24            |
| Zoom sur les fichiers pvm.                                                          | 25            |
| Zoom sur le disque système d'une machine virtuelle sous Windows 10.                 | 25            |

| Ajuster la taille du disque système.                                                                                                    | 26                                                                                                    |
|----------------------------------------------------------------------------------------------------|----------------------------------------------------------------------------------------------------|
| Modifier l'ordre des machines virtuelles.                                                                                                    | 27                                                                                                    |
| <b>Mise à jour de Parallels Desktop 13.</b><br>Mise à jour des outils Parallels dans les machines virtuelles.                                                                                                    | <b>27</b><br>28                                                                                                    |
| Cloner une machine virtuelle.                                                                                                    | 29                                                                                                    |
| UTILISER WINDOWS A PARTIR DE LA PARTITION BOOT CAMP.                                                                                                    | 30                                                                                                    |
| Ce qui devait arriver arriva.                                                                                                    | 32                                                                                                    |
| Retour au Boot Camp classique.                                                                                                    | 33                                                                                                    |
| UN PETIT COUP D'ŒIL SUR LA BARRE D'OUTILS DE PARALLELS DESKTOP 13.                                                                                                    | 34                                                                                                    |
| À propos de Parallels.<br>Compte et licence.                                                                                                    | <b>34</b><br>34                                                                                                    |
| Menu Fichier et menu éditer.                                                                                                    | 34                                                                                                    |
| Menu affichage et menu actions.                                                                                                    | 35                                                                                                    |
| Périphériques.                                                                                                    | 35                                                                                                    |
| Fenêtre et aide.                                                                                                    | 35                                                                                                    |
| Outils pour une machine virtuelle.                                                                                                    | 35                                                                                                    |
| Les préférences de Parallels Desktop 13.<br>Général.<br>Préférences raccourcis.<br>Préférences périphériques.<br>Préférences sécurité.<br>Préférences réseau.<br>Préférences avancé.                                                                                                    | <b>36</b><br>36<br>36<br>36<br>37<br>37<br>37                                                                                     |
| LE PARAMETRAGE DES MACHINES VIRTUELLES.                                                                                                    | 38                                                                                                    |
| Accès aux réglages de la configuration d'une machine virtuelle.<br>Configuration > général.<br>Options > Démarrage et arrêt.<br>Options > Optimisation.<br>Options > Partage.<br>Options > Applications.<br>Options > Plein écran.<br>Options > Picture in picture.<br>Options > Web et messagerie.<br>Options > Maintenance.<br>Plus d'options.<br>Configuration matériel > CPU et mémoire.<br>Graphiques.<br>Configuration matériel > Souris et clavier.<br>Configuration matériel > Partage de l'imprimante du Mac.<br>Configuration matériel > Réseau.<br>Configuration matériel > Réseau.<br>Configuration matériel > LSB et Bluetooth.<br>Configuration matériel > Disque dur système.<br>Configuration matériel > Disque dur système. | <b>38</b><br>38<br>39<br>39<br>40<br>40<br>40<br>40<br>41<br>41<br>41<br>41<br>42<br>42<br>42<br>42<br>42<br>43<br>43<br>43<br>43 |
| Configuration matériel > CD/DVD.                                                                                                    | 45                                                                                                    |

| Sécurité.                                         | 45 |
|---------------------------------------------------|----|
| Sauvegarde.                                       | 46 |
|                                                   |    |
| SI VOUS HABITEZ DANS LA METROPOLE LILLOISE (MEL). | 47 |
| Les objectifs du Cilac                            | 47 |
|                                                   | 17 |
| Comment est organisé le Cilac ?                   | 47 |
|                                                   |    |

# **Avertissement.**

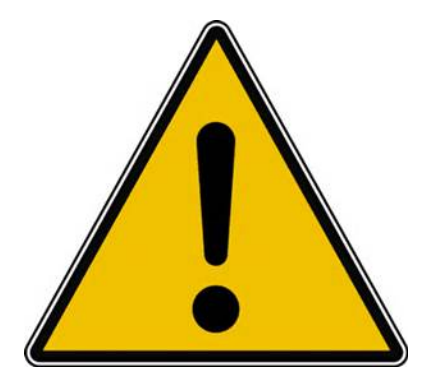

*Les informations contenues dans ce document sont fournies sans garantie d'aucune sorte, explicite ou implicite.* 

*Le lecteur assume le risque de l'utilisation des informations données.* 

## Limites de ce dossier.

Toutes les fonctionnalités de Parallels Desktop ne sont pas traitées dans ce dossier, telles que l'utilisation d'autres systèmes autres que Microsoft Windows.

Ayez à l'esprit que vous aurez besoin des licences d'utilisation de Windows, de Microsoft Office et d'autres logiciels.

D'autre part le déménagement d'une machine virtuelle d'un Mac à un autre Mac (via des disques externes) nécessitera une nouvelle activation, de même la modification du nombre de processeurs virtuels.

#### Matériels et logiciels utilisés pour établir ce document.

Matériels et logiciels utilisés pour établir ce document :

- > Sur iMac fin 2013 8 Go sous OS X 10.13 :
  - Parallels Desktop 13 Pro.
- Sur MacBook Air 2017 :
  - Parallels Desktop 13, version 14 jours à l'essai puis version Pro sous macOS X 10.13.
  - Parallels Desktop 13 Pro sous macOS X 10.14.
- > Diverses machines virtuelles sous Windows 10, Windows 8.1, Windows 7, Windows xp.

## Ne manquez pas l'aide de Parallels Desktop.

L'aide de Parallels Desktop est très détaillée... et en français.

# Utiliser des programmes Windows sur un Mac.

## Utiliser Windows sur un Mac à processeur Intel.

Il existe deux grandes solutions pour exécuter Windows sur un Mac avec processeurs Intel:

- <u>Boot Camp</u>: solution fournie gratuitement par Apple; la version 6 prend en charge Windows 10.
- Virtualisation :
  - Parallels Desktop, logiciel payant ;
  - VMware Fusion, logiciel payant ;
  - VirtualBox, logiciel gratuit.

# Principales fonctionnalités.

Windows sous Parallels Desktop 13 s'intègre bien dans l'environnement macOS; citons à titre d'exemple:

- Clavier et souris du Mac avec raccourcis habituels du Mac;
- Partage du réseau du Mac ;
- Partage de l'imprimante du Mac ;
- Utilisation de la caméra iSight du Mac ;
- Copier-coller entre le Mac et le PC ;
- Passage aisé des données entre Mac et PC (vous pouvez glisser-déplacer une photo d'iPhoto ou de Photos vers Word 2013, par exemple);

Une documentation fournie avec le logiciel, en français ou en anglais, vous permettra de maîtriser au plus près le logiciel.

Vous avez la possibilité d'installer différentes versions de Windows, y compris des anciennes (Windows xp par exemple) ou d'autres systèmes tels que Linux Ubuntu, Chrome, etc.

Les systèmes d'exploitation pilotés par Parallels Desktop peuvent être stockés sur des disques externes ou dans des partitions du disque interne ou dans des partitions sur des disques externes.

Vous pourrez choisir l'intégration de Windows à votre machine macOS ou bien séparer les environnements.

Vous pourrez aussi choisirla répartition des ressources entre le Mac et la machine virtuelle.

> Avant d'acheter Parallels Desktop vous pouvez l'essayer 14 jours.

# Essayer gratuitement Parallels Desktop 13 avant de l'adopter.

*Vous avez la possibilité d'essayer Parallels Desktop pendant 14 jours afin d'en connaître les fonctionnalités et de juger, après cet essai si c'est un logiciel qui répond à vos attentes.* 

# Connexion au site de Parallels Desktop.

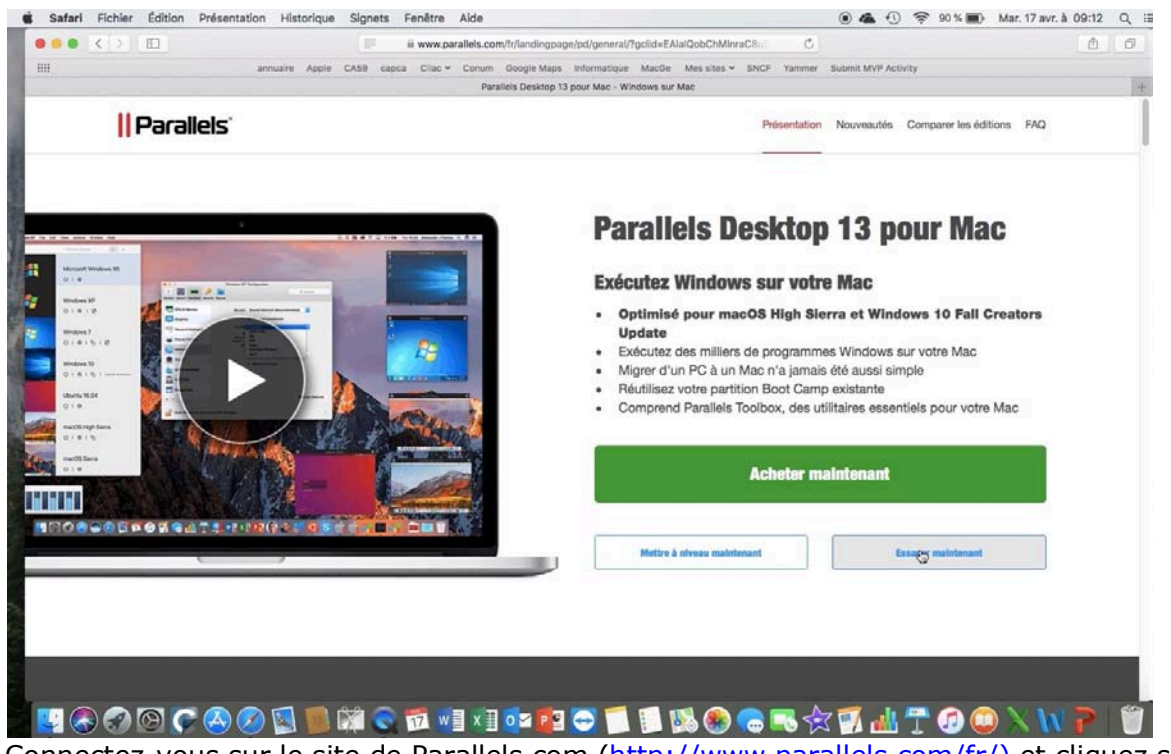

Connectez-vous sur le site de Parallels.com (<u>http://www.parallels.com/fr/)</u> et cliquez sur essayer maintenant.

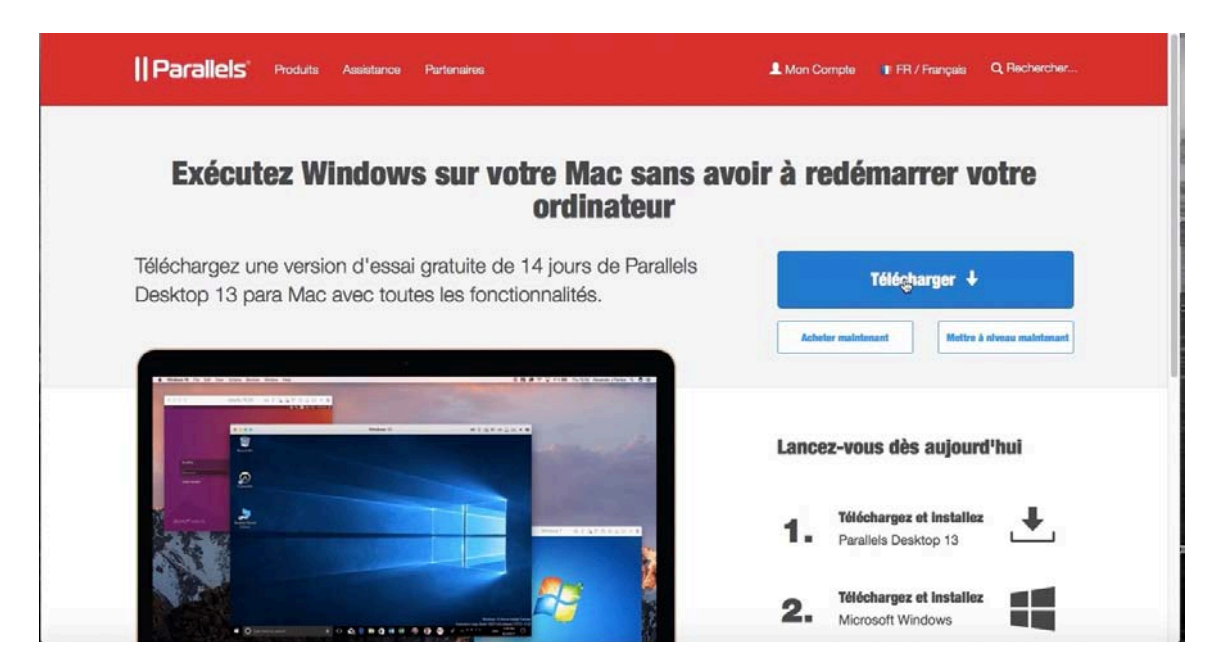

#### Cliquez sur **Télécharger**.

Cliquez à nouveau sur Télécharger sur cette page. Rampe de Lancement 135 – Utiliser Windows sur le Mac avec Parallels Desktop - Page 3

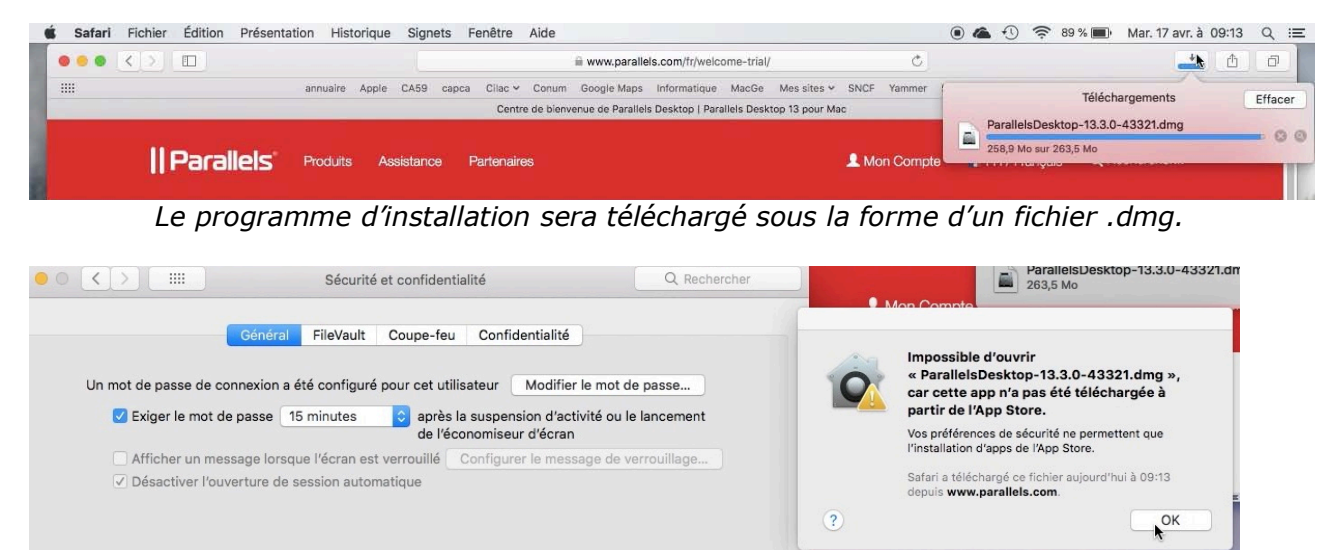

Autorisez l'installation.

- À la fin du téléchargement, récupérez le fichier .dmg ; un double clic puis un autre double clic sur le programme d'installation; autorisez l'ouverture du fichier téléchargé depuis les préférences systèmes confidentialités.
- Acceptez les conditions.
- Donnez aussi le mot de passe attaché à un utilisateur administrateur.

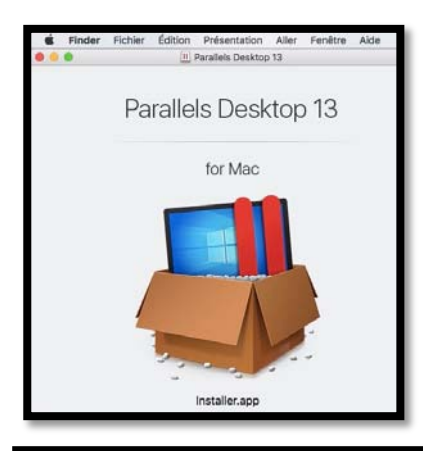

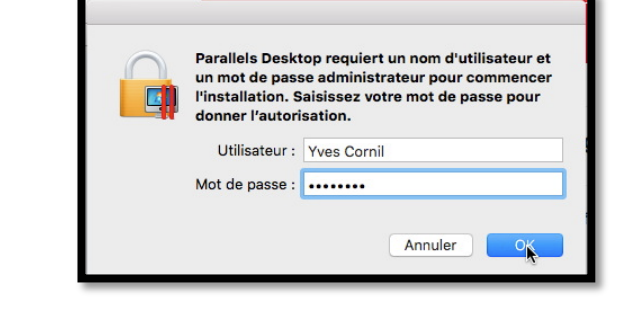

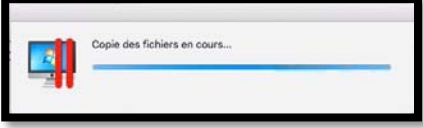

L'application s'installe ainsi que *Windows 10.* 

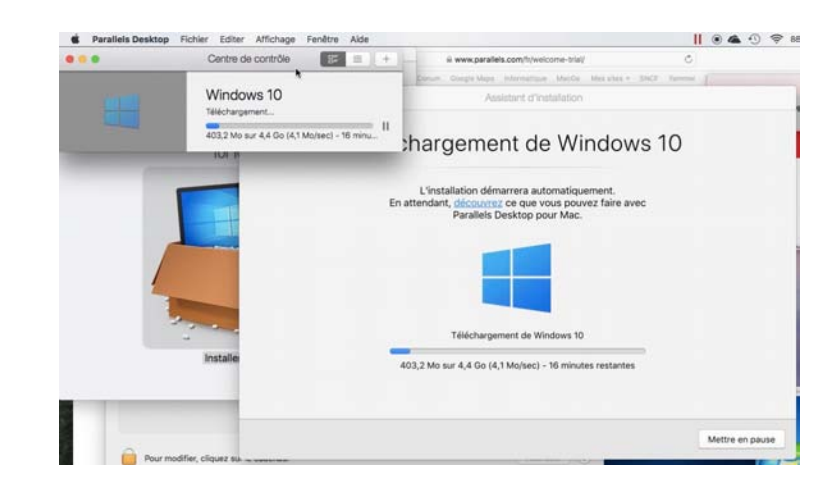

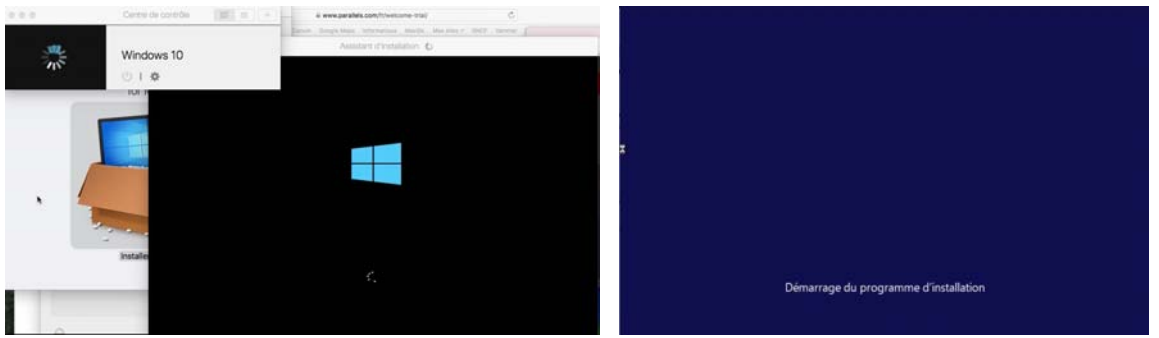

Démarrage de l'installation de Windows 10.

| ter (m. 1997) and a second distribution of the second | Réseaux | • • • •                                      | Parallels Desktop                                                                                                    |
|-------------------------------------------------------|---------|----------------------------------------------|----------------------------------------------------------------------------------------------------|
|                                                       |         | C                                            | Connexion au compte Parallels                                                                                                    |
|                                                       |         | Votre compte<br>votre clé d<br>d'obtenir des | enregistre les informations concernant votre licence pour que vous ne perdiez jamais<br>activation. Il vous permet également de consacter l'équipe d'assistance Paralets,<br>informations sur des mises accesses encore.<br>-mail : |
| Installation terminé                                  | e       |                                              | Jai un mot de passe      Créer Lin compte                                                                                                    |
| Connected-vous pour continuer                         |         |                                              | ou connectez-vous avec un compte de réseau social :<br>Facebook Google                                                                                                    |
|                                                       |         | ? Business Edition                           |                                                                                                    |

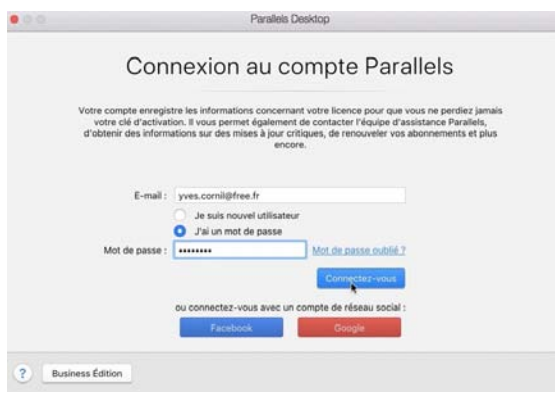

*Je ne vais pas détailler l'installation de Windows 10.* 

*Si vous êtes un nouvel utilisateur de Parallels Desktop entrez votre adresse électronique ; si vous êtes un ancien utilisateur de Parallels Desktop, l'adresse électronique et le mot de passe. Cliquez sur se connecter.* 

Parallels Desktop

| Actuellement j'ai une version Pro enregis-   |
|----------------------------------------------|
| trée ; je clique sur essai pendant 14 jours. |

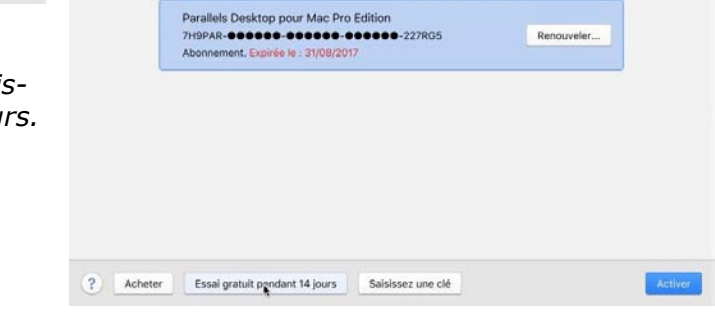

Licences disponibles :

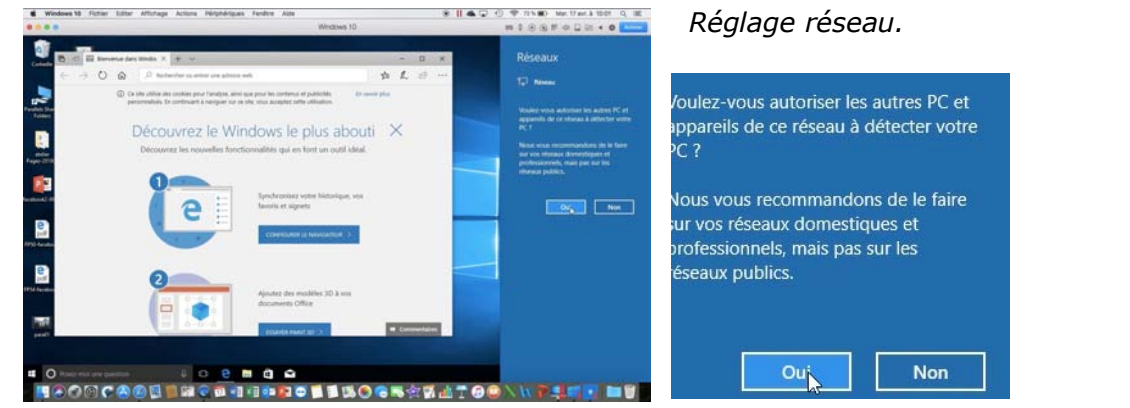

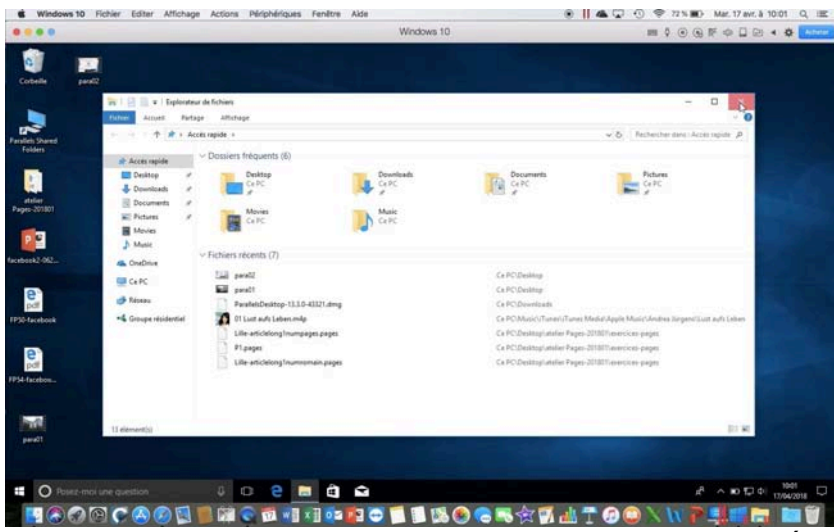

Windows 10 est installé.

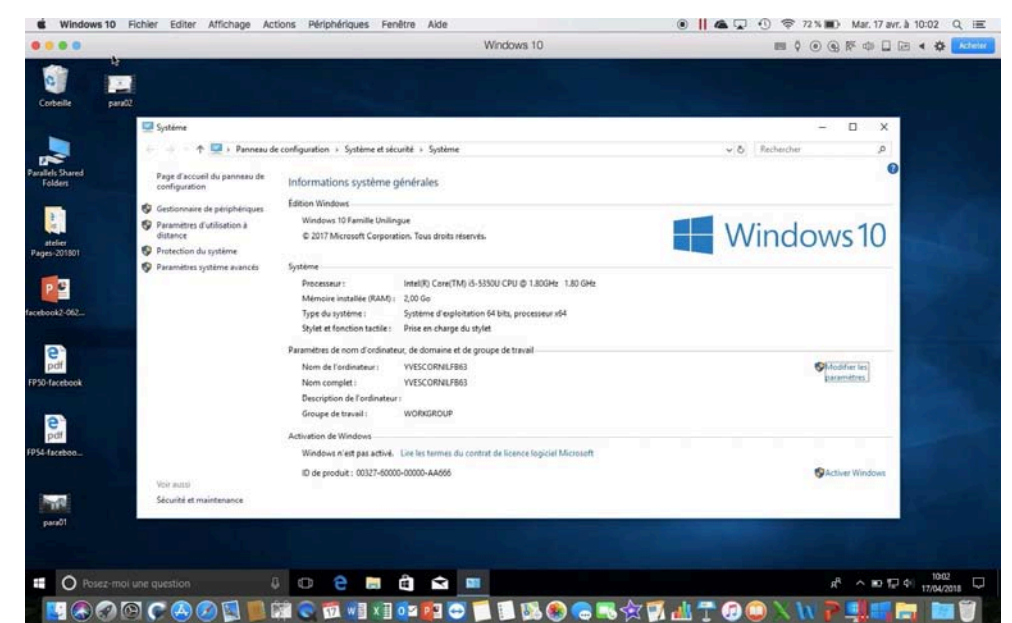

Panneau de configuration > système.

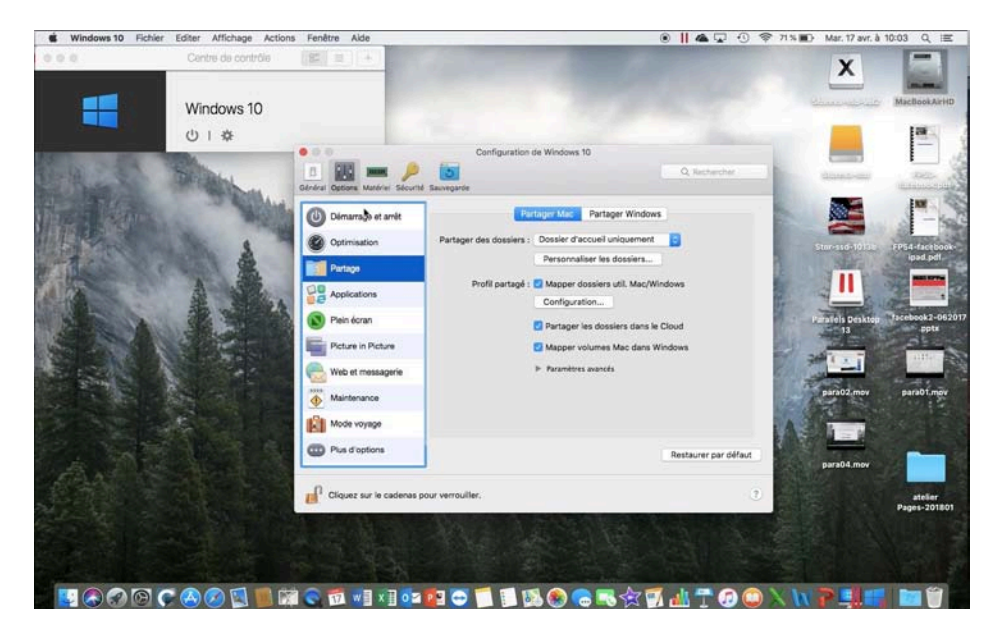

La plupart des réglages appliqués lors de l'installation de la version d'évaluation seront adaptés ; je détaillerai plus loin les réglages pour les machines virtuelles.

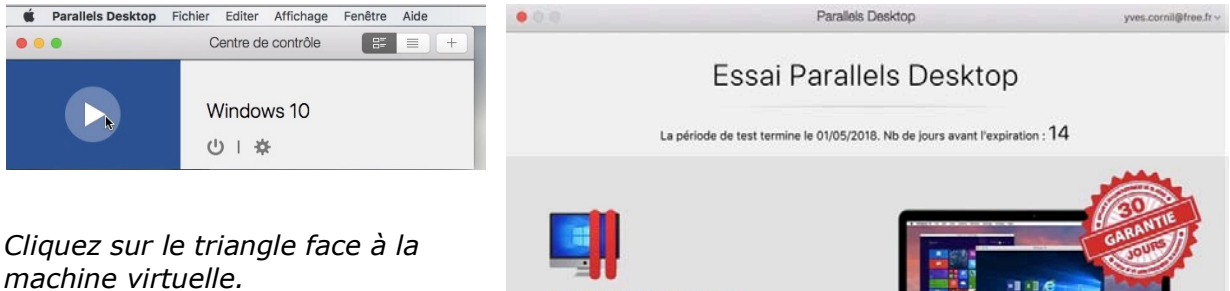

À chaque lancement vous verrez affiché un message avec le nombre de jours restant pour utiliser la version de test.

| BESOIN D'AIDE ?<br>Consultez notre Centre de ressources |                          |
|---------------------------------------------------------|--------------------------|
| ACCÉDER AU CENTRE                                       | ARBUNDENT TROOTER TALENT |

# Création d'une machine pour Windows 10.

| 🗯 Parallels Desktop | Fichier Editer Affichage F                                                      | Fenêtre Aide |
|---------------------|---------------------------------------------------------------------------------|--------------|
| •••                 | Nouveau<br>Ouvrir                                                               |              |
|                     | Libérer de l'espace disque                                                      | 32           |
|                     | Cloner<br>Clone lié<br>Cloner en template<br>Convertir en template<br>Supprimer |              |
|                     | Fermer la fenêtre                                                               | nium (1)     |

Que ce soit pour la période de test ou pour l'ajout d'une nouvelle machine virtuelle, le processus sera identique. Dans le cas d'une installation de Windows il vous faudra avoir un fichier d'installation et d'un numéro de produit.

Allez dans le menu Fichier > Nouveau.

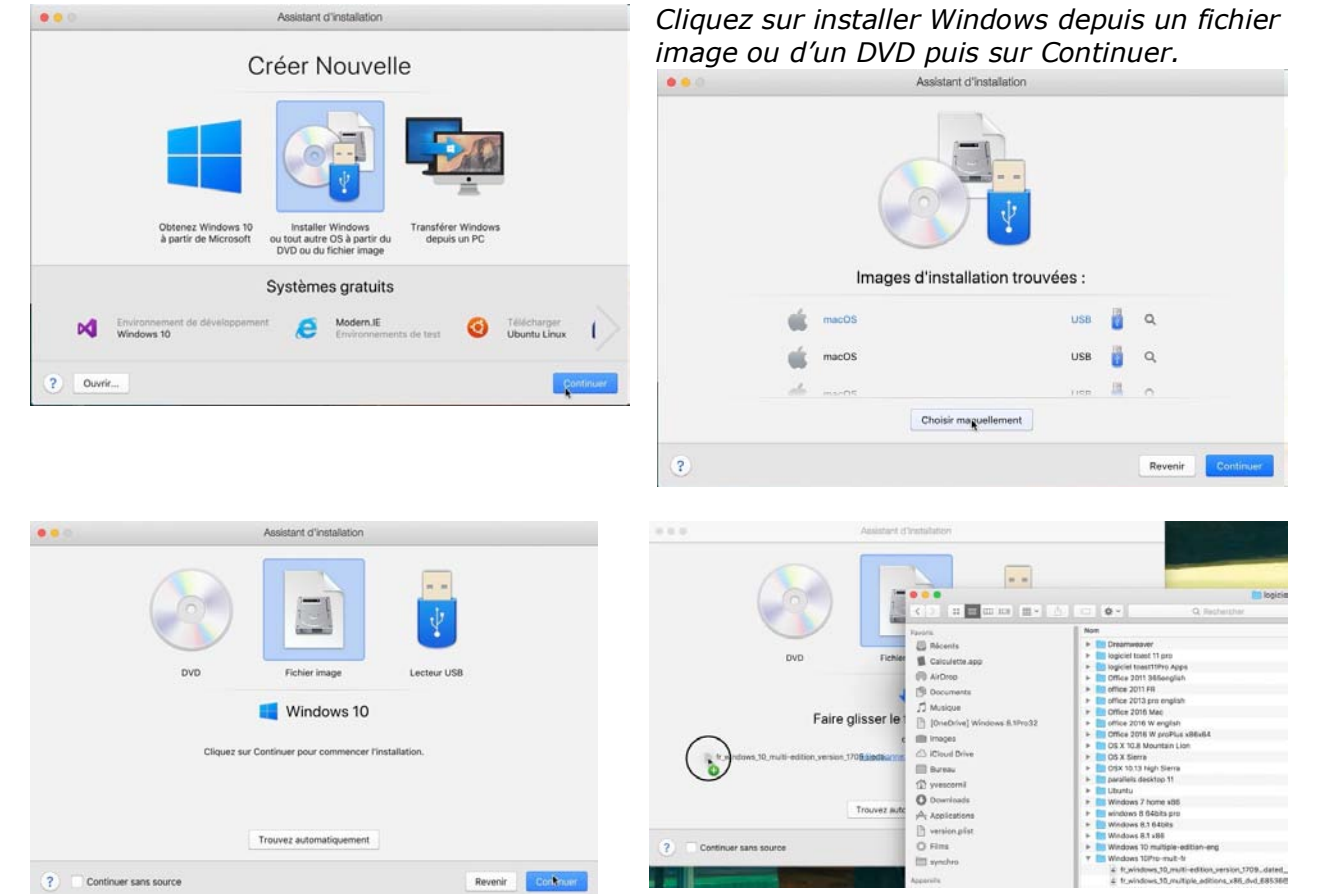

Si l'image de Windows est sur votre disque machine l'installateur de Parallels desktop peut le reconnaître ; sinon vous pouvez glisser-déposer l'image d'installation.

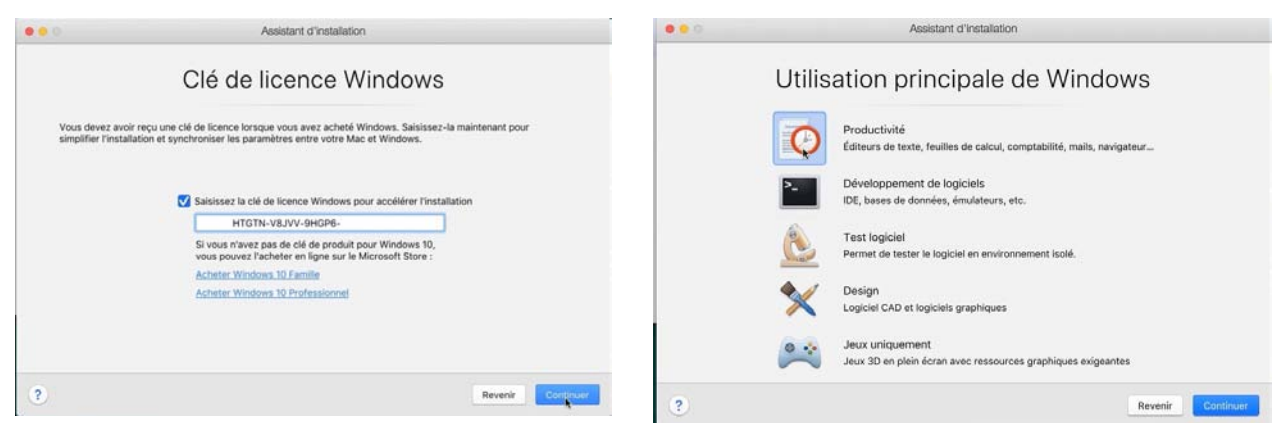

*Entrez la clé du produit puis continuer ; choisissez le type d'utilisation que vous allez faire de Windows, ici productivité.* 

| Nom et e<br>Nom : Windows 10Pro<br>Emplacement : //Para-SSD                           | nt d'installation<br>mplacement<br>¢                 | Choisissez :<br>• Un nom à votre machine ;<br>• Un emplacement ;<br>• De créer ou non un alias sur le<br>Bureau du Mac.<br>Si vous voulez personnaliser les<br>paramètres avant l'installation, cochez<br>la case.<br>Cliquez sur <b>créer</b> . |
|---------------------------------------------------------------------------------------|------------------------------------------------------|----------------------------------------------------------------------------------------------------|
| Créer un alias su<br>V Personnaliser les                                              | r le bureau Mac<br>: paramètres avant l'installation | Création                                                                                                    |
| ?                                                                                     | Revenir                                              | nir Creer                                                                                                    |
| ••• Assistant d'instal<br>Configuration de la m                                       | nachine virtuelle                                    | Configuration de Windows 10Pro                                                                                                    |
| Windows 10                                                                            | )Pro                                                 | Windows 10                                                                                                    |
|                                                                                       |                                                      | Nom : Windows 10Pro Description :                                                                                                    |
| CPU : 2<br>Mimoire : 2 Go<br>Espace disque : 266 (<br>Cenfiguration                   | <b>Go</b>                                            | Configurer pour : Froductivité<br>Editeurs de texte, feuilles de calcul,<br>comptabilité, mails, navigateur                                                                                                    |
| •<br>La machine virtuelle Win<br>créée avec 2 processeurs<br>Go et un disque dur de 2 | dows 10Pro est<br>s, une mémoire de 2<br>256 Go.     | Taille totale       Récupérer         2,1 Mo       Disques durs       Snapshots       Divers       Récupérable         2 Mo       0 Ko       51,8 Ko       0 Ko         Cliquez sur le cadenas pour verrouiller.       ?                         |

Comme j'ai choisi la personnalisation des paramètres l'installateur ouvre les réglages, ici Général. Dans description je mettrai un commentaire sur la localisation de la machine Windows.

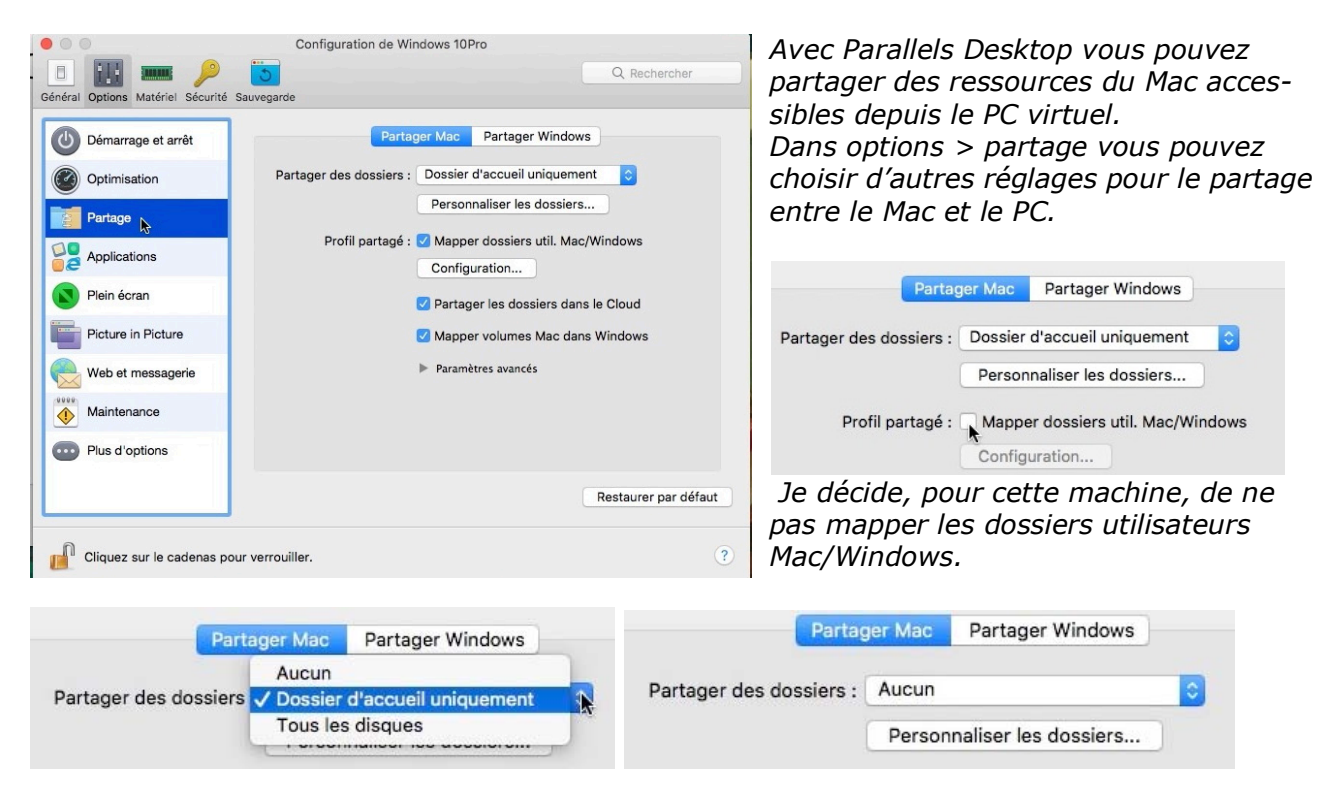

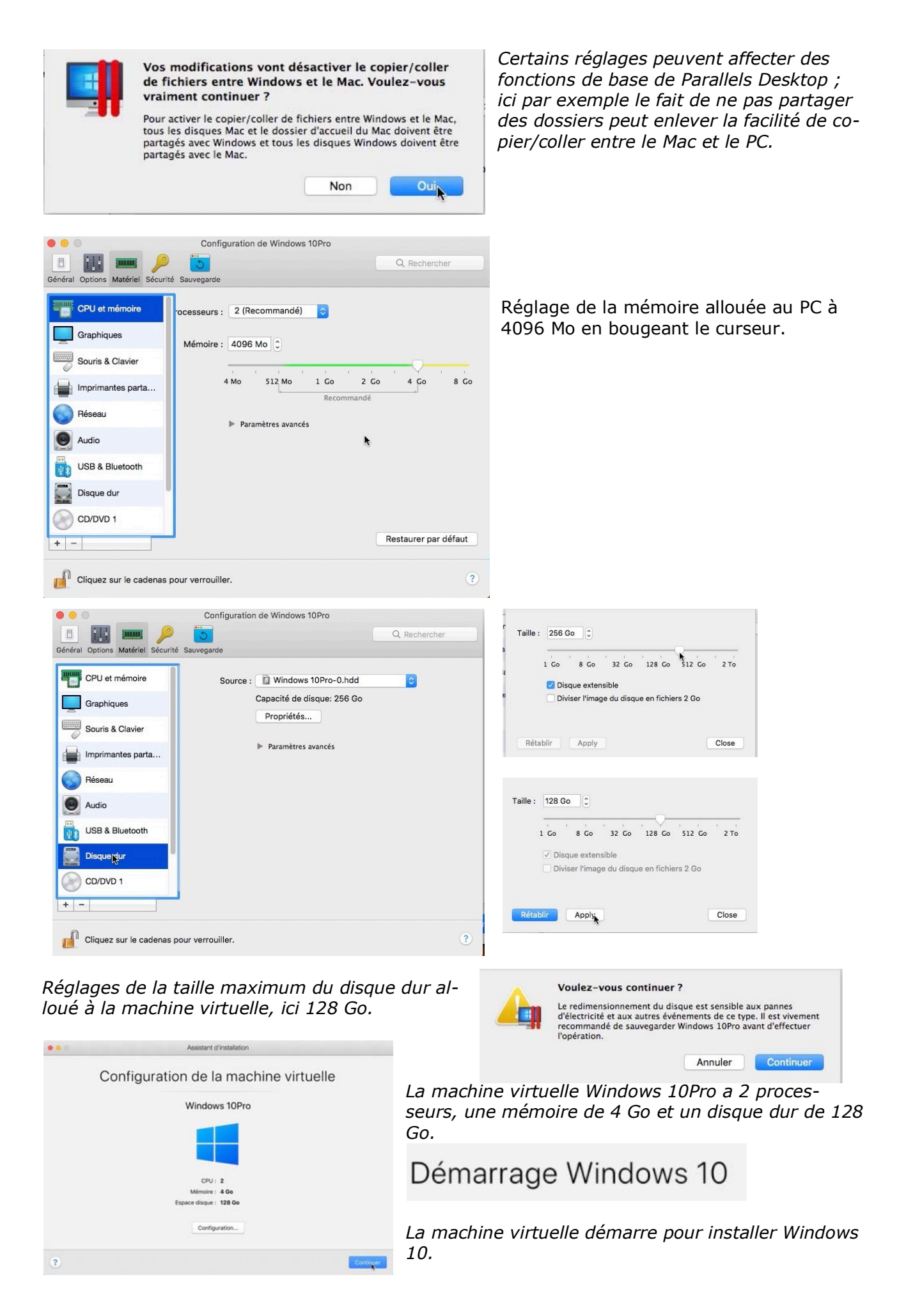

# Windows 10 s'installe.

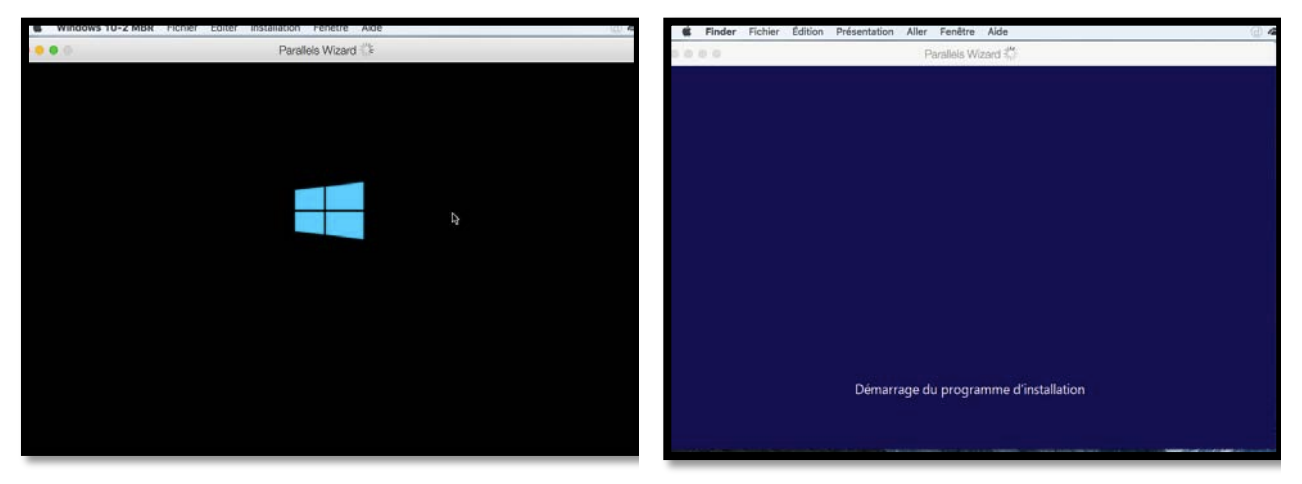

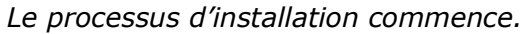

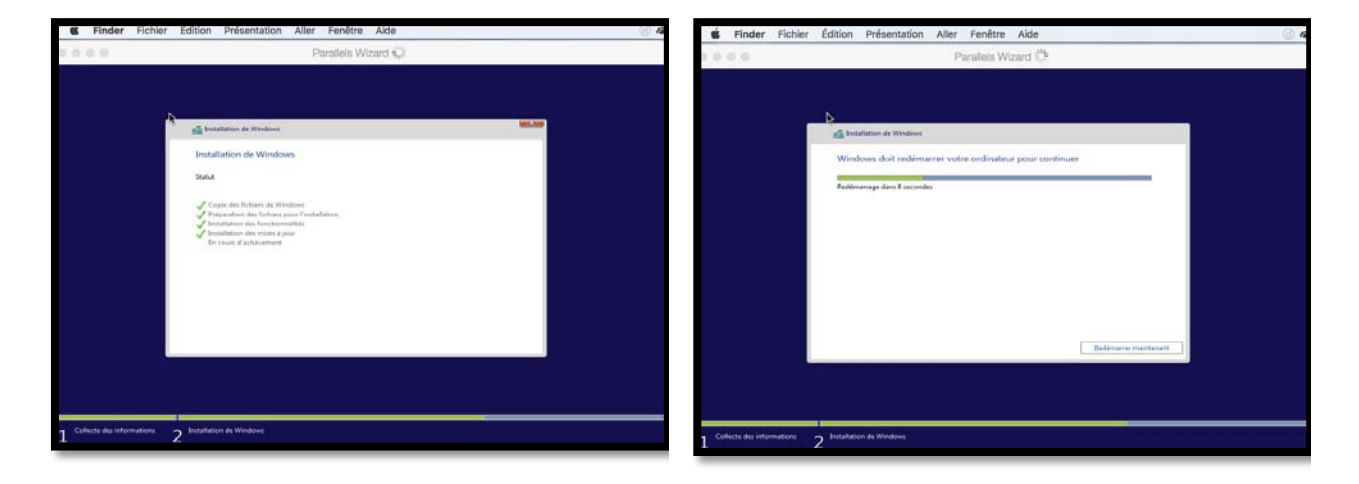

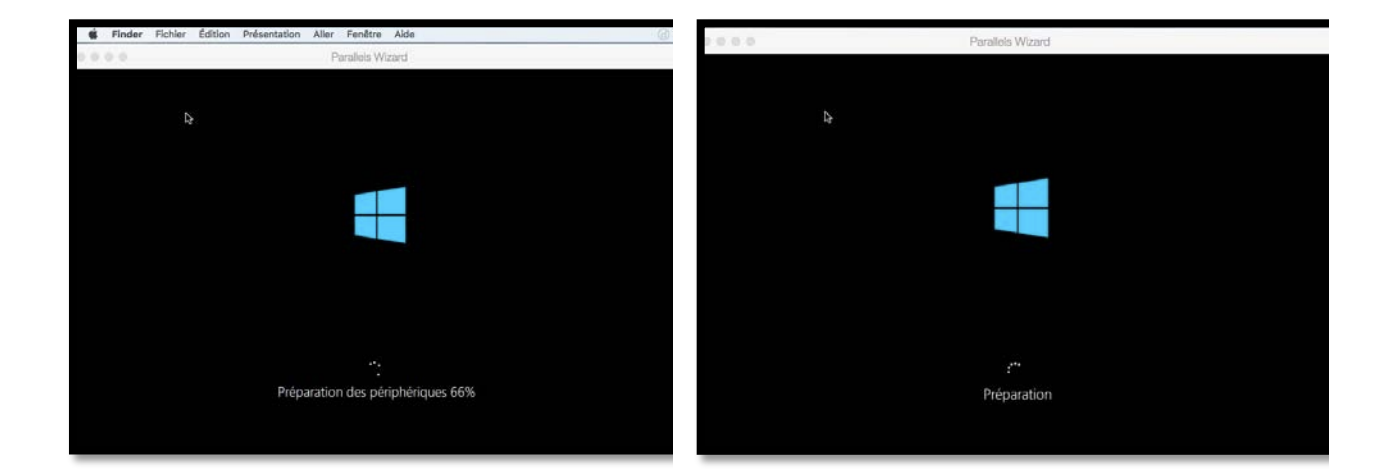

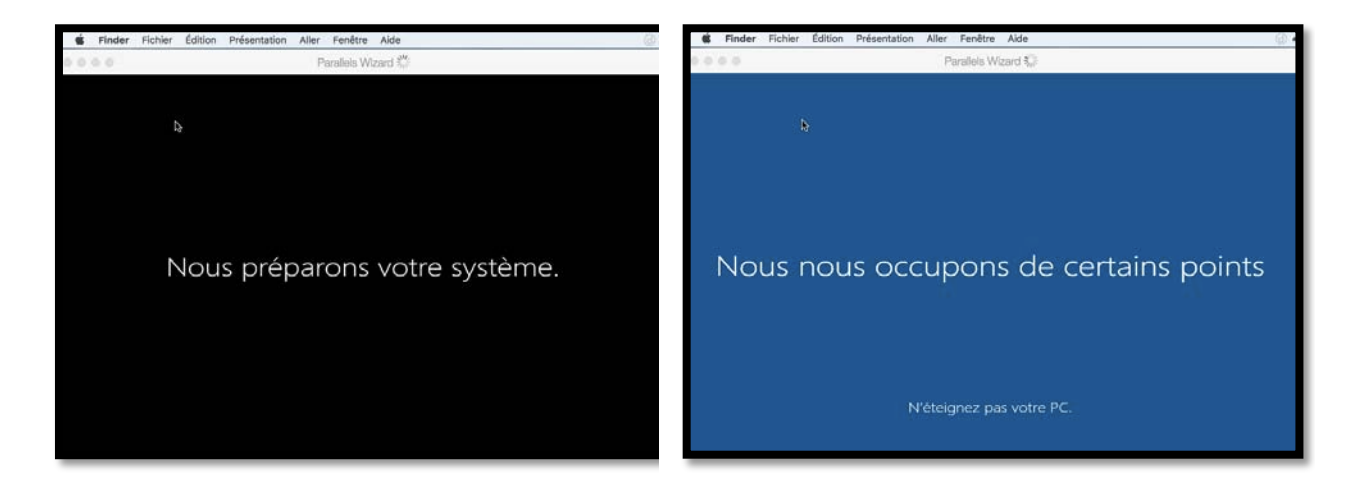

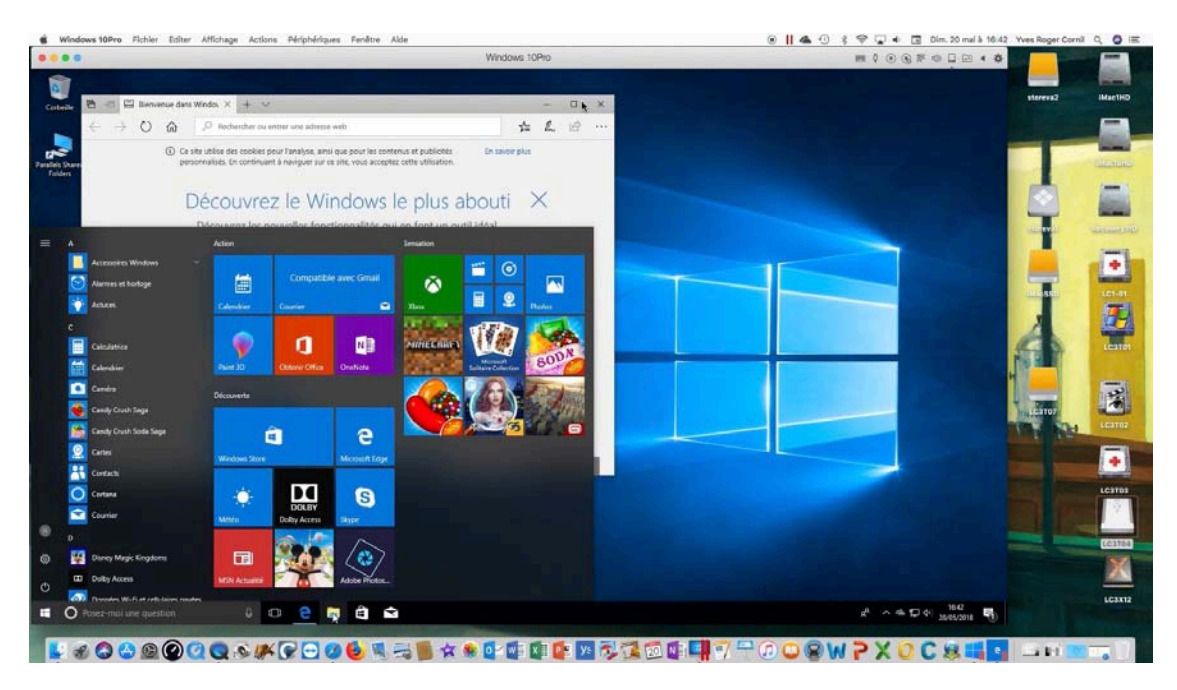

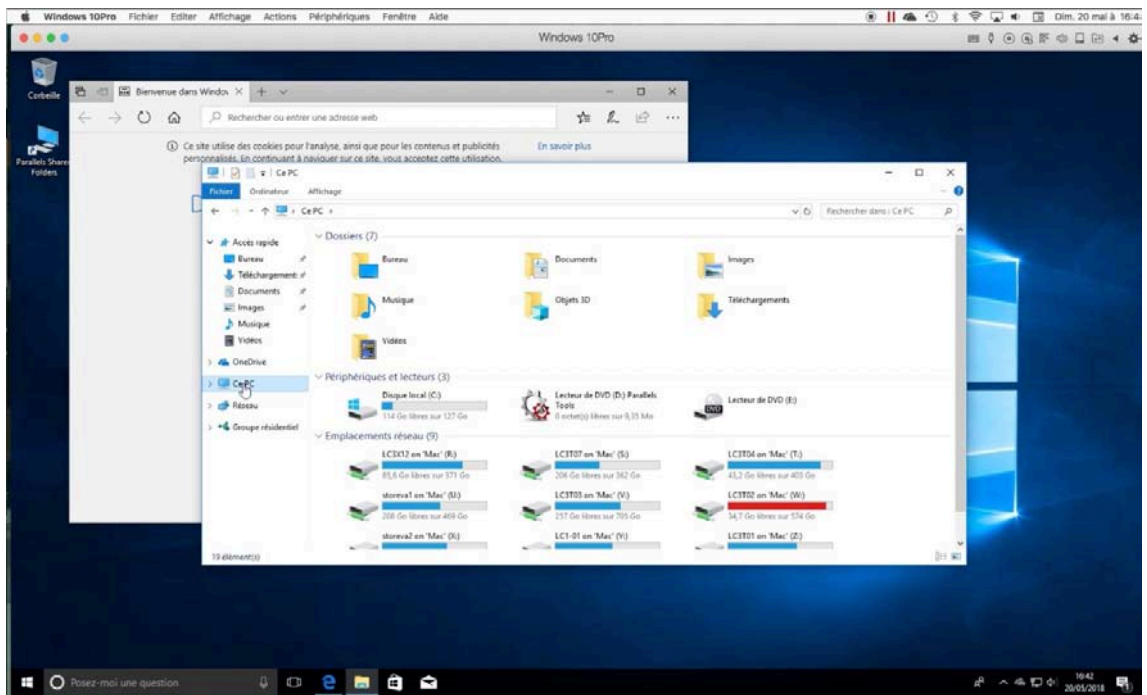

Windows 10 a été installé.

#### Taille réelle du disque système.

| <b>É Finder</b> Fichie                | r Édition Présentation Aller Fenêtr | e Aide                                         |                                  |                         |                    |                |
|---------------------------------------|-------------------------------------|------------------------------------------------|----------------------------------|-------------------------|--------------------|----------------|
|                                       |                                     |                                                | Windows 1                        | 0Pro                    |                    |                |
| I I I I I I I I I I I I I I I I I I I | Affichage Gestion                   |                                                |                                  |                         |                    |                |
| ← → ~ ↑ 💻 > C                         | ePC >                               |                                                |                                  |                         |                    |                |
| 🖈 Accès rapide                        | V Dossiers (7)                      |                                                |                                  |                         |                    |                |
| 🔜 Bureau 🛛 🖈 🕂 Téléchargement: 🖈      | Bureau                              | Documents                                      | Images                           |                         | Musique            |                |
| Documents 🖈                           | Téléchargements                     | Vidéos                                         |                                  |                         |                    |                |
| Photos iCloud * LC3T02                | V Périphériques et lecteurs (4)     |                                                | 5 (485) (1648) (174              | 236 S.                  |                    |                |
| Musique Vidéos                        | Photos iCloud                       | Disque local (C:)<br>94,4 Go libres sur 127 Go | CCCOMA_X64<br>0 octet(s) libres  | sur 4,98 Go             | Lecteur de DVD (E: | )              |
| ConeDrive                             |                                     | 🚺 🕻 🖉 🔍 🔍 Ret                                  | J <b>tilisateurs</b><br>chercher | ?                       |                    |                |
|                                       | Favoris                             | Dossier partagé                                |                                  |                         |                    | 2              |
| CEFC                                  | Récents                             | Nom                                            | ^                                | Date de modification    | Taille             | Туре           |
| 💣 Réseau                              | Calculette.app                      | V Para-SSD                                     |                                  | 10 juillet 2018 à 17:48 |                    | Dossier        |
| 1                                     | MirDrop                             | Windows 10Pro.pvm                              |                                  | aujourd'hui à 21:11     | 51,42 Go           | Parallelachine |
|                                       | Ateliers Cilac                      | Partage     yvescornil                         |                                  | aujourd'hui à 20:22     |                    | Dossier        |

Le disque système de la machine Windows 10Pro est un disque de taille variable, dont la taille maximum est dans notre exemple de 127 Go.

*On peut voir qu'actuellement le paquet alloué à cette machine (fichier .pvm) est actuellement de 51,42 Go.* 

#### Ajuster la taille de la fenêtre de Windows.

Vous pouvez ajuster manuellement la taille de la fenêtre allouée à Windows en tirant la fenêtre depuis le coin droit, ou en la poussant vers l'intérieur pour la réduire; vous pouvez aussi afficher la machine virtuelle en plein écran.

#### Installation des outils Parallels.

Dans la cas d'une installation express les outils de Parallels seront installés dans le système créé ; sinon l'installation sera lancée lors de la première utilisation de la machine virtuelle.

# **Coherence or not Coherence ?**

Lors de la saisie du code produit vous pouviez cocher ou décocher la case installation express ; dans ce dernier cas la machine virtuelle sera enregistrée avec des paramètres par défaut qu'il sera possible de modifier ultérieurement.

- Vous pouvez configurer Windows et Mac OS X pour travailler ensemble de manière transparente, comme s'ils faisaient partie d'un seul système d'exploitation.
  - Dans ce mode, appelé mode **Coherence**, les programmes Windows apparaissent sur le Bureau du Mac à côté de vos applications Mac, et des documents venant des programmes Windows et Mac sont stockés dans les mêmes dossiers.

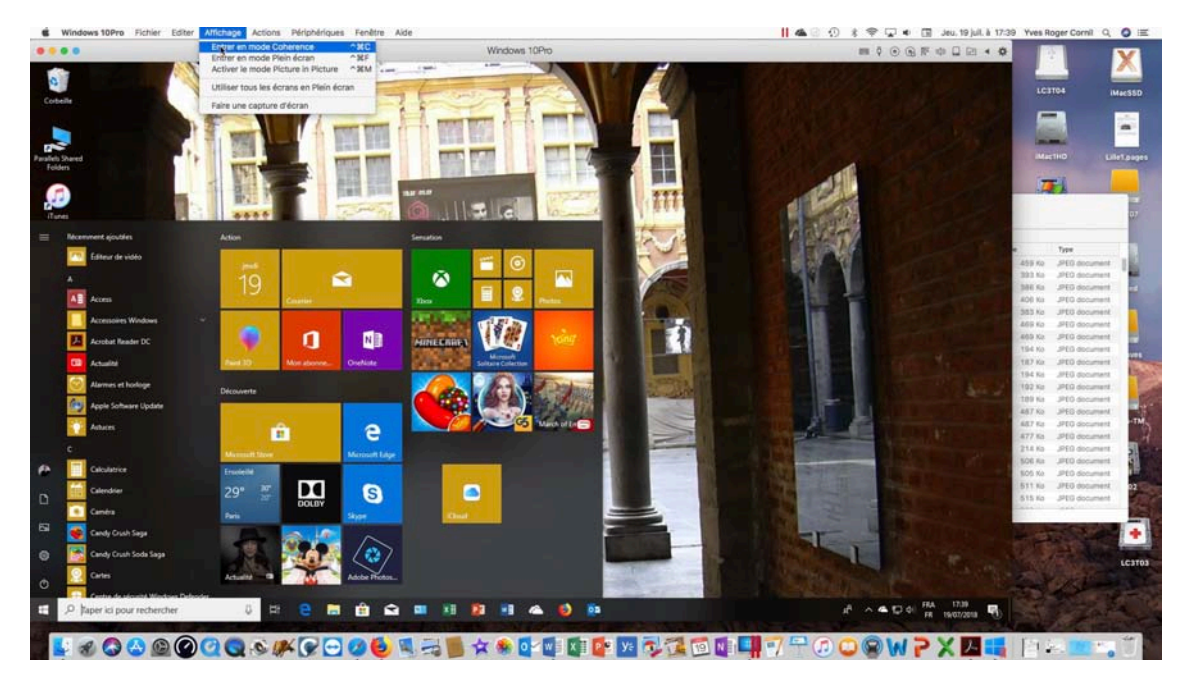

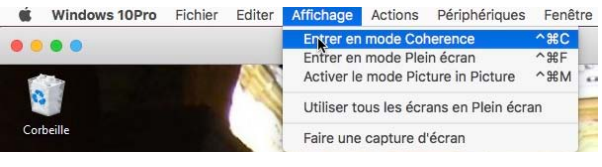

*Pour entrer en mode Coherence allez dans affichage > entrer en mode Coherence.* 

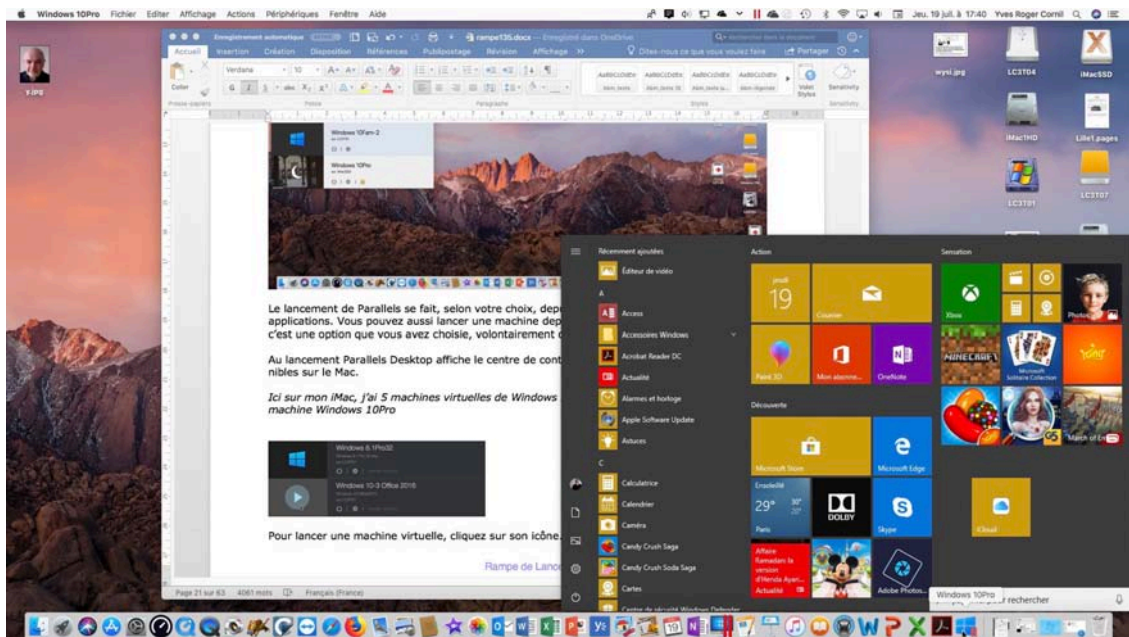

Mode Coherence activé.

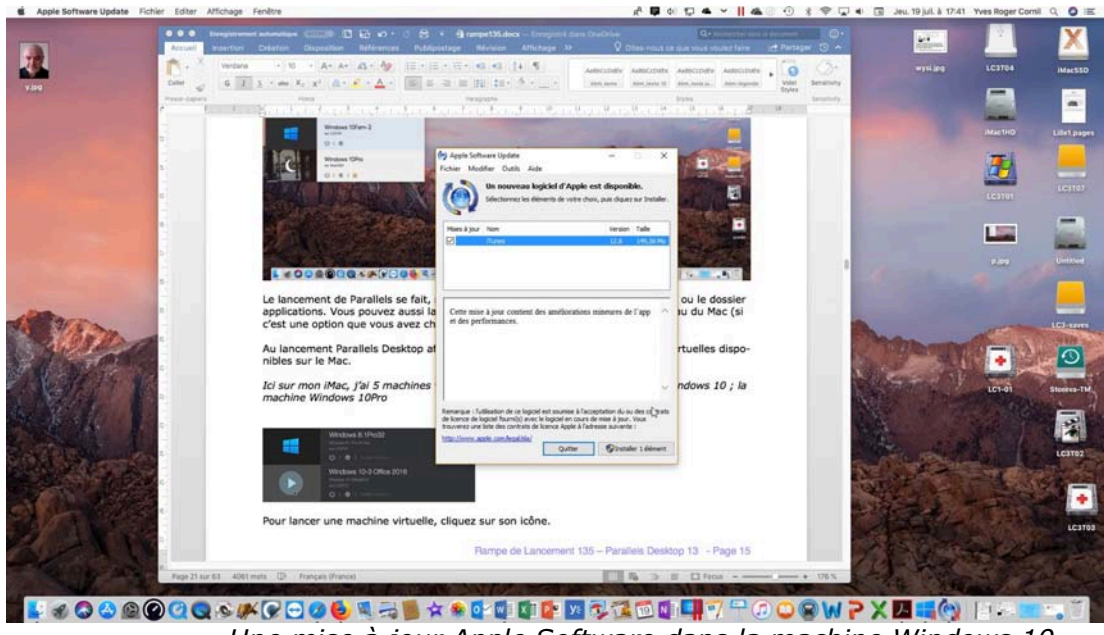

Une mise à jour Apple Software dans la machine Windows 10.

| Afficher le menu Démarrer de Windows |                                                                                                    |             |  |  |
|--------------------------------------|----------------------------------------------------------------------------------------------------|-------------|--|--|
| Affichage 🗾 🕨                        | Quitter Ogherence                                                                                            | ^#C         |  |  |
| Actions 🕨                            | Entrer en mode Plein écran                                                                                   | <b>^</b> 駕F |  |  |
| Périphériques                        | Activer le mode Picture in Picture                                                                           | ^%M         |  |  |
| Configuration                        | Utiliser tous les écrans en Plein écran                                                                      |             |  |  |
| Centre de contrôle                   | Faire une capture d'écran                                                                                    |             |  |  |
| Nouveau<br>Duvrir<br>Préférences ૠ,  | Afficher la Corbeille de Windows<br>Afficher le Bureau de Windows<br>Afficher la barre des tâches de Windows |             |  |  |
| Compte et licence                    | Common V.                                                                                                    |             |  |  |

Pour quitter le mode Coherence, allez dans le menu affichage > **quitter le mode Coherence**.

Dans l'utilisation que je fais de Windows, je préfère que les environnements soient bien séparés ; je ne vais donc pas rester dans le mode **Coherence**.

**NDLR**. Il s'agit de l'orthographe anglaise de Coherence (sans accent).

# Affichage écran dans l'écran (picture in picture).

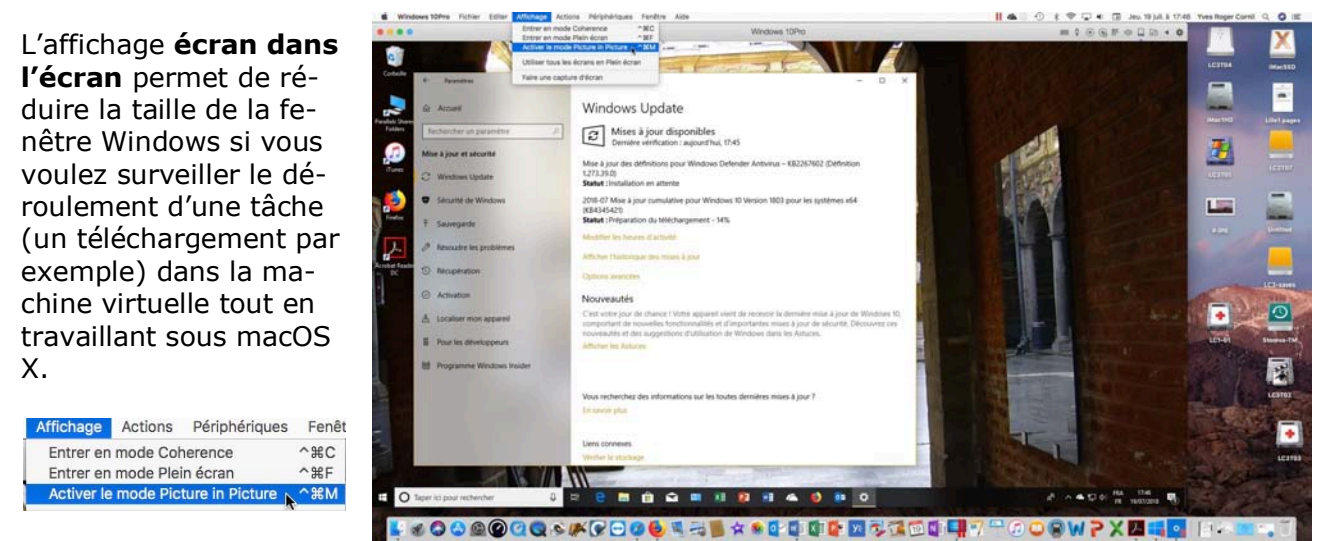

Pour passer en mode Modality, allez dans le menu Affichage > activer le mode Picture in Picture.

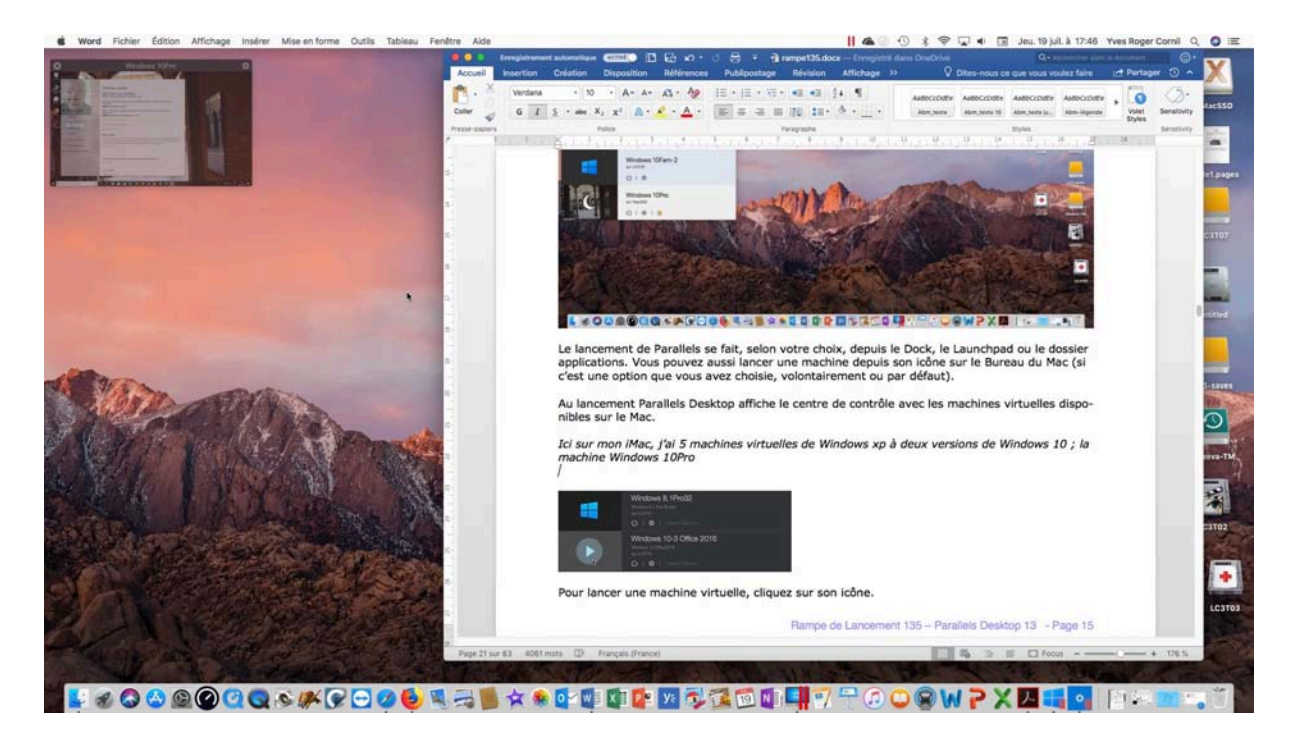

La fenêtre de la machine virtuelle s'est réduite. Vous pourrez ajuster la taille de la fenêtre de la machine virtuelle en tirant depuis le coin droit, en bas ; pousser vers l'intérieur pour réduire la fenêtre de la machine virtuelle.

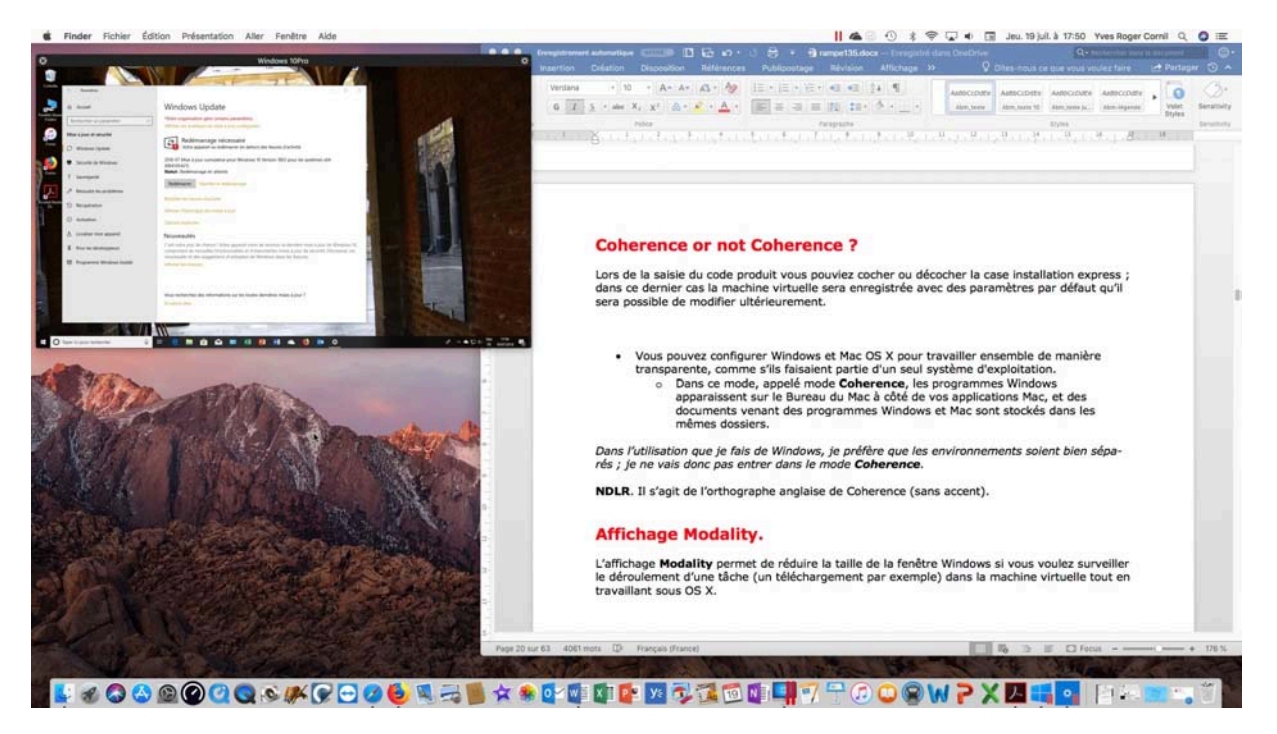

 Image: Configuration...
 Image: Configuration...

 Centre de contrôle
 Image: Centre de contrôle

Pour quitter le mode Picture in Picture, allez dans le menu Affichage > **quitter le mode Picture in Picture**.

# Affichage plein écran ?

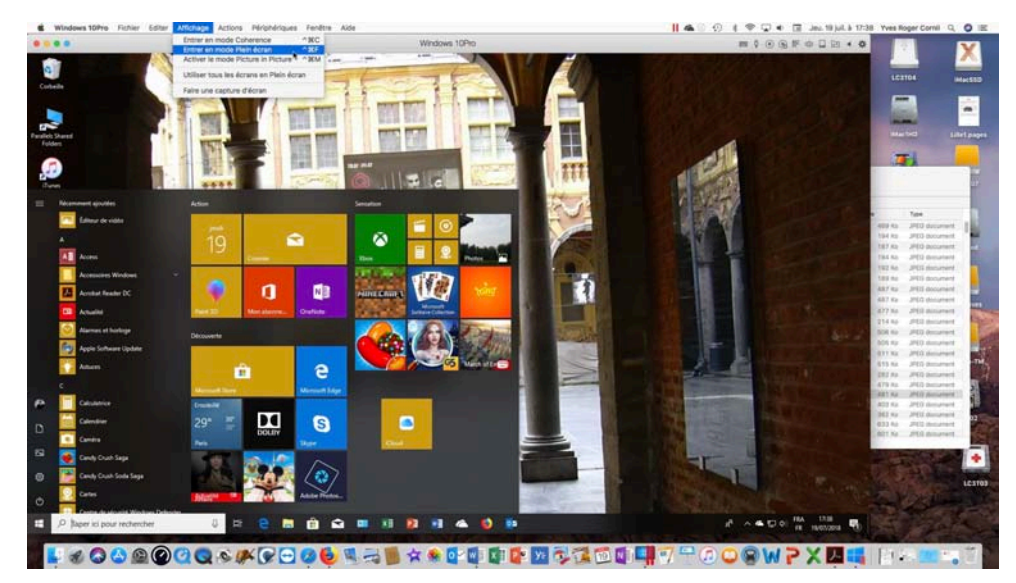

Vous pouvez afficher la machine virtuelle sous forme d'une fenêtre ou l'afficher en plein écran ; Allez dans le menu affichage > **Entrer en mode plein écran**.

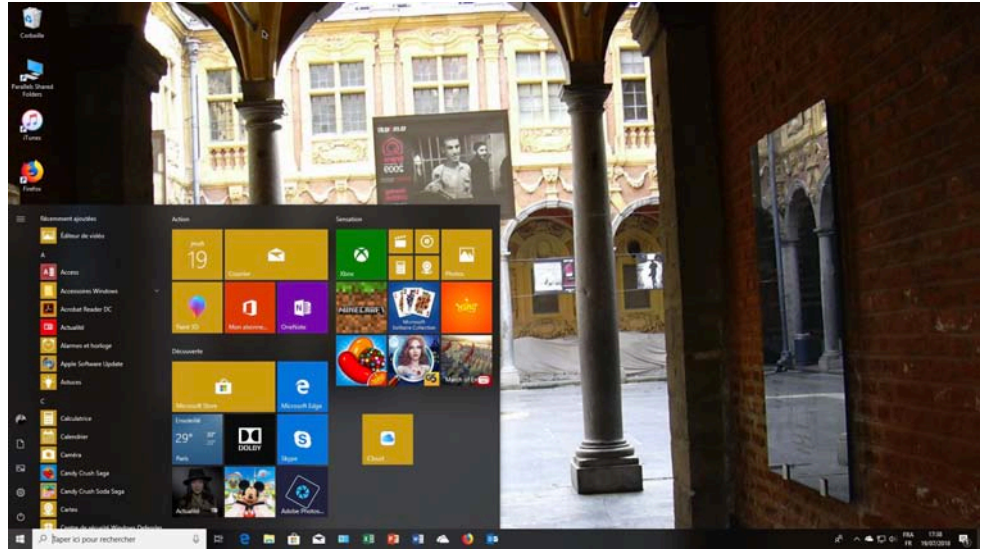

Pour faire apparaître le Dock ou la barre des menus, amenez le curseur de la souris vers le bas ou vers le haut de l'écran.

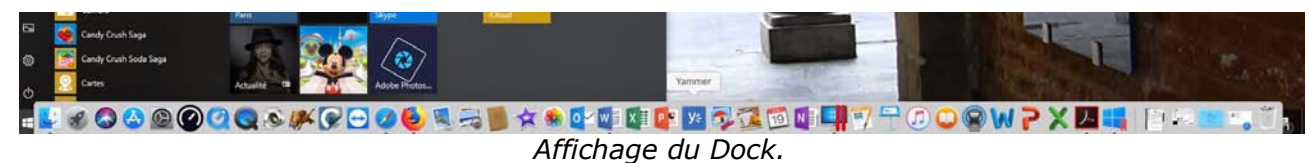

 Windows 10Pro
 Eclier
 Affichage
 Actions
 Periphelingues
 Fender
 Add
 Image: Constraint of the state of the state of the

Affichage de la barre des menus.

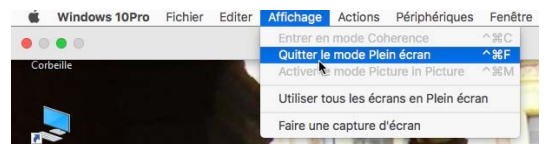

Pour quitter le mode plein écran, allez dans affichage > quitter le mode plein écran.

# Parallels Desktop 13 au quotidien.

# À propos des réglages.

Lors de vos premiers essais les réglages choisis lors de l'installation seront généralement suffisants ; nous verrons plus loin dans ce document comment modifier les paramètres des machines virtuelles.

## Lancement de Parallels Desktop et choix de la machine virtuelle à exécuter.

Le lancement de Parallels se fait, selon votre choix, depuis le Dock, le Launchpad ou le dossier applications. Vous pouvez aussi lancer une machine depuis son icône sur le Bureau du Mac (si c'est une option que vous avez choisie, volontairement ou par défaut).

Au lancement Parallels Desktop affiche le centre de contrôle avec les machines virtuelles disponibles sur le Mac.

Pour lancer une machine virtuelle, cliquez sur son icône.

La machine virtuelle sera lancée et le processus de lancement effectif de la machine dépendra de son système d'exploitation de des réglages qui lui sont propres.

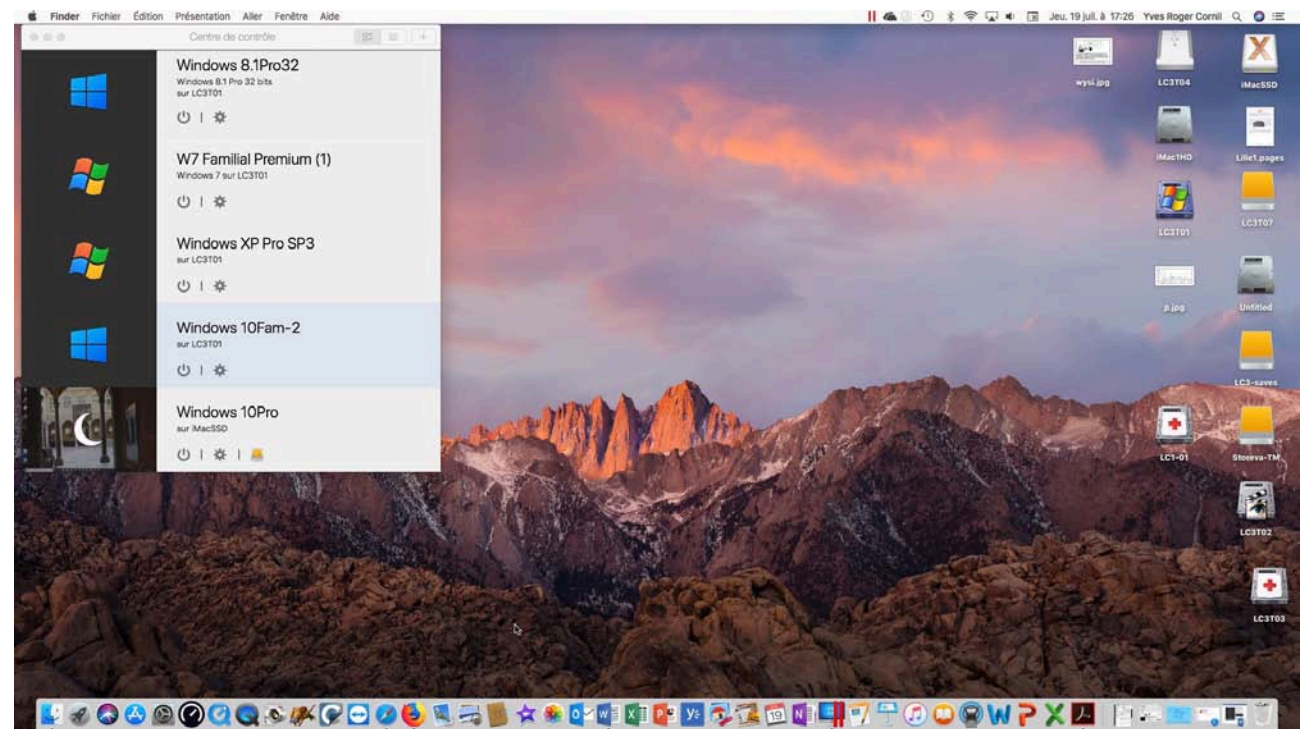

Ici sur mon iMac, j'ai 5 machines virtuelles de Windows xp à deux versions de Windows 10 ; la machine Windows 10Pro est actuellement en veille.

#### Affichage du centre de contrôle.

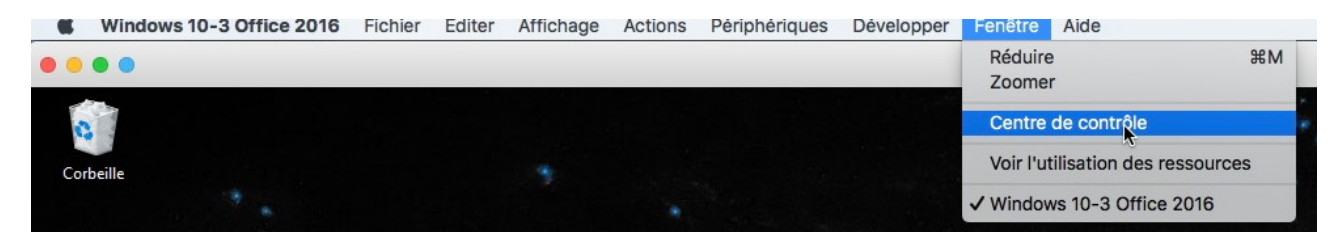

Une fois la machine virtuelle lancée vous pourrez affichez la liste des machines en allant dans le menu Fenêtre > Centre de contrôle.

#### Voir l'utilisation des ressources.

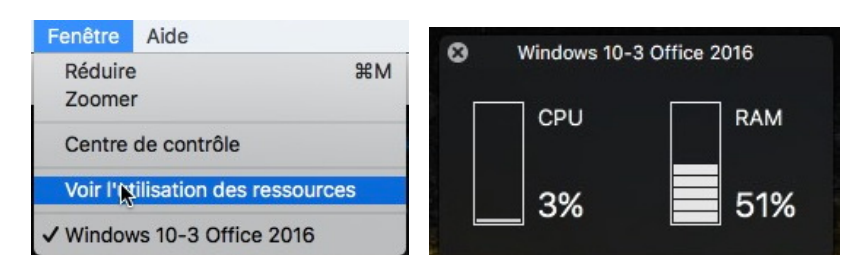

Pour suivre la consommation des ressources allez dans le menu **fenêtre > Voir l'utilisation** des ressources ; un outil flottant s'affiche que vous pouvez déplacer à votre quise.

#### Arrêt ou suspension ?

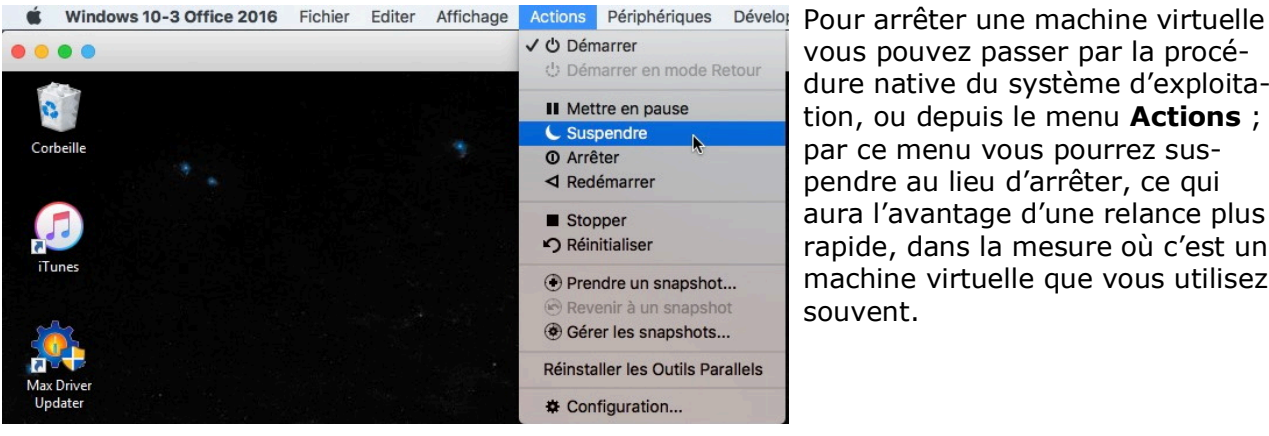

vous pouvez passer par la procédure native du système d'exploitation, ou depuis le menu Actions ; par ce menu vous pourrez suspendre au lieu d'arrêter, ce qui aura l'avantage d'une relance plus rapide, dans la mesure où c'est une machine virtuelle que vous utilisez souvent.

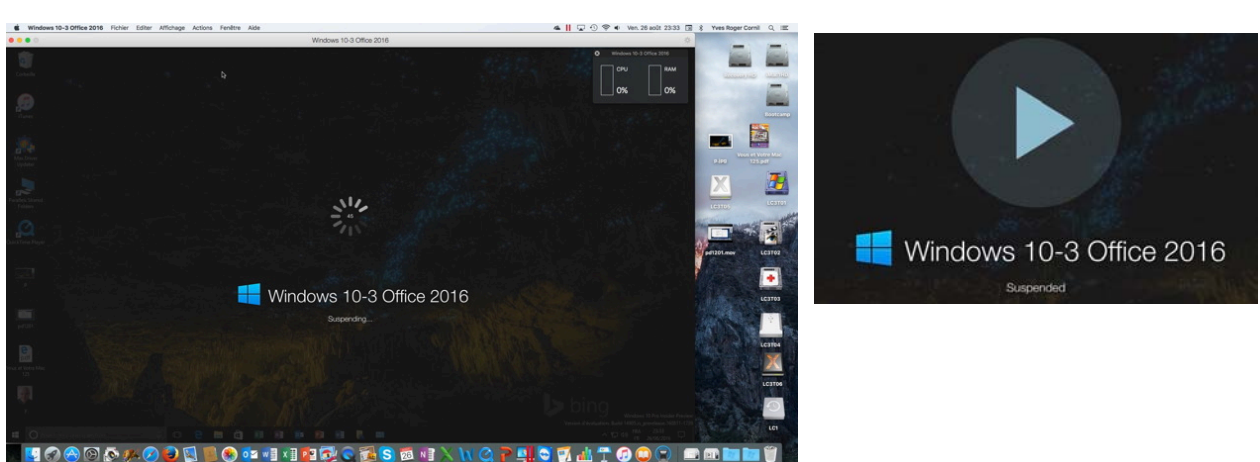

Suspension de la machine virtuelle.

#### Lancement d'une machine suspendue.

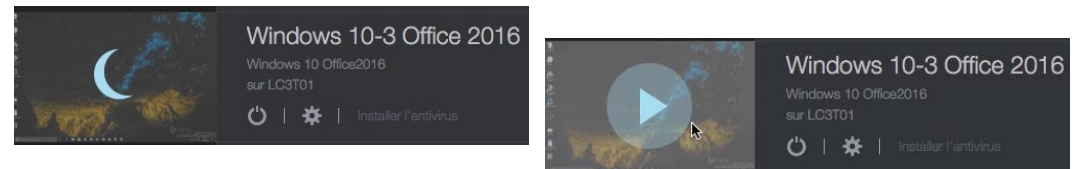

On reconnaîtra une machine suspendue au croissant de Lune, à la place de son icône. Pour relancer une machine virtuelle suspendue, cliquez sur le croissant de lune à gauche du nom de la machine.

## Branchement d'un appareil USB sur le Mac.

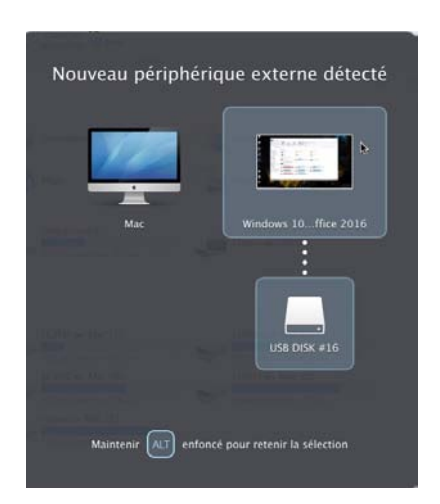

Quand vous branchez une clé USB sur le Mac, vous pouvez choisir d'affecter cet appareil, soit au Mac, soit au PC.

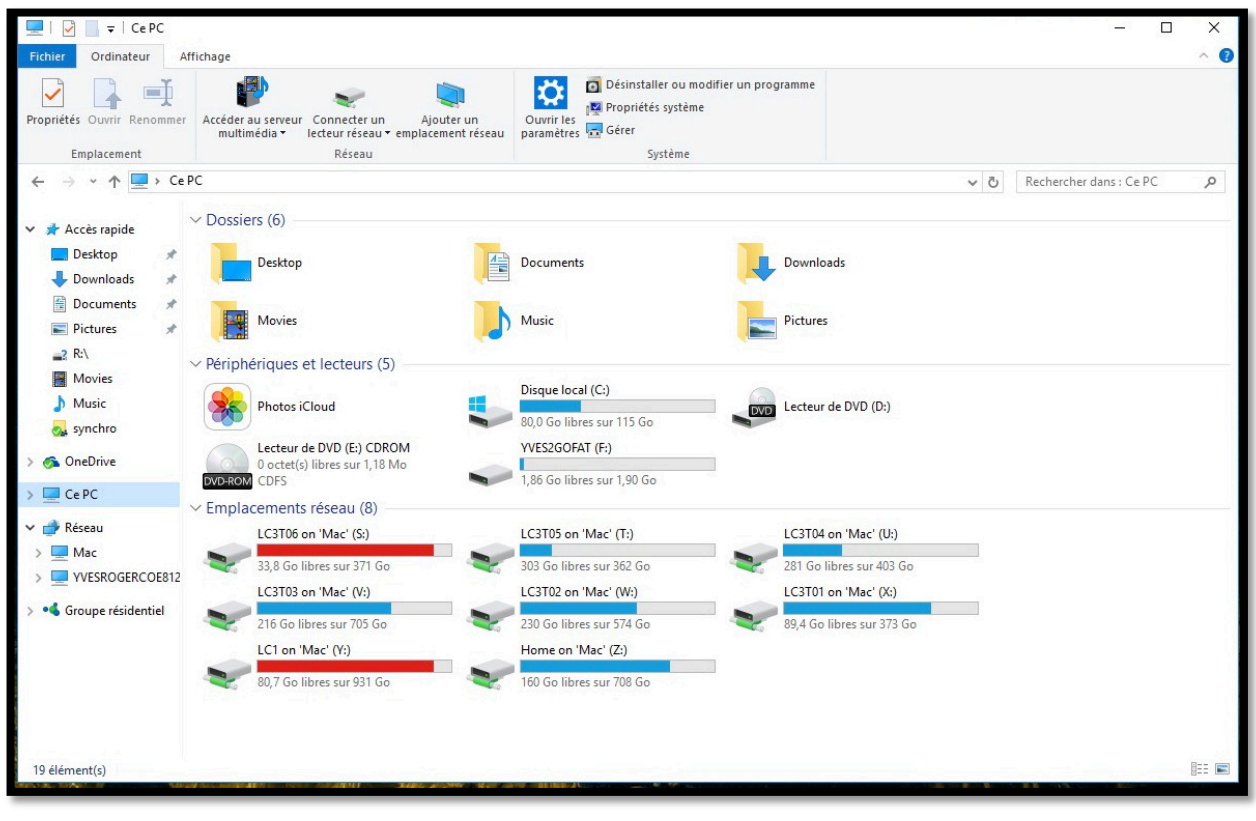

Vue des périphériques accessibles depuis le PC virtuel.

| Image: Image: Image | Outils de lecteur Ce PC<br>ichage Gestion         | Ouvrir<br>Ouvrir dans une nouvelle fenêtre<br>Épingler dans Arcèr ranide   |                  |
|----------------------------------------------------------------------------------------------------|---------------------------------------------------|----------------------------------------------------------------------------|------------------|
| Propriétés Ouvrir Renommer                                                                                                    | Accéder au serveur Connecter un Ajouter un        | Activer BitLocker                                                          | ne               |
| Emplacement                                                                                                    | Réseau                                            | Partager avec                                                              | >                |
| ← → ~ ↑ 💻 > Ce P                                                                                                    | C >                                               | Inclure dans la bibliothèque                                               | >                |
| Accès rapide                                                                                                    | Dossiers (6) Desktop                              | Épingler à l'écran de démarrage<br>Afficher dans le Finder<br>Partager via | > vnloads        |
| Documents x                                                                                                    | Movies                                            | Formater<br>Éjecter                                                        | ures             |
| Movies                                                                                                    | <ul> <li>Périphériques et lecteurs (5)</li> </ul> | Copier                                                                     | _                |
| _3 R:\                                                                                                    | Photos iCloud                                     | Créer un raccourci<br>Renommer                                             | teur de DVD (D:) |
| 👧 synchro                                                                                                    | Lecteur de DVD (E:) CDROM                         | Propriétés                                                                 |                  |
| 🚳 OneDrive                                                                                                    | 0 octet(s) libres sur 1,18 Mo<br>DVD=ROM CDFS     | 1,86 Go libres sur 1,90 Go                                                 |                  |

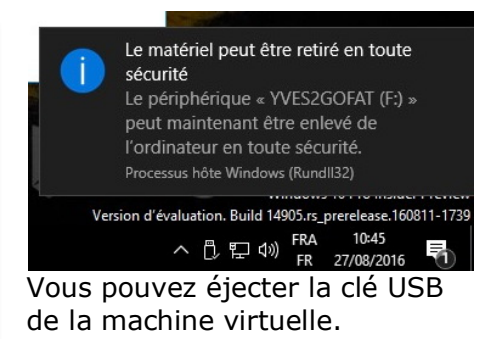

# Accès aux dossiers du Mac depuis le PC virtuel.

| Windows 10-3 Office 2016                                                                                                    | Fichier Edit                                                                       | ter Affichag                    | je Actions Périp                    | hériques                                                                | Développer F                                                     | enêtre Aide                                         |                   |
|----------------------------------------------------------------------------------------------------|------------------------------------------------------------------------------------|---------------------------------|-------------------------------------|-------------------------------------------------------------------------|------------------------------------------------------------------|-----------------------------------------------------|-------------------|
|                                                                                                    |                                                                                    |                                 |                                     |                                                                         |                                                                  | Windows 10-3 0                                      | Office 2016       |
|                                                                                                    | age                                                                                |                                 |                                     |                                                                         |                                                                  |                                                     |                   |
| Épingler dans Copier<br>Accès rapide                                                                                                    | chemin d'accès<br>raccourci                                                        | éplacer Copier<br>vers * vers * | Supprimer Renommer                  | Nouveau<br>dossier                                                      | Nouvel élément 🔻<br>Accès rapide 👻                               | Propriétés                                          | Sélectionner tout |
| Presse-papiers                                                                                                    |                                                                                    | 0                               | ganiser                             | N                                                                       | ouveau                                                           | Ouvrir                                              | Sélectionner      |
| <ul> <li>Accès rapide</li> <li>Ce PC</li> <li>Desktop</li> <li>Ce PC</li> <li>Downloads</li> <li>Movies</li> <li>Music</li> <li>Pictures</li> <li>Lisque local (C:)</li> <li>Lecteur de DVD (E:) CDROM</li> <li>LC3T06 on 'Mac' (S:)</li> </ul> | Nom<br>p<br>p<br>p<br>p<br>p<br>p<br>p<br>p<br>p<br>p<br>p<br>v<br>vous et Vo<br>y | ^<br>tre Mac 125                | Mod<br>27/0<br>26/0<br>10/0<br>23/0 | ifié le<br>3/2016 11:05<br>3/2016 22:31<br>3/2016 05:52<br>9/2013 18:53 | Type<br>Fichier JPG<br>Fichier MOV<br>Fichier PDF<br>Fichier JPG | Taille<br>65 Ko<br>122 445 Ko<br>24 936 Ko<br>10 Ko |                   |

Les dossiers Desktop, Documents, Downloads, Movies, Music et Pictures sont des dossiers qui appartiennent au Mac hôte. Vous pouvez ouvrir ces dossiers dans la machine virtuelle.

*Ici affichage de Vous et Votre Mac 125 dans la machine virtuelle.* 

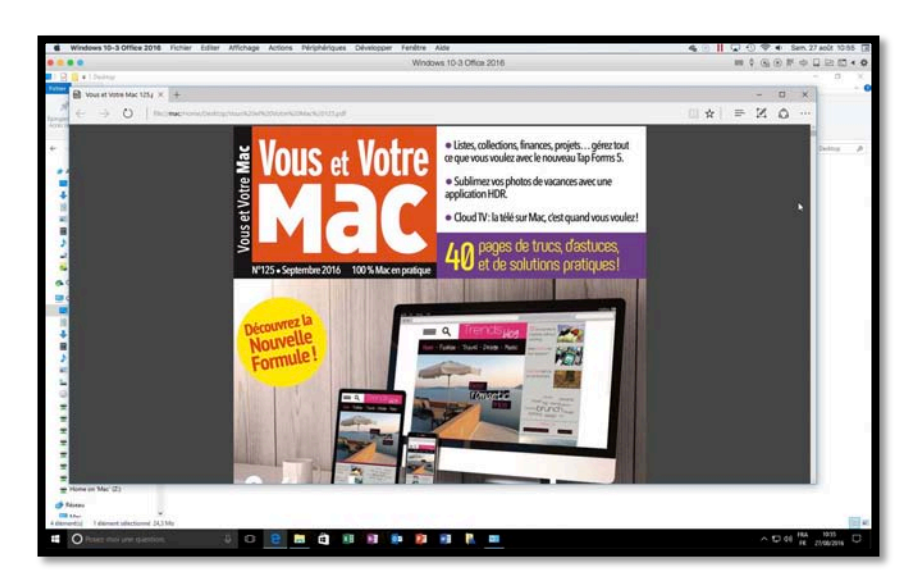

# Copier-coller entre Word 2016 pour Mac et Word 2016 (pour Windows).

Avant, on reconnaissait facilement (tout au moins pour les initiés) d'après l'année si c'était un Microsoft Office pour Mac ou un Microsoft Office pour Windows ; ainsi Word 2010 ou Word 2013 étaient les versions PC et Word 2011 la version pour le Mac (pour ne citer que les « récentes anciennes » versions) et les version PC sortaient avant les versions Mac.

Le 22 septembre 2016 sortait Office 2016 pour Mac, avant Office 2016 (pour PC) ; pour éviter toutes confusions pour les lecteurs je mets entre parenthèses « pour Windows » quand il s'agit de la version pour PC.

La disponibilité de cette facilité dépend des réglages de la machine virtuelle (paramètre partage).

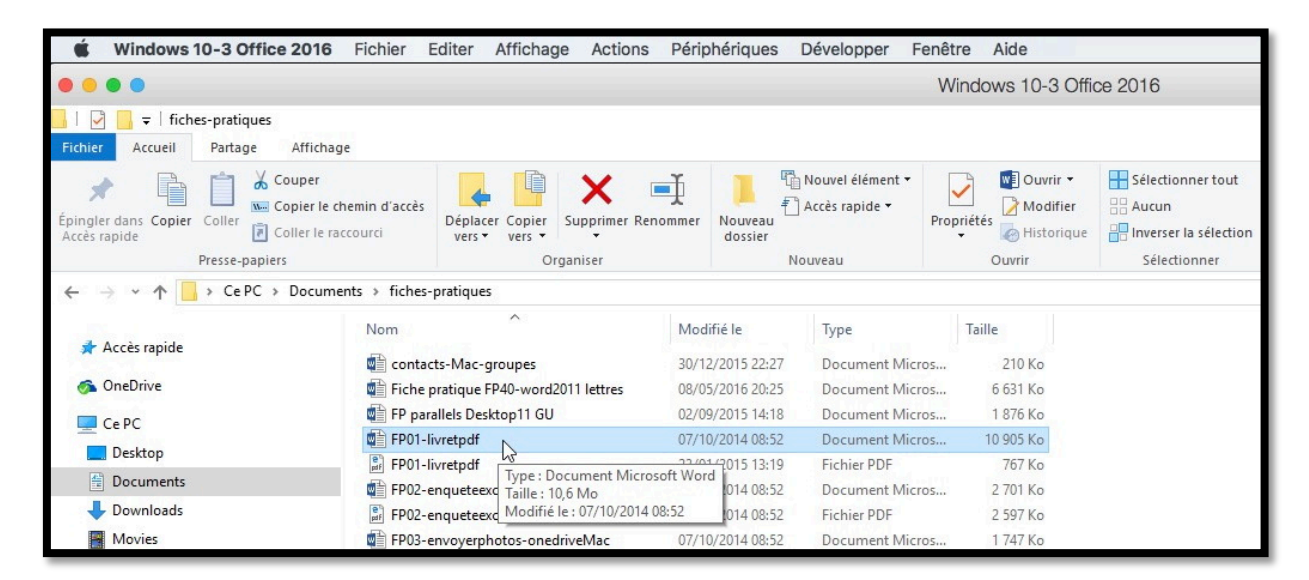

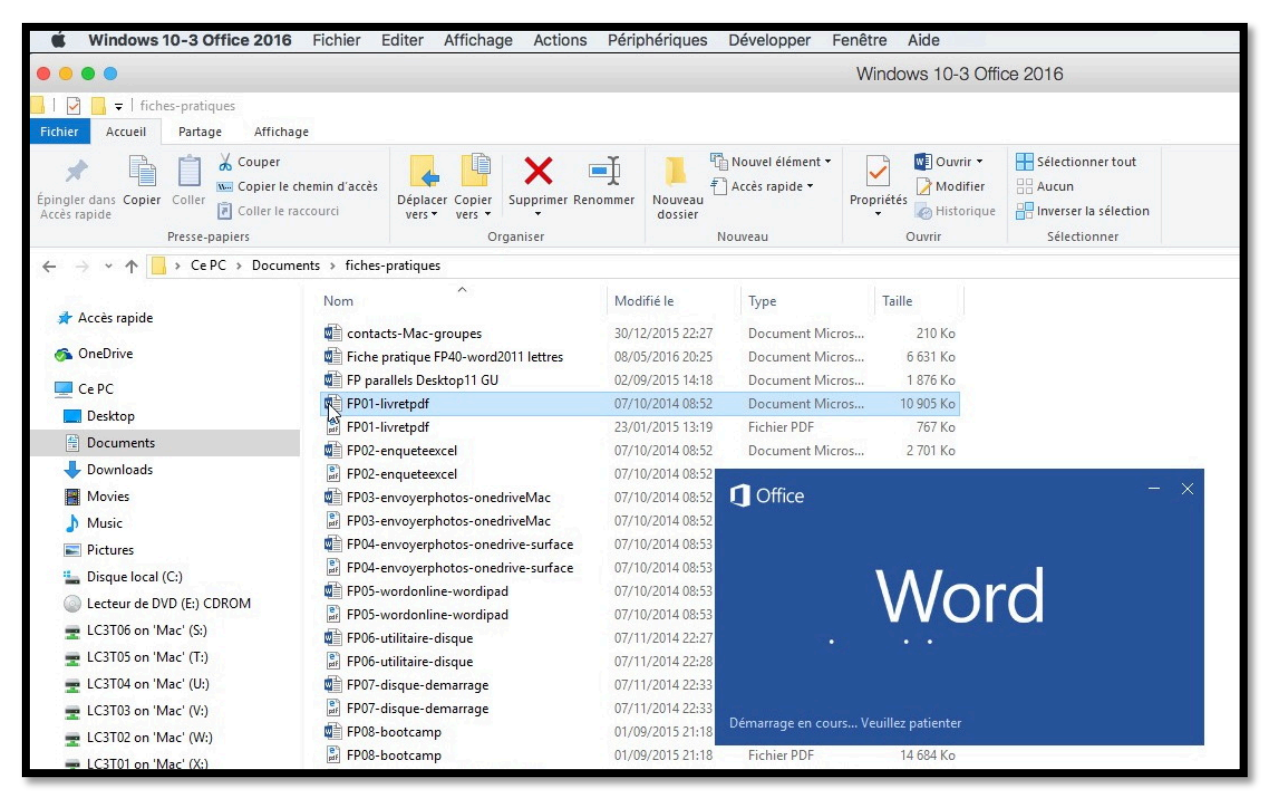

*Je fais un double-clic sur le document Word qui est stocké sur le Mac ; Word est alors lancé sur le PC virtuel.* 

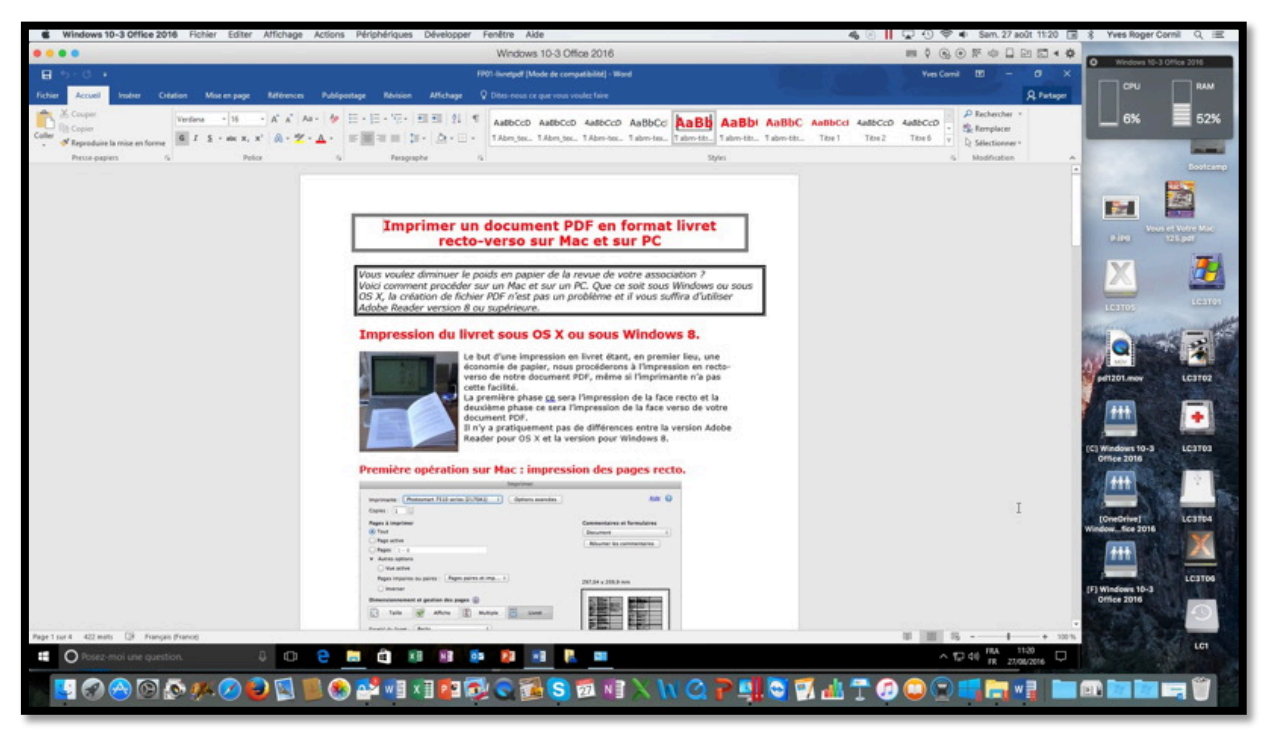

Le document Word a été ouvert dans la machine virtuelle.

| Window 10:0 000 201       Image: The control of the control of the cont                                         | RAM<br>52%<br>2+ Parts<br>CaDete<br>Monte 10 |
|----------------------------------------------------------------------------------------------------|----------------------------------------------|
| Image: Index program       Image: Index program       Image: Index program <th< th=""><th>RAM<br/>52%<br/>2+ Parts<br/>CrDete<br/>wate 19</th></th<>                                                                                                    | RAM<br>52%<br>2+ Parts<br>CrDete<br>wate 19  |
| KNOP       Noter       Outer       Market       Notes       Notes       Office source out that when the file source out that when the file source out that when the file source out that when the file source out the source out that when the file source out the source out the source                                                                                       | 52%                                          |
| Webson       Image: Source of searce of searce                                         | 52%                                          |
| Next pages       Next       Pages       Open       Descent       Descent                                                                                                    | Cubelle<br>Sone 16                           |
| Image: Control of the page       Image: Control of the page       Image: Control of the page <td< td=""><td>L+ Parts</td></td<>                                                                                                    | L+ Parts                                     |
| Image: Control of the sage of the sage of the s                                | CiDdle ,                                     |
| Addition of a cost       Addition of a cost       Addition                                                                                                    |                                              |
| Image: Second states       Image: Second states       Image: Second states <td< td=""><td></td></td<>                                                                                                    |                                              |
| Image: Section and Section and Sectin and Section and Section and Section and Secti                                |                                              |
| Autor Law     Autor Cold Galaxy / Za       Name     Autor Cold Galaxy / Za       Name     Autor Cold Galaxy / Za       Maching log     Autor Cold Galaxy / Za       Maching log     Autor Cold Galaxy / Za                                                                                                    |                                              |
| Name     Außbordstacknygz       Außbordstacknygz     Außbordstacknygz       Außbordstacknygz                                                                                                    |                                              |
| Image: Control of the control of the control of t                  |                                              |
| Aubliceddiederwyzz<br>Cot Avenue<br>Transfer Transfer Community<br>Transfer Transfer Community                                                                                                    |                                              |
| Tantan Internation Internation Internation International International I |                                              |
|                                                                                                    |                                              |
| Le 7 janvier 2014 Vies Centil Moresoftilis M/W, CILAC's animanor (59 110 La Madelena).                                                                                                    |                                              |
|                                                                                                    |                                              |
|                                                                                                    |                                              |
|                                                                                                    |                                              |
|                                                                                                    |                                              |
| Wildows () Form and Ex2011 Page 44 ar 44 . 15 are \$123 metric () Angers (E ar 2)                                                                                                    |                                              |
| O I O I O I O I O I O I O I O I O I O I                                                                                                    | 0                                            |
| Copie de Windows 10Home                                                                                                    | Let                                          |
|                                                                                                    |                                              |
| TA A A A A A A A A A A A A A A A A A A                                                                                                     |                                              |

J'ai ouvert sur le Mac un document dans Word 2016 pour le Mac et j'ai copié une partie du document, que je colle dans le document Word du PC virtuel.

| A TRADUCTOR I                                                                                                    | 4                                 | xelmator users. Join the community.                                   |
|----------------------------------------------------------------------------------------------------|-----------------------------------|-----------------------------------------------------------------------|
| Le 7 janvier 2014                                                                                                    |                                   | Yves Cornil, Microsofti@ MVP, CILAC's animator (59 110 La Madeleine). |
| Yves Cornil, Microsoft® MVP, CILAC's animator (59 \$10 La Madeleine).<br>www.microcam06.org - www.conum.f2- www.cornil.com |                                   | Marcella State                                                        |
| Microsoft Microsoft                                                                                                    |                                   |                                                                       |
|                                                                                                    | III III IS + 100 %                |                                                                       |
|                                                                                                    | ▲ ^ 11:42<br>FR 27/08/2016        |                                                                       |
| 3101                                                                                                    | Page 44 sur 44 15 sur 5833 mots C | 8 Anglais (E.U.) 17 🔲 🕼 🗇 🗃 🖾 Focus                                   |
|                                                                                                    | 2.00                              | Explore Explore 1070                                                  |

# Gestion des machines virtuelles.

Q Rechercher

### Suppression d'une machine virtuelle.

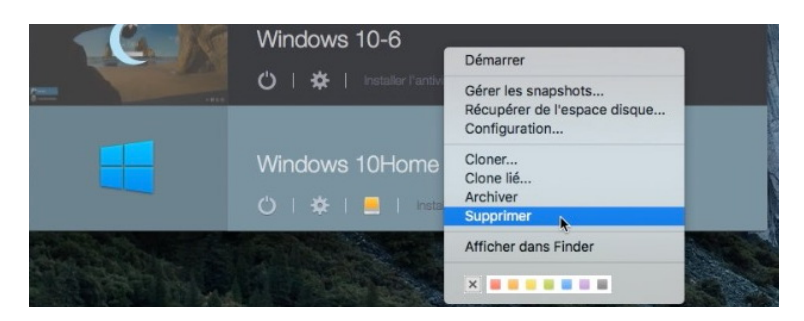

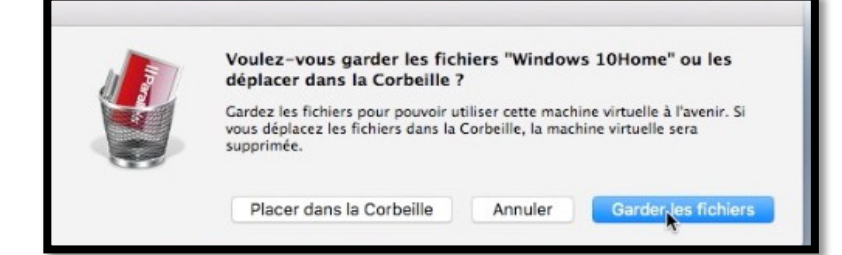

Pour supprimer une machine, sélectionnez-la, un clic droit > Supprimer ; choisissez ensuite **placer dans la corbeille** ou garder les fichiers.

## Modifier le nom d'une machine virtuelle.

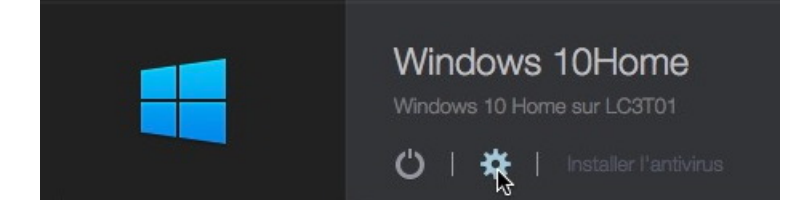

Windows 10Home - Général

3

Général Options Matériel Sécurité Sauvegarde Options de développement

Windows 10
Nom : Windows 10Famille
Description : Windows 10 Home sur LC3T01

ili

E

Cliquez sur la roue crantée de la machine à modifier (ici Windows 10Home) ; entrez ensuite les modifications du nom et, éventuellement de la description.

*Ici j'ai modifié le nom de la machine Windows 10Home en Windows 10 Famille.* 

Le nom de la machine virtuelle sera modifié dans la liste du centre de contrôle, ainsi que le nom du fichier pvm.

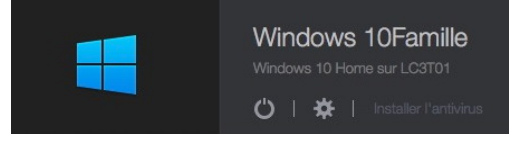

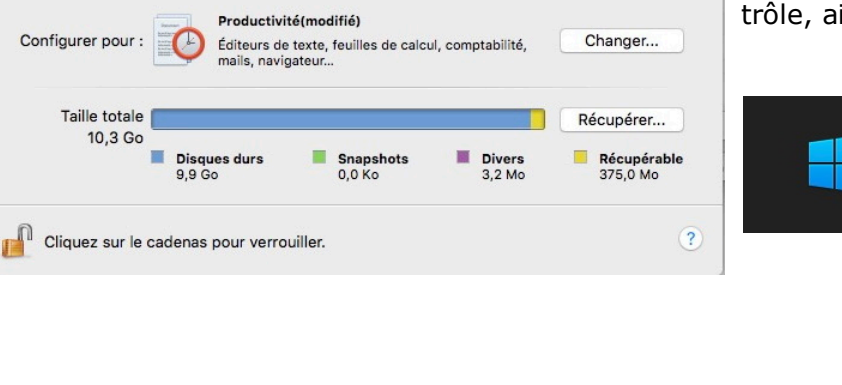

#### Zoom sur les fichiers pvm.

|                   | 🚨 LC3T0        | 1                    |           |            |       |
|-------------------|----------------|----------------------|-----------|------------|-------|
|                   | Q Recherch     | er ?                 |           |            |       |
| Nom               |                | Date de modification | Taille    | Туре       | ^     |
| 🔻 📄 machines-para |                | 20 mai 2018 à 13:59  |           | Dossier    |       |
| W7 Familial P     | remium (1).pvm | 7 mars 2018 à 17:50  | 54,54 Go  | Parallelac | chine |
| Windows 8.1       | Pro32.pvm      | 20 mai 2018 à 15:42  | 132,19 Go | Parallelac | chine |
| Windows 10F       | am-2.pvm       | avant-hier à 21:31   | 66,89 Go  | Parallelac | chine |
| Juindows XP       | Pro SP3.pvm    | 7 mars 2018 à 17:58  | 4,31 Go   | Parallelac | chine |

Vue des fichiers pvm.

| 💻 Wind                | lows 10Fam-2.pvm     |          |                              |
|-----------------------|----------------------|----------|------------------------------|
| <b>□ ☆ ·</b> Q        | Rechercher           | ?        |                              |
| Nom                   | Date de modification | Taille   | Туре                         |
| config.pvs            | hier à 17:32         | 27 Ko    | Parallels VM configuration   |
| config.pvs.backup     | hier à 17:32         | 27 Ko    | Document                     |
| NVRAM.dat             | 18 juin 2018 à 16:54 | 66 Ko    | Mac Wavelets WBIN document   |
| parallels-tools.log   | 18 juin 2018 à 16:44 | 1,7 Mo   | Historique                   |
| parallels.log         | 18 juin 2018 à 16:54 | 1,1 Mo   | Historique                   |
| statistic.log         | 18 juin 2018 à 16:54 | 8 Ko     | Historique                   |
| Unattended.iso        | 8 mars 2018 à 18:36  | 1,2 Mo   | Image disque ISO             |
| VmInfo.pvi            | 18 juin 2018 à 16:54 | 33 Ko    | Document                     |
| Windows 10Fam-2-0.hdd | 20 mai 2018 à 12:01  | 66,89 Go | Parallels VM hard disk image |
|                       |                      |          |                              |

Vue du paquet d'une machine virtuelle.

#### Zoom sur le disque système d'une machine virtuelle sous Windows 10.

- Lors de la création de la machine virtuelle vous pouvez choisir la taille maximum du disque système de Windows, soit en laissant Parallels Desktop choisir lors de l'installation express, ou en modifiant quelques paramètres lors de cette installation express ou des paramètres que vous donnerez lors d'une installation non express.
- Dans le cas de la création d'une machine en installation express l'installateur a alloué un disque de taille variable de 127 Go ; cela signifie que Parallels Desktop ajustera la taille en fonction des besoins, avec une taille maximum de 127 Go dans notre cas.

| K Windows 10Pro Fichier Editer Affichage Actio    | ns Périphériques Fenêtre Aide                 |                                                                                |                      | 40 1 1 7                 | 😱 🔹 🔯 Ven. 20 juil.     | à 13:2   |
|---------------------------------------------------|-----------------------------------------------|--------------------------------------------------------------------------------|----------------------|--------------------------|-------------------------|----------|
|                                                   |                                               | Windows 10Pro                                                                  |                      |                          |                         | 4 10     |
| I 💽 🐨 I CePC<br>Ficher Ordinateur Affichage       |                                               |                                                                                |                      |                          | - 0                     | ×<br>~ 0 |
| ← → × ↑ 🔜 > CePC >                                |                                               |                                                                                |                      | ¥ 0                      | Rechercher dans : Ce PC | P        |
| Accès rapide V Dossiers (7)                       |                                               |                                                                                |                      |                          |                         |          |
| Bureau 💉 📔 Bureau                                 | Documents                                     | Images                                                                         | Musique              | Objets 3D                |                         |          |
| Documents     Filéchargements     Téléchargements | Vidéos                                        |                                                                                |                      |                          |                         |          |
| Périphériques et lecteurs (4)                     |                                               |                                                                                |                      |                          |                         |          |
| Musique Photos iCloud                             | Disque local (C)<br>94,2 Go libres sur 127 Go | Lecteur de DVD (Dr)<br>CCCOMA, X64FRE_FR-FR_D<br>0 octet(s) fibres sur 4,98 Go | Lecteur de DVD (E:)  |                          |                         |          |
| CneDrive Y Emplacements réseau (8)                |                                               |                                                                                |                      |                          |                         | _        |
| synchro LC3-saves on Mac' (Si)<br>tw-encours      | LC3T07 on 'Mas' (Ti)                          | LC3TDI on 'Mac' (Ut)                                                           | LC3T03 on 'Mac' (V.) | Storeva-TM on 'Maz' (Wi) |                         |          |
| CePC LC3T02 on 'Mec' (X)                          | LC1-01 on 'Mec' (V:)                          | LC3T01 on 'Mac' (Z-)                                                           |                      |                          |                         |          |
| 💣 Réseau 🛛 💓 23,4 Go libres sur 574 Go            | 244 Go libres tur 930 Go                      | 132 Go libres sur 373 Go                                                       |                      |                          |                         |          |

Le disque système (disque local C:) a une taille maximum de 127 Go.

|   | 🖒   🔅   Installer l'antivirus                                                   | Windows 10Famille - Matériel                                                                                                    |
|---|---------------------------------------------------------------------------------|----------------------------------------------------------------------------------------------------|
| 2 | W7 Familial Premium (1)<br>Windows 7 sur LC3T01<br>ヴ   辛   Installer Partivinus | Général Options Matériel Sécurité Sauvegarde Options de développement         Commande de boot         Graphiques                                                                                                    |
| 2 | Windows XP Pro SP3<br>sur LC3T01<br>Ů   ☆   installer l'aritivirus              | Souris & Clavier       Compresser         Imprimantes parta       0.7 Go d'espace disque sera libéré         Imprimantes parta       Espace libre : Optim. disque virt. en temps réel         Réseau 1       Paramètres avancés |
|   | Windows 10-6<br>Ö   ☆   Installer Partivirus                                    | Audio     USB & Bluetooth     Disque dur 1                                                                                                    |
|   | Windows 10Famille<br>Windows 10 Home sur LC3T01                                 | CD/DVD 1 + - Restaurer par défaut Cliquez sur le cadenas pour verrouiller. (7)                                                                                                    |

*La machine virtuelle étant arrêtée, cliquez sur la roue crantée (réglages), puis cliquez sur matériel > Disque dur 1.* 

| Source : | Windows      | 10Home-0.hdd            | 0               |                   |                     |     |
|----------|--------------|-------------------------|-----------------|-------------------|---------------------|-----|
|          | Disque exten | sit /Volumes/LC3T01/mag | hines-para/Wind | lows 10Famille.pv | m/Windows 10Home-0. | ndd |
|          | Editer       | Compresser              |                 | _                 |                     |     |

En amenant le curseur de la souris sur la source on peut avoir le chemin du fichier système de la machine virtuelle.

### Ajuster la taille du disque système.

| Windows 10Famille - Matériel                                                                                                    | <i>En cliquant sur éditer vous pouvez ajuster la taille<br/>maximum du disque système ; il suffit de déplacer<br/>le curseur à gauche ou à droite.<br/>Je vais passer à 64 Go.</i> |
|----------------------------------------------------------------------------------------------------|----------------------------------------------------------------------------------------------------|
| Souris & Cli       17 Co       64 Go       128 Go       256 Go       1 To       2 To         Imprimante       Reseau 1       Imprimante       Imprimante       Imprite       Imprimante       I | Pour valider je clique sur <b>Apply</b> ; quand l'opéra-<br>tion sera terminée je cliquerai sur <b>Close</b> .                                                                     |
| Nous vous conseillons vivement de faire une<br>sauvegarde de la machine virtuelle avant<br>l'opération.<br>Le redimensionnement du disque est sensible aux pannes<br>d'électricité et autres événements de ce type. Pour en savoir plus<br>sur la procédure correcte de redimensionnement du disque,<br>veuillez cliquer <u>ic</u> .                                                                                                    | Redimensionner le système de fichiers<br>Diaque extensible<br>Diviser l'image du disque en fichiers 2 Go<br>Reset Apply<br>Close                                                   |

Un message d'attention avant la réduction, ou l'agrandissement.

# Modifier l'ordre des machines virtuelles.

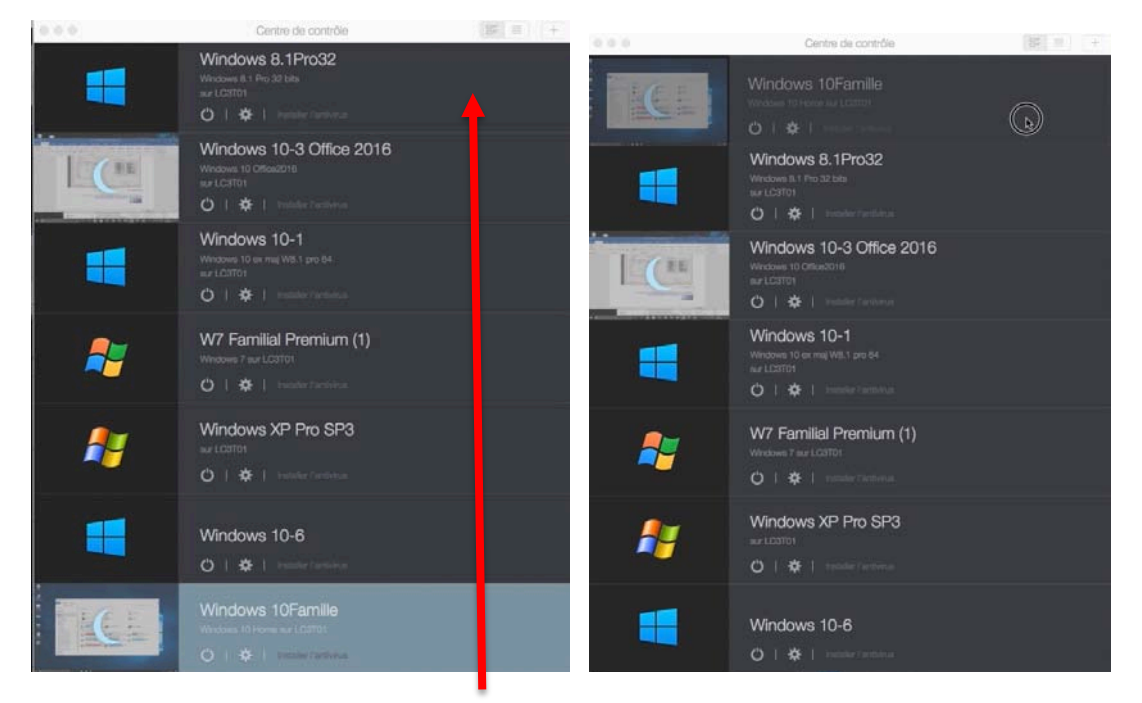

Pour déplacer une machine dans le centre de contrôle, sélectionnez-la et glissez-la vers le haut ou vers le bas.

## Mise à jour de Parallels Desktop 13.

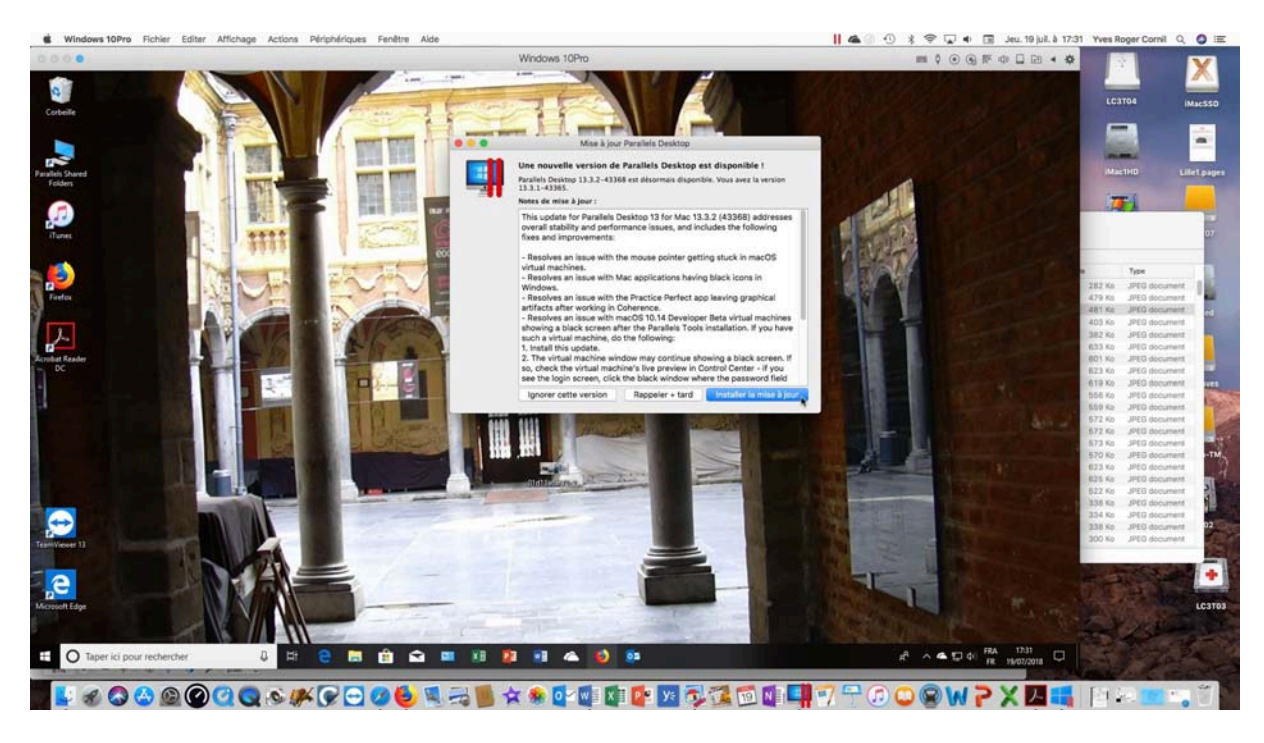

Dans le cas de mise à jour du logiciel vous serez généralement prévenu, mais vous pouvez vérifier manuellement la présence d'une mise à jour.

Allez dans la barre de menu Parallels Desktop > **vérifier les mises à jour**.

| Parallels Desktop    | Fichier    | Editer   | Afficha |
|----------------------|------------|----------|---------|
| A propos de Parall   | els Deskt  | ор       |         |
| Sauvegarde avec      | Acronis Tr | ue Image | ə       |
| Compte et licence    |            |          |         |
| Vérifier les mises à | a jour     |          | -       |
| Préférences          |            | Z.       | ж,      |

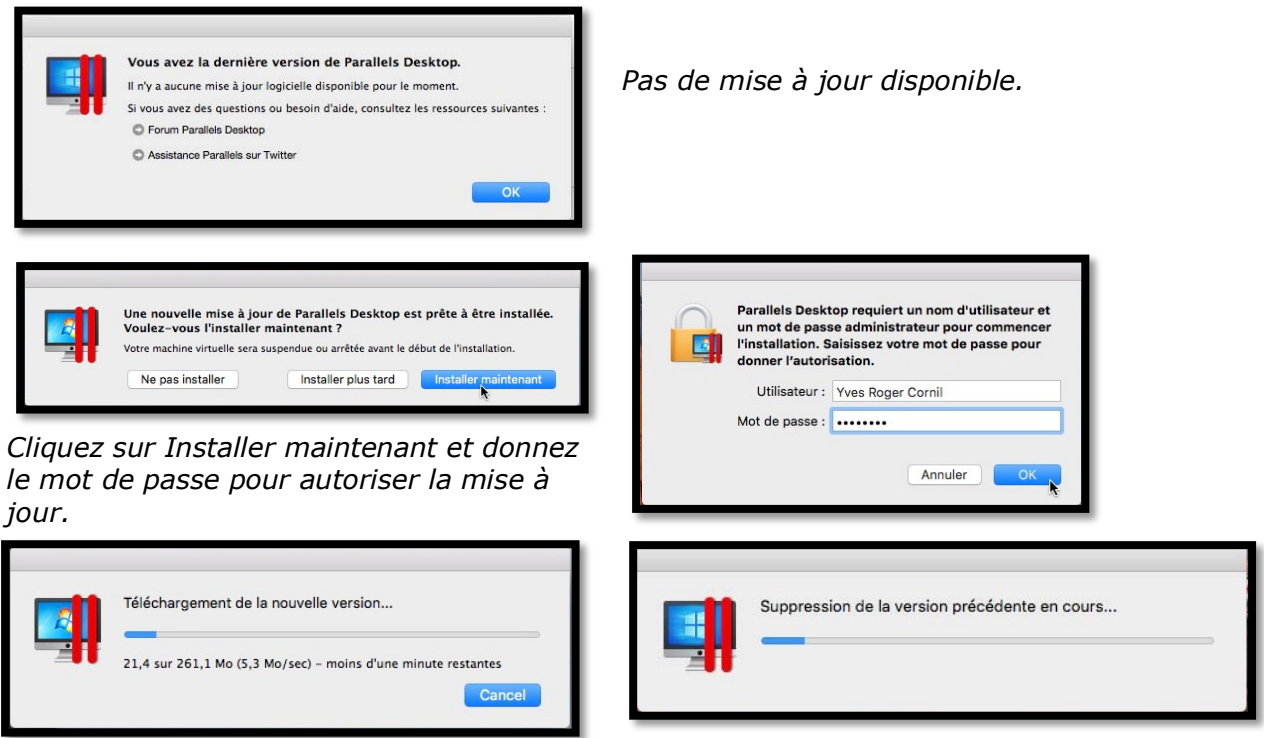

*L'installation se termine par la suppression de l'ancienne version.* 

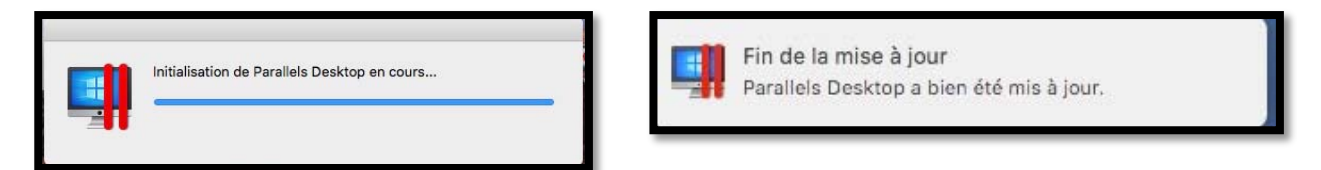

Quelques étapes de la mise à jour.

#### Mise à jour des outils Parallels dans les machines virtuelles.

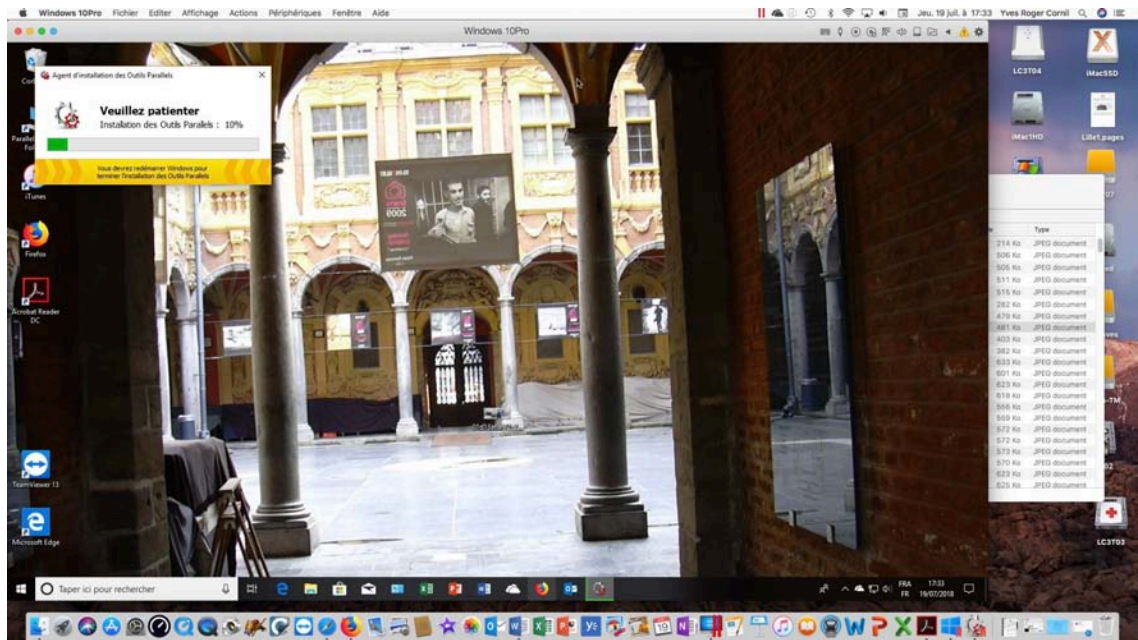

*Après une mise à jour de Parallels Desktop et au premier lancement d'une machine virtuelle il y aura une mise à jour automatique des outils de Parallels Desktop.* 

# Cloner une machine virtuelle.

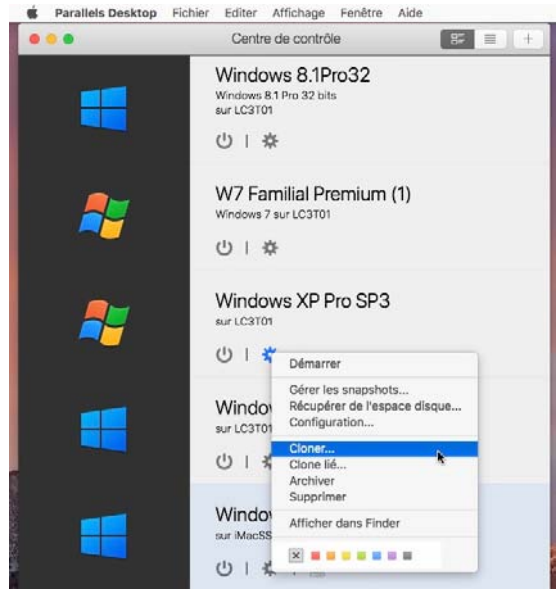

Vous pouvez sauvegarder une machine virtuelle arrêtée, en utilisant la commande Cloner. Sélectionnez la machine puis allez dans le menu Fichier > cloner ou un clic droit > **cloner**.

|                      | Enregistrer sous :<br>Tegs : | Copie de V | Vindows XP Pro SP3.pvm |           |                |
|----------------------|------------------------------|------------|------------------------|-----------|----------------|
|                      | -                            | machines-  | para 0                 | Q, Rec    | hercher        |
| Favoria              | Nom                          | ~          | Date de modification   | Taile     | Type           |
| Calculette.app       | W7 Familial Premius          | n (U.pvm   | 7 mars 2018 à 17:50    | 54,54 Go  | Paralielachine |
| E Ataliars Cilac     | Windows 8.1Pro.32.           | pvm        | 20 mai 2018 à 15:42    | 132,19 Go | Parallelachine |
|                      | Mindows 10Fam-2.             | pvm        | avant-hier à 21-31     | 68,89 Go  | Parafleractive |
| atelier onedrive2018 | Windows XP Pro SP            | 3.pvm      | ea)ourd'hui à 14-52    | 4,31 Go   | Parallelachine |
| divers               |                              |            |                        |           |                |
| 1 Documents          |                              |            |                        |           |                |
| Per station (sector) |                              |            |                        |           |                |

Choisissez ensuite un emplacement pour sauvegarder la copie de la machine virtuelle et cliquez sur enregistrer.

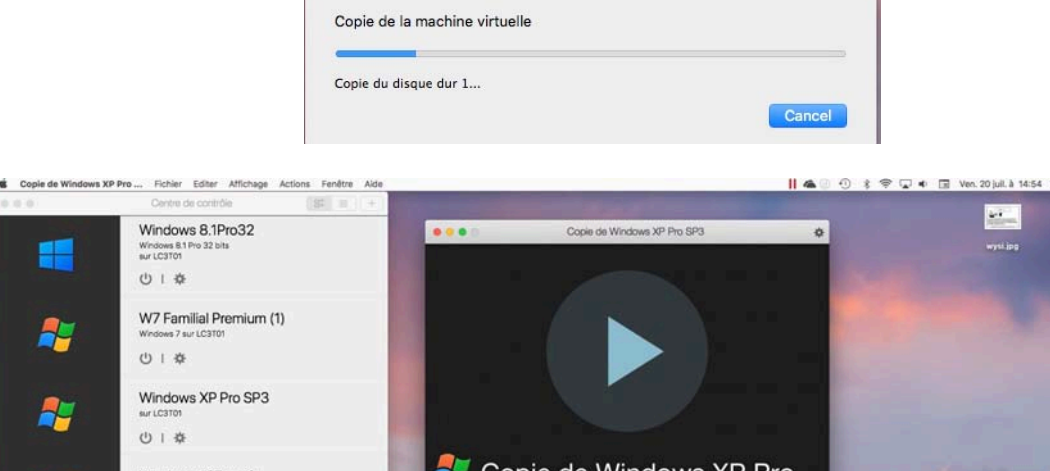

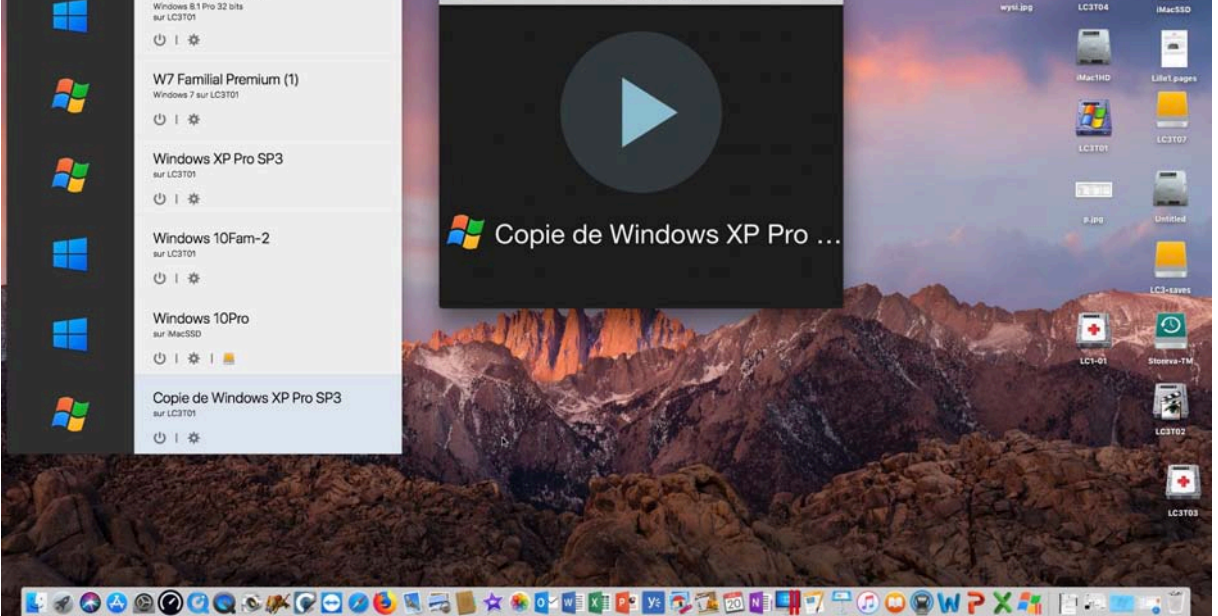

Depuis le centre de contrôle vous verrez une nouvelle machine « Copie de... », en plus de la machine originale.

# Utiliser Windows à partir de la partition Boot Camp.

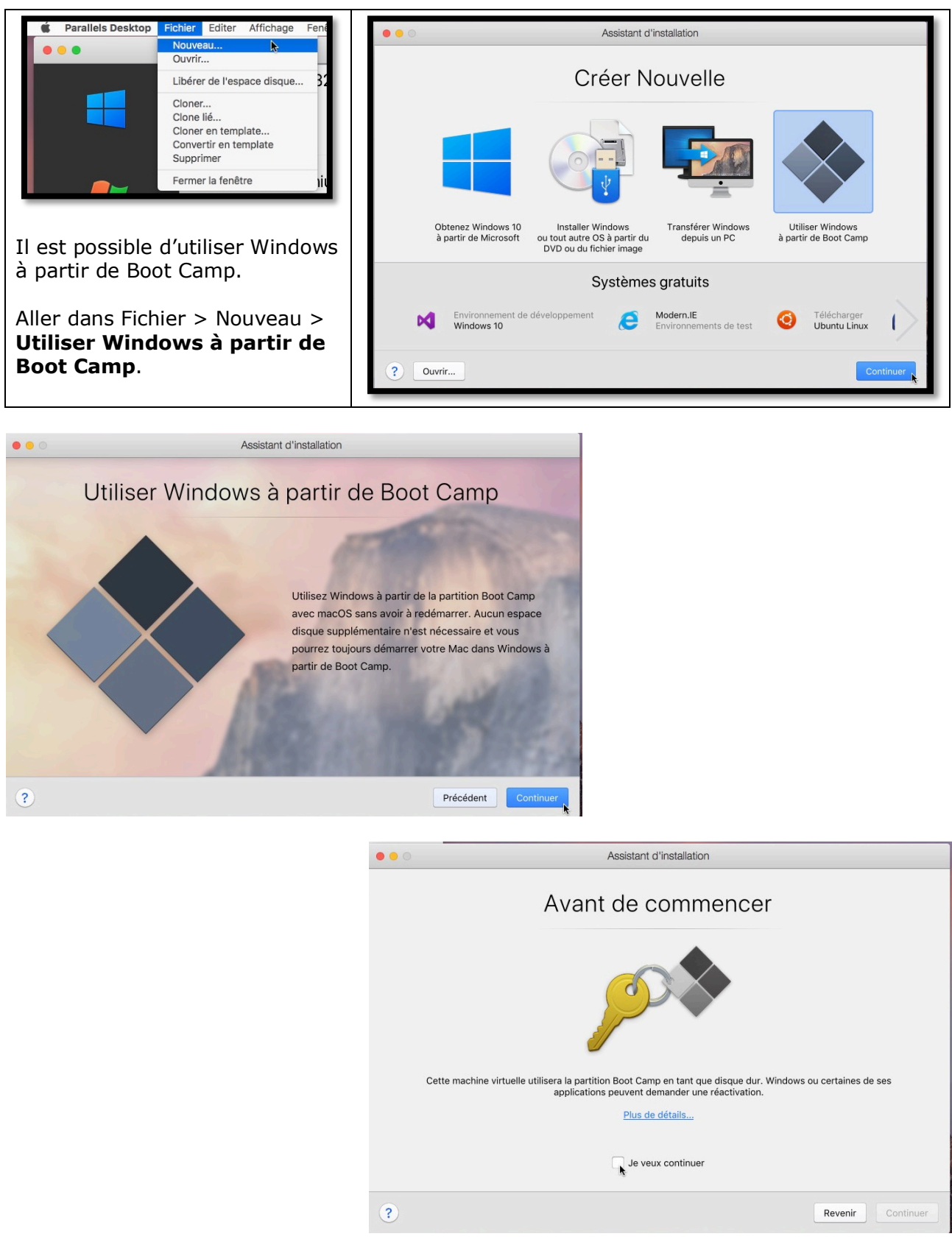

Un message d'avertissement pour les activations de Windows ou de certaines de ses applications.

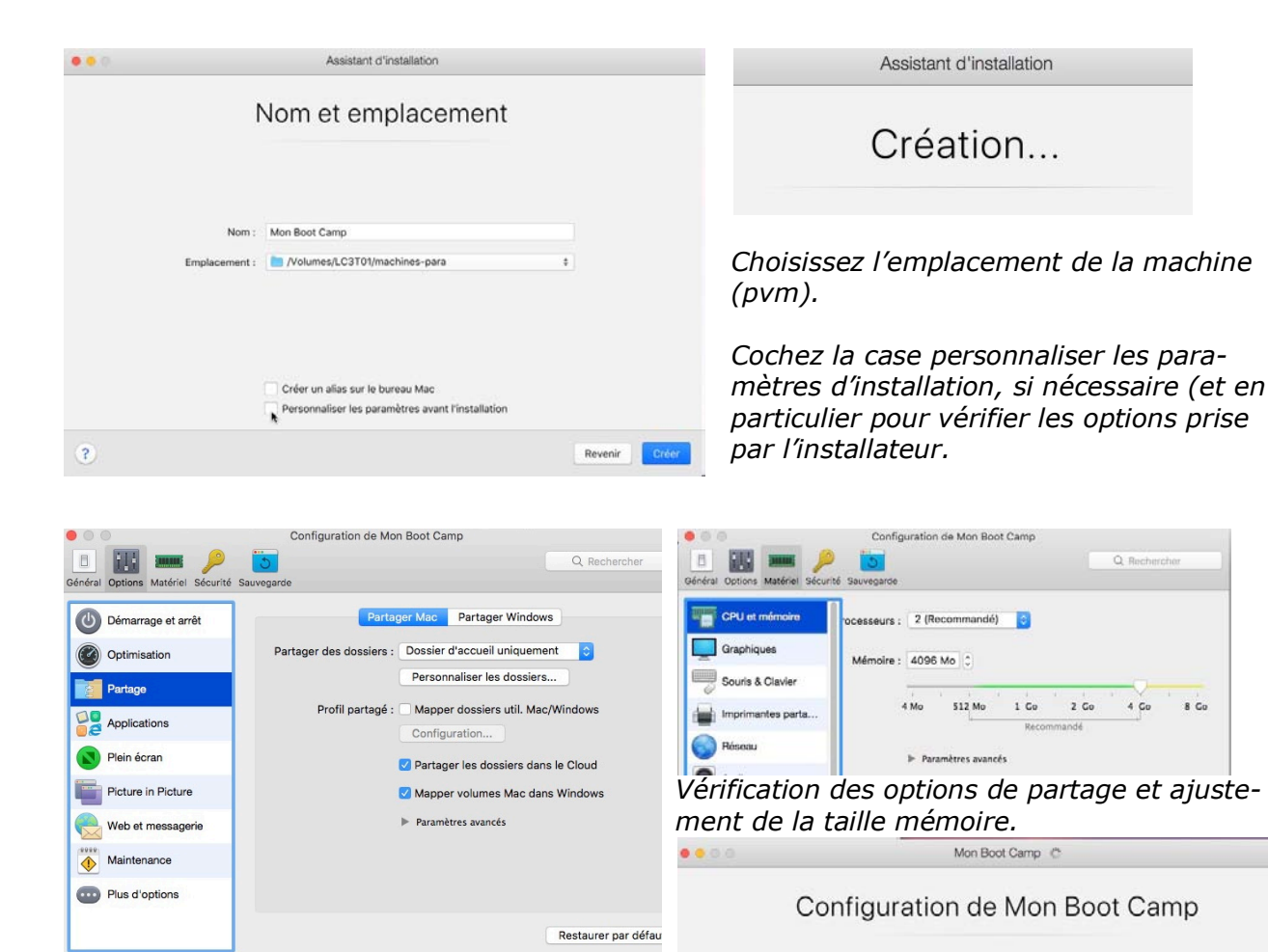

Cliquez sur le cadenas pour verrouiller.

Q. Rech

8 Go

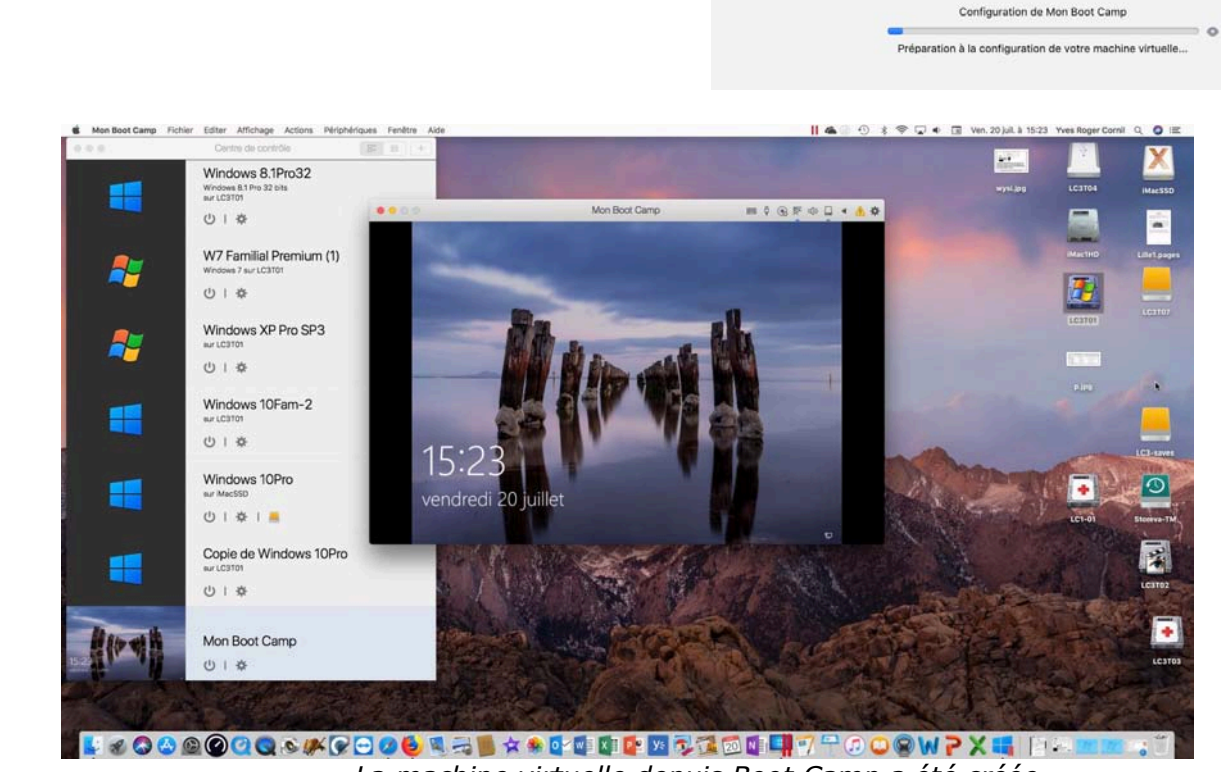

La machine virtuelle depuis Boot Camp a été créée.

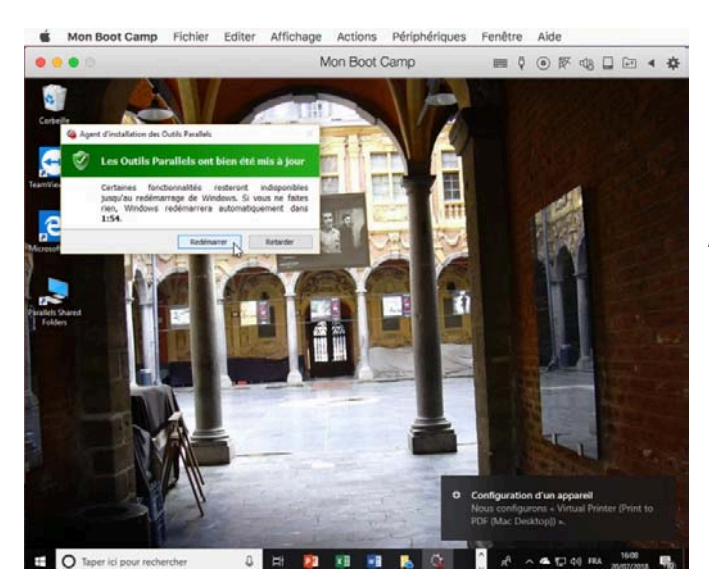

Mise à jour des outils Parallels.

|                               | 2                    |           |                |
|-------------------------------|----------------------|-----------|----------------|
|                               | {                    |           |                |
| Nom                           | Date de modification | Taille    | Туре ^         |
| 🔻 🛅 machines-para             | aujourd'hui à 15:18  |           | Dossier        |
| Copie de Windows 10Pro.pvm    | aujourd'hui à 15:14  | 51,27 Go  | Parallelachine |
| Mon Boot Camp.pvm             | aujourd'hui à 16:16  | 938 Ko    | Parallelachine |
| 💻 W7 Familial Premium (1).pvm | 7 mars 2018 à 17:50  | 54,54 Go  | Parallelachine |
| Windows 8.1Pro32.pvm          | 20 mai 2018 à 15:42  | 132,19 Go | Parallelachine |
| Windows 10Fam-2.pvm           | avant-hier à 21:31   | 66,89 Go  | Parallelachine |
| Windows XP Pro SP3.pvm        | aujourd'hui à 14:54  | 4,31 Go   | Parallelachine |
|                               |                      |           |                |

Les fichiers pvm.

# Ce qui devait arriver arriva.

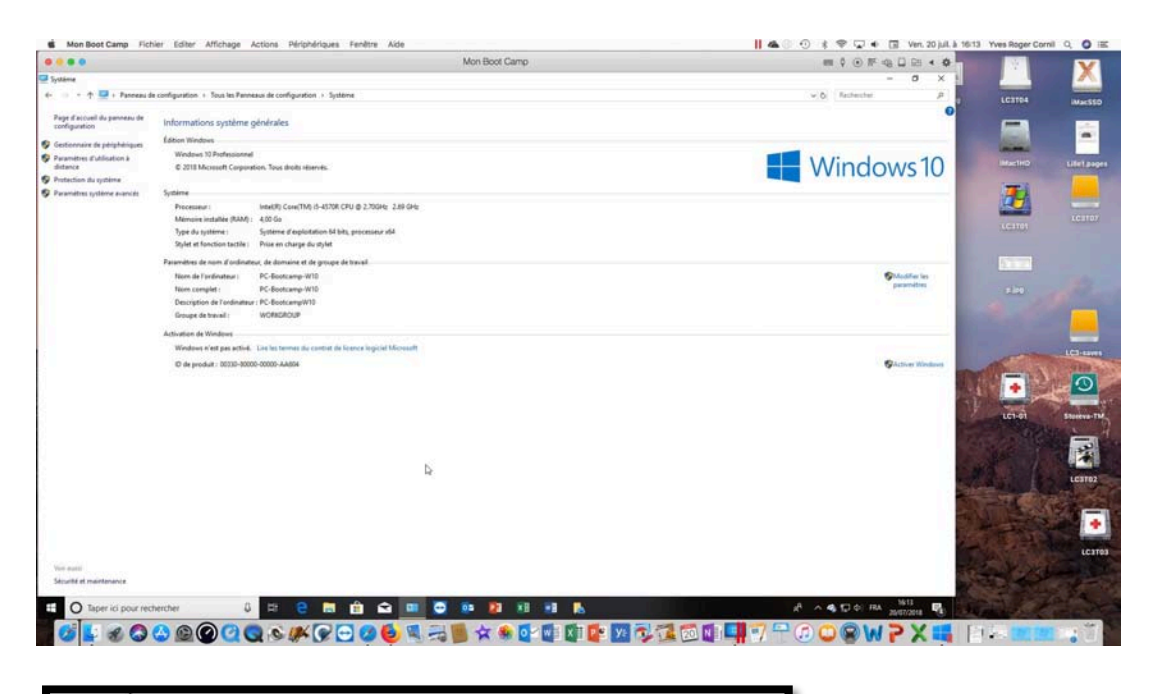

| Windows n'est pas activé. Li | e les termes du contrat de licence logiciel Microsoft |
|------------------------------|-------------------------------------------------------|
| *                            |                                                       |

Windows 10 sera à réactiver sur la machine virtuelle.

# Retour au Boot Camp classique.

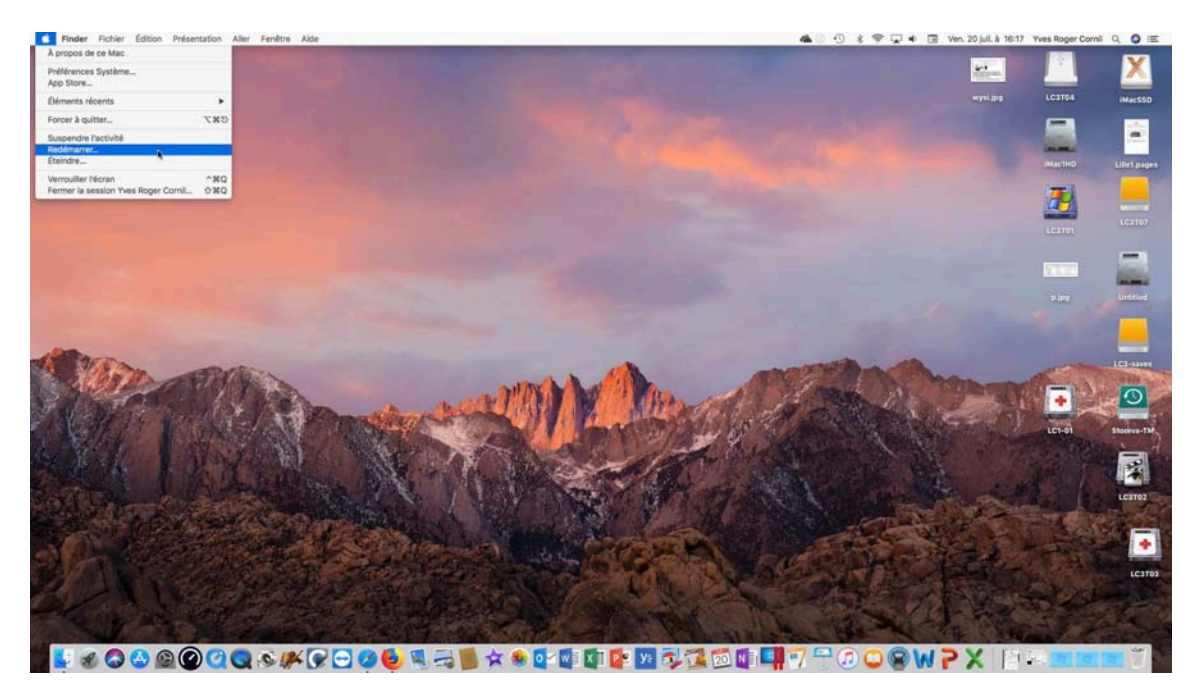

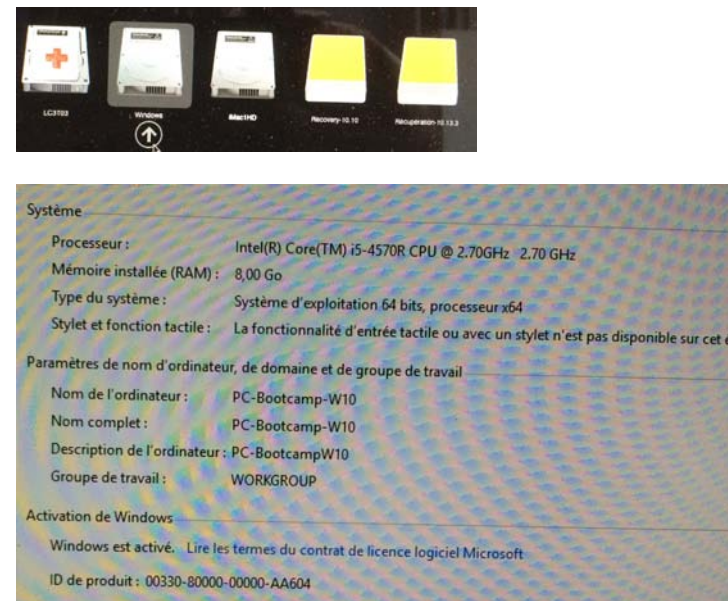

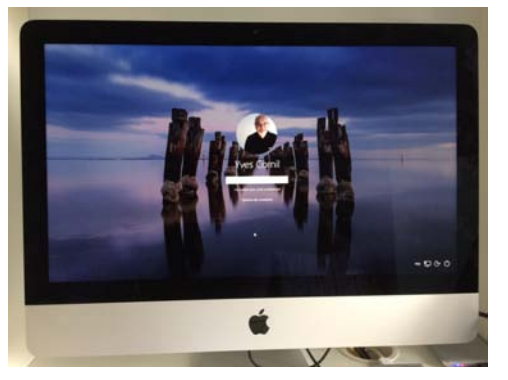

Retour au Boot Camp

# Un petit coup d'œil sur la barre d'outils de Parallels Desktop 13.

# À propos de Parallels.

|                                                                     | Parallels<br>Parallels Desktop <sup>®</sup> 13 pour Mac                                                                                                    |
|---------------------------------------------------------------------|----------------------------------------------------------------------------------------------------|
| Parallels Desktop Fichier Editer Affichage                          | Version 13.3.2 (43368)<br>© 1999-2018 Parallels International GmbH.<br>Tous droits réservés.<br>Politique de confidentialité :<br>https://barallels.com/privagy<br>Ce produit est protégé par les lois de copyright<br>internationales et des Etats-Unis. La technologie sous-<br>jacente, les brevets et marques déposées du produit sont<br>listées sur la page <u>http://www.paralles.com/fr/trademarks</u> |
| A propos de Parallels Desktop<br>Sauvegarde avec Acronis True Image | li s'agit d'une copie active de Parallels Desktop.<br>Renouvellement de licence : 11/10/2018<br>Assistance en cas d'incidents :<br><u>http://www.parallels.com/support/pdfm13-fr_FR</u>                                                                                                    |
| Compte et licence<br>Vérifier les mises à jour                      | Compte et licence.                                                                                                    |

Depuis à propos on peut voir que l'application est active.

#### **Compte et licence.**

| Mes licences                                                                                                    |         |
|----------------------------------------------------------------------------------------------------|---------|
| Licence active :                                                                                                    |         |
| Parallels Desktop pour Mac Pro Edition<br>KH3DY8: ••••••••••••••••••••••••••••••••<br>Abornement. Prochain renouvellement : 11/10/2018 |         |
| Licences disponibles :                                                                                                    |         |
| Parallels Desktop pour Mac Pro Edition<br>7H9PAR •••••••••••••••••••-227RG5<br>Abonnement. Expirée le : 31/08/2017                     | ouveler |
|                                                                                                    |         |
|                                                                                                    |         |
|                                                                                                    |         |

*La version pour mon iMac expire le 11/10/2018.* 

# Menu Fichier et menu éditer.

| Fichier                                      | Editer                                   | Affichage       | Fei |
|----------------------------------------------|------------------------------------------|-----------------|-----|
| Nouve<br>Ouvrir                              | au                                       |                 |     |
| Libére                                       | r de l'esp                               | bace disque     |     |
| Cloner<br>Clone<br>Cloner<br>Conve<br>Suppri | <br>lié<br>ren temp<br>rtir en te<br>mer | blate<br>mplate |     |
| Ferme                                        | r la fenêt                               | tre             |     |

|   | Editer  | Affichage      | Actions |
|---|---------|----------------|---------|
|   | Annuler |                | ЖZ      |
|   | Coup    | er             | жх      |
|   | Copie   | er             | жc      |
|   | Colle   | r              | жv      |
|   | Tout    |                | ЖA      |
| I | Lance   | er la dictée v | ocale   |
| l | Carao   | ctères spécia  | IUX     |

# Menu affichage et menu actions.

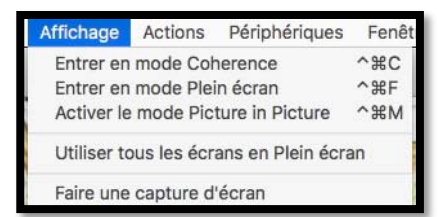

| Actions | Périphériques        | Fenêtre |
|---------|----------------------|---------|
| ✓ Ů Dém | narrer               |         |
| ပ် Dén  | narrer en mode R     | etour   |
| II Met  | tre en pause         | 1       |
| C Sus   | pendre               |         |
| O Arrê  | ter                  |         |
| ⊲ Red   | émarrer              |         |
| Stop    | oper                 |         |
| 🔊 Réin  | nitialiser           |         |
| + Prer  | ndre un snapshot     |         |
| < Rev   | enir à un snapsho    | ot      |
| 🖷 Gére  | er les snapshots.    |         |
| Réinsta | Iller les Outils Par | allels  |
| 🕸 Con   | figuration           | 5       |

# Périphériques.

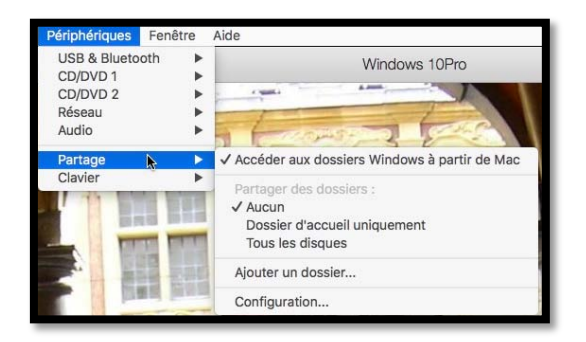

# Fenêtre et aide.

| Fegêtre                                  | Aide                                                                                                   |                        |
|------------------------------------------|----------------------------------------------------------------------------------------------------|------------------------|
| Réduire<br>Zoome                         | r.                                                                                                    |                        |
| Affiche<br>Affiche<br>Déplaci<br>Fusionr | r l'onglet précédent<br>r l'onglet suivant<br>ar l'onglet vers une nouvelle<br>rer toutes les fenêtres | ^☆→<br>^→<br>e fenêtre |
| Centre                                   | de contrôle                                                                                            |                        |
| Voir l'ut                                | ilisation des ressources                                                                               |                        |
| ✓ Windov                                 | vs 10Pro                                                                                               |                        |

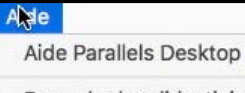

Regarder les didacticiels... Blog Parallels...

Forums Parallels...

Suggérer une fonctionnalité...

Centre de support... Envoyer les données techniques...

# Outils pour une machine virtuelle.

| Windows 10Pro                    | Fichier     | Editer   | Affichage  | Actio |
|----------------------------------|-------------|----------|------------|-------|
| A propos de Wir                  | ndows 10F   | Pro      |            |       |
| Installation de P                | arallels To | olbox po | ur Windows |       |
| Services                         |             |          |            | •     |
| Masquer Windo                    | ws 10Pro    |          |            | жн    |
| Masquer les aut<br>Tout afficher | res         |          | -          | ⊂жн   |
| Quitter Windows                  | s 10Pro     |          |            | ЖQ    |

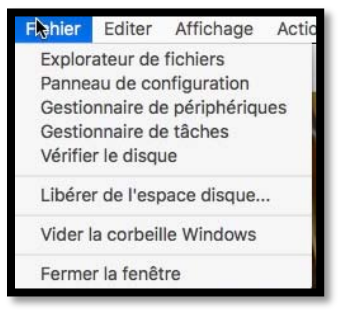

# Les préférences de Parallels Desktop 13.

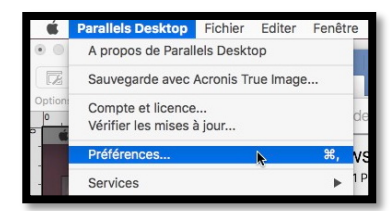

J'ai utilisé les préférences standards dans mon utilisation de Parallels Desktop

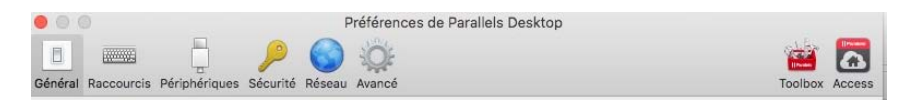

#### Général.

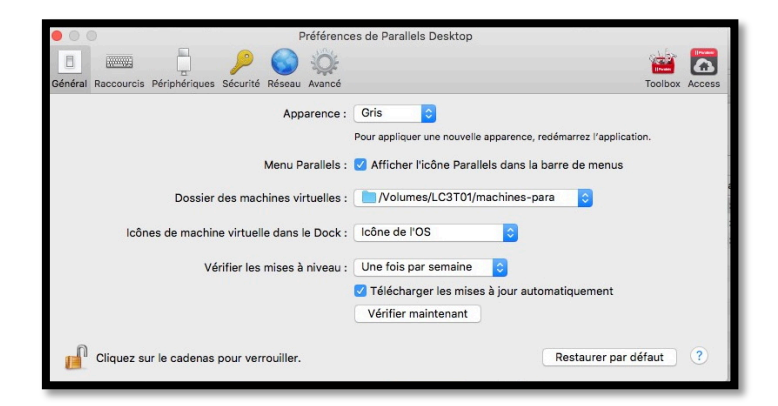

#### Préférences raccourcis.

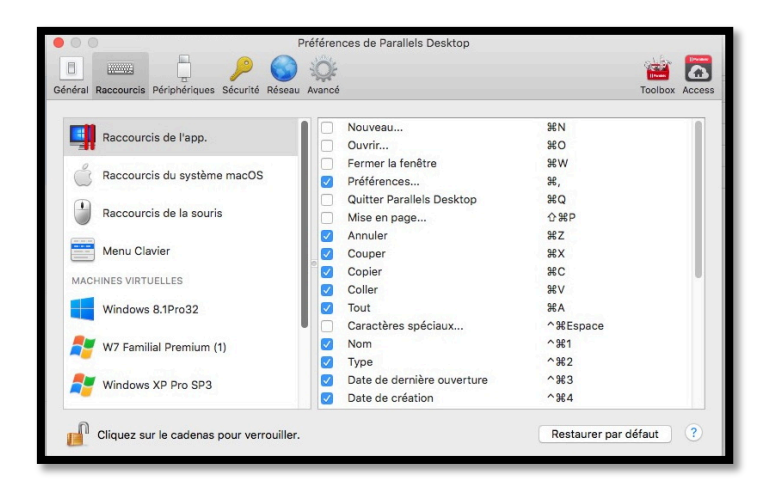

#### Préférences périphériques.

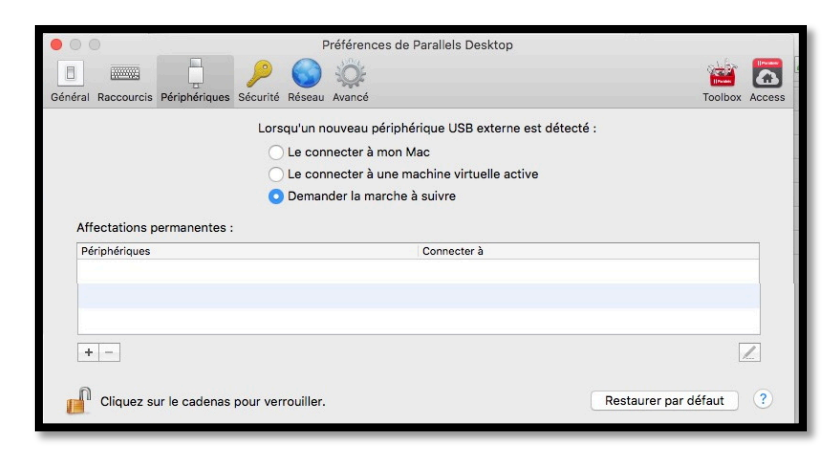

#### Préférences sécurité.

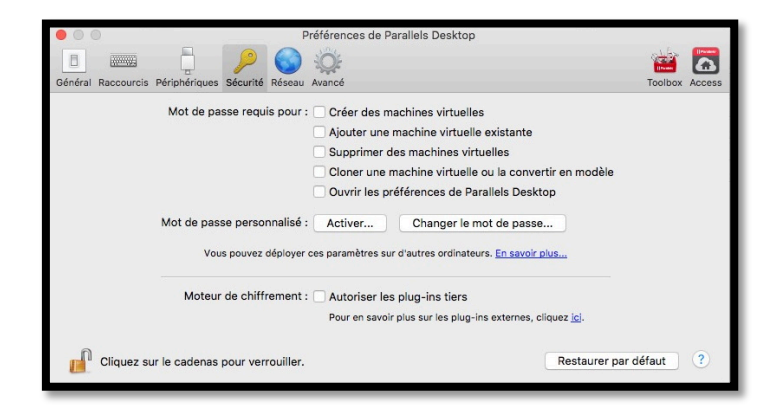

#### Préférences réseau.

| Connecter le Mac à ce réseau     | u<br>rstème                                                                                                    |                                                                                                    |
|----------------------------------|----------------------------------------------------------------------------------------------------|----------------------------------------------------------------------------------------------------|
|                                  | IPv4 IPv6                                                                                                    |                                                                                                    |
|                                  | Activer IPv4 DHC                                                                                                    | P                                                                                                    |
| 4                                | Adresse de départ : 10.211.55.1                                                                                      |                                                                                                    |
|                                  | Adresse finale : 10.211.55.254                                                                                       |                                                                                                    |
| Masqu                            | e du sous-réseau : 255.255.255.0                                                                                     |                                                                                                    |
|                                  | Sous-réseau : 10.211.55.0                                                                                            |                                                                                                    |
| Règles de redirection de ports : |                                                                                                    |                                                                                                    |
| Source port Protocol             | Forward to                                                                                                    | Destination por                                                                                                    |
|                                  |                                                                                                    |                                                                                                    |
|                                  |                                                                                                    |                                                                                                    |
|                                  | Connecter le Mac à ce résea Afficher dans Préférences sy Masqu Règles de redirection de ports : Seurce port Protocol | Connecter le Mac à ce réseau Afficher dans Préférences système  Revé IPv4 IPv6 CAtiver IPv4 DHC Adresse de départ : 10.211.55.1 Adresse finale : 10.211.55.254 Masque du sous-réseau : 1255.255.255.0 Sous-réseau : 10.211.55.0  Règles de redirection de ports : Source port Protocol Forward to |

#### Préférences avancé.

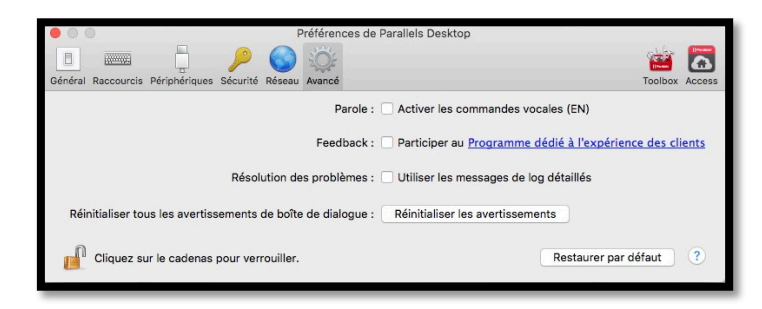

# Le paramétrage des machines virtuelles.

La plupart des réglages choisis lors de l'installation peuvent suffire, mais vous avez la possibilité de modifier ces réglages.

## Accès aux réglages de la configuration d'une machine virtuelle.

Vous pouvez accéder aux réglages depuis 2 endroits :

- En cliquant sur la roue crantée d'une machine affichée dans le centre de contrôle ;
- En allant dans le menu Actions > configuration.

#### Mais vous ne pourrez modifier les réglages que si la machine est arrêtée.

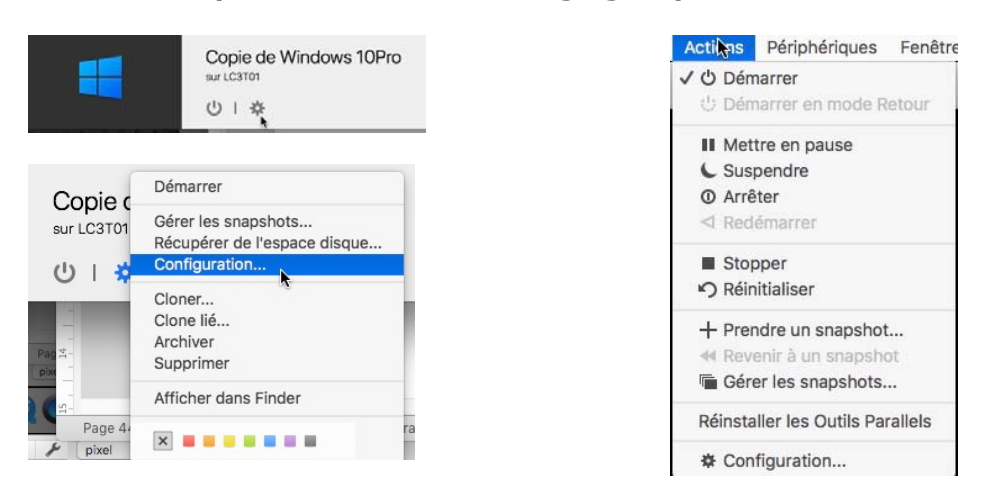

#### Configuration > général.

|                        | Configuration de Windows 10Pro                                                                      |
|------------------------|----------------------------------------------------------------------------------------------------|
|                        | Rechercher                                                                                          |
| Général Options Matéri | el Sécurité Sauvegarde                                                                              |
|                        | Windows 10                                                                                          |
| Nom :                  | Windows 10Pro                                                                                       |
| Description :          | sur iMacSSD                                                                                         |
|                        |                                                                                                    |
| Configurer pour :      | Productivité (modifié)<br>Éditeurs de texte, feuilles de calcul,<br>comptabilité, mails, navigateur |
| Taille totale          | Récupérer                                                                                           |
| 47,000                 | Disques durs Snapshots Divers Récupérable<br>32,9 Go 0 Ko 5,5 Mo 14,8 Go                            |
| Cliquez sur le         | cadenas pour verrouiller.                                                                           |

Dans réglages **général** vous pouvez modifier le nom de la machine et modifier la description, mais aussi vous pouvez récupérer de la place disque, si nécessaire.

#### **Options > Démarrage et arrêt.**

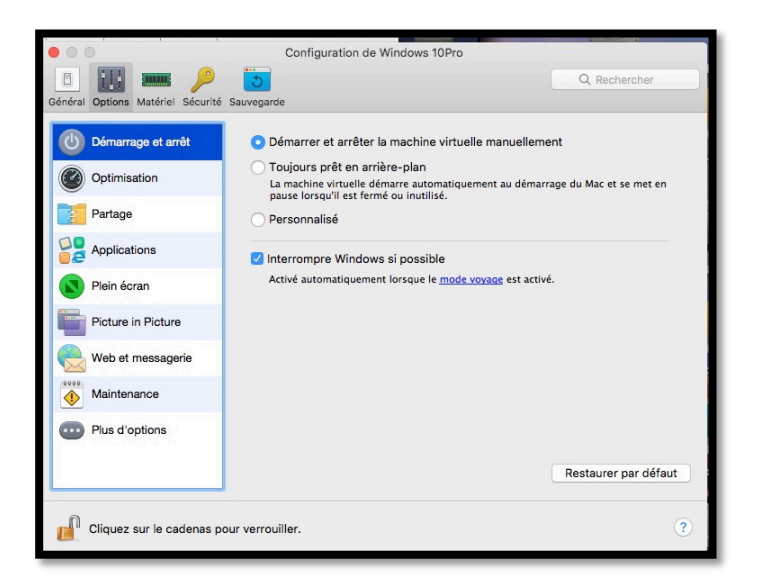

#### **Options > Optimisation.**

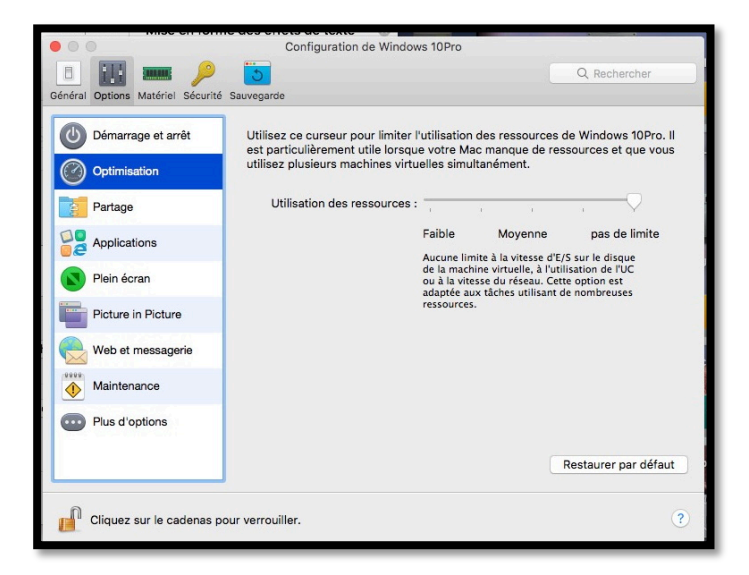

#### **Options > Partage.**

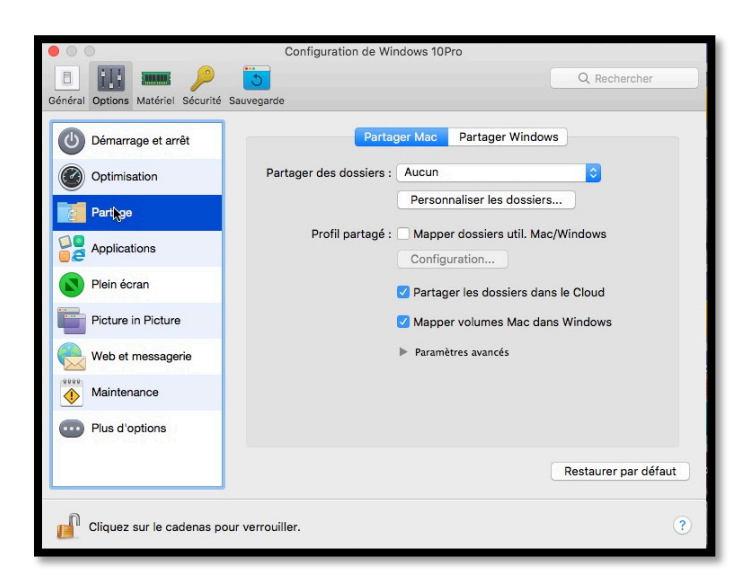

*Pour cette machine j'ai choisi de bien séparer le Mac du PC virtuel.* 

#### **Options > Applications.**

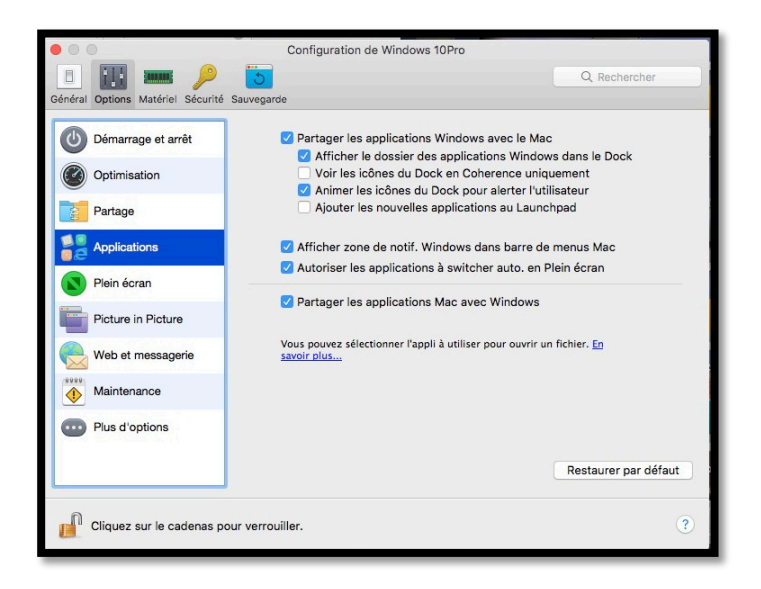

#### **Options > Plein écran.**

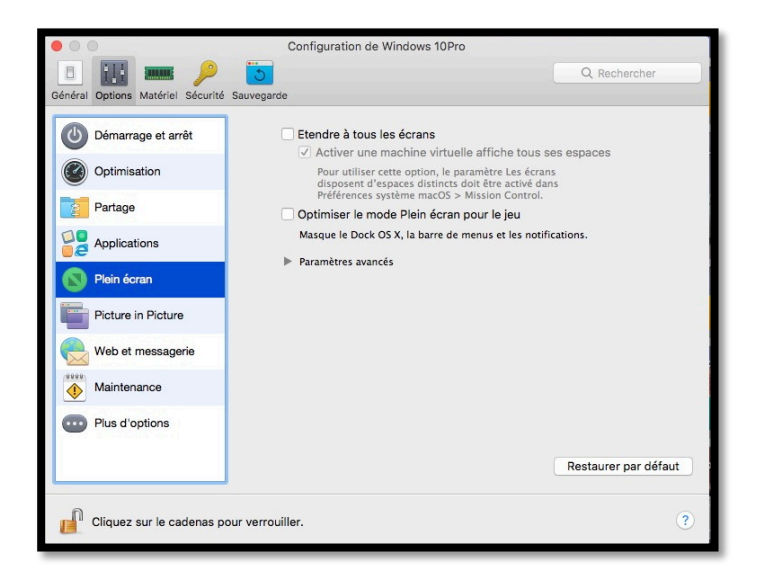

#### **Options > Picture in picture.**

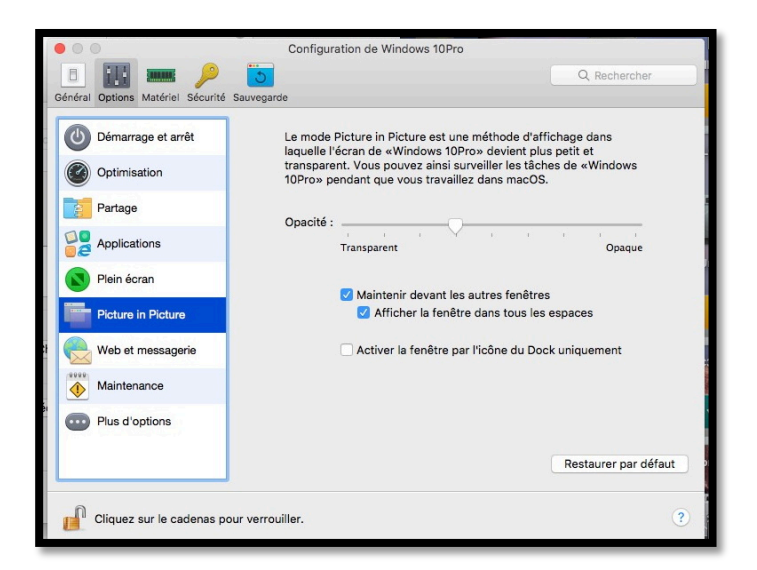

#### **Options > Web et messagerie.**

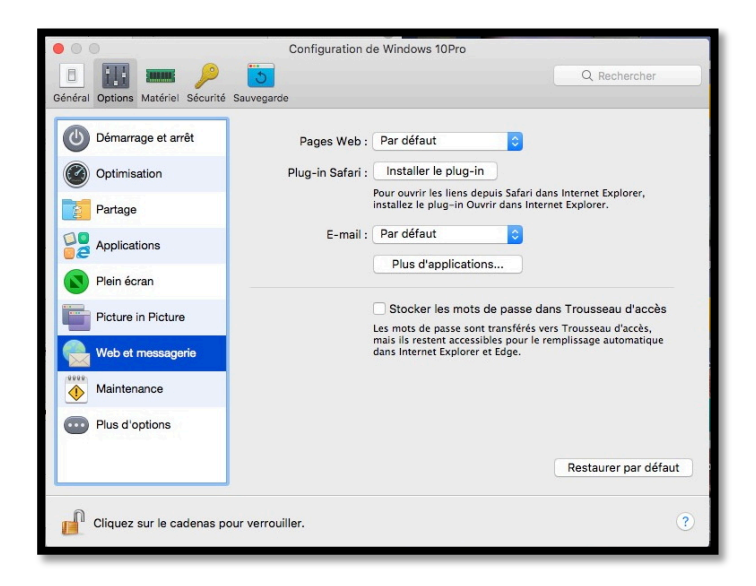

#### **Options > Maintenance.**

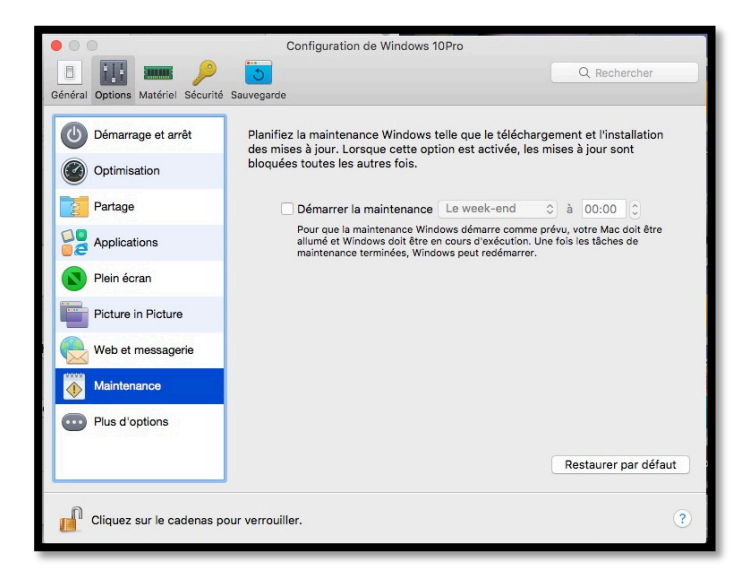

#### Plus d'options.

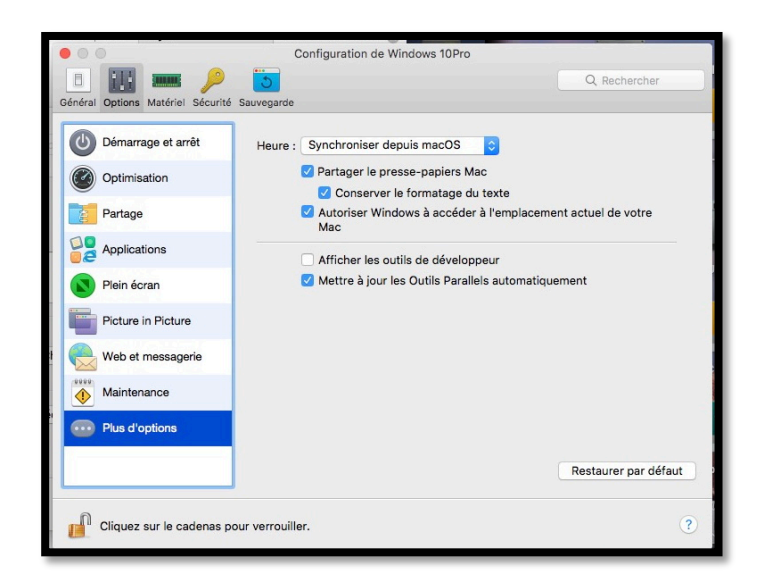

Rampe de Lancement 135 - Utiliser Windows sur le Mac avec Parallels Desktop - Page 41

## **Configuration matériel > CPU et mémoire.**

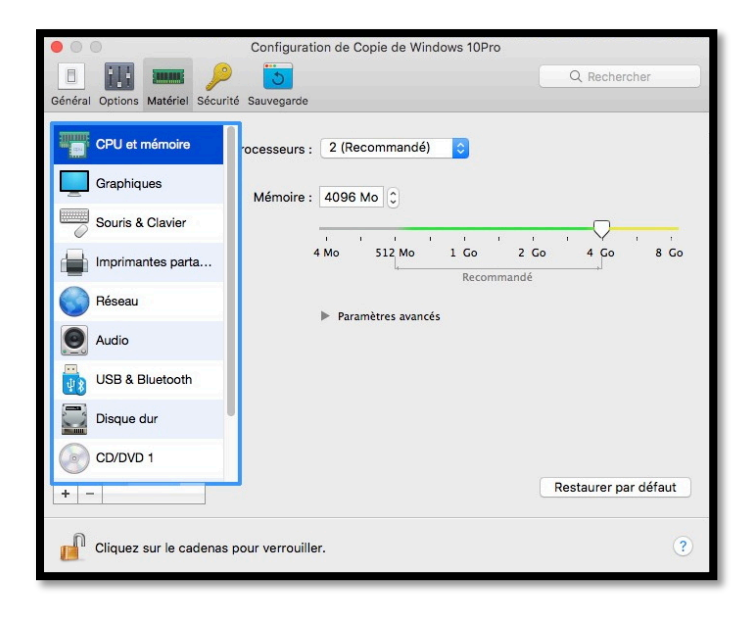

Vous pouvez changer le nombre de processeurs alloués à la machine virtuelle et régler la mémoire.

**Attention**. Si vous changez le nombre de processeurs cela peut influer sur l'activation de certains logiciels, y compris Windows.

#### **Graphiques.**

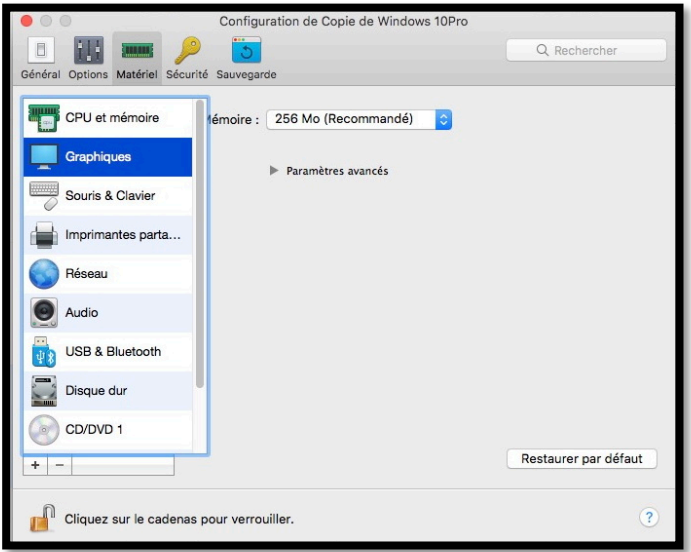

#### **Configuration matériel > Souris et clavier.**

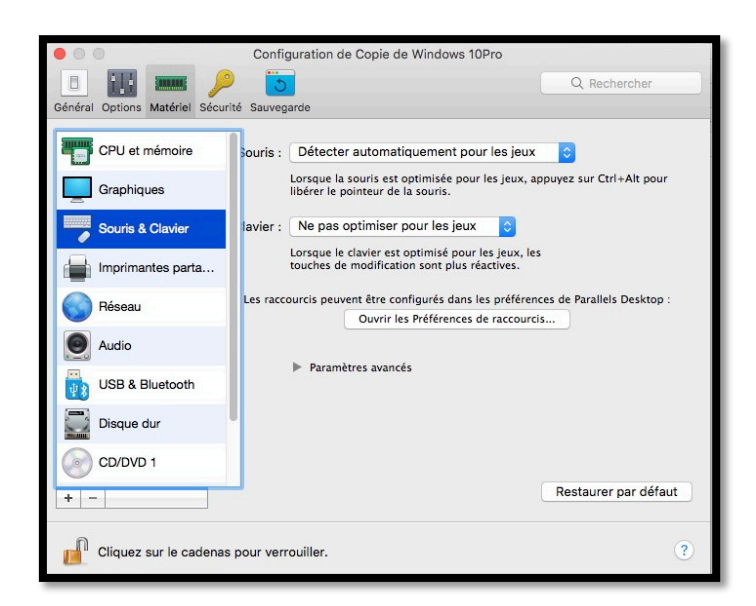

#### **Configuration matériel > Partage de l'imprimante du Mac.**

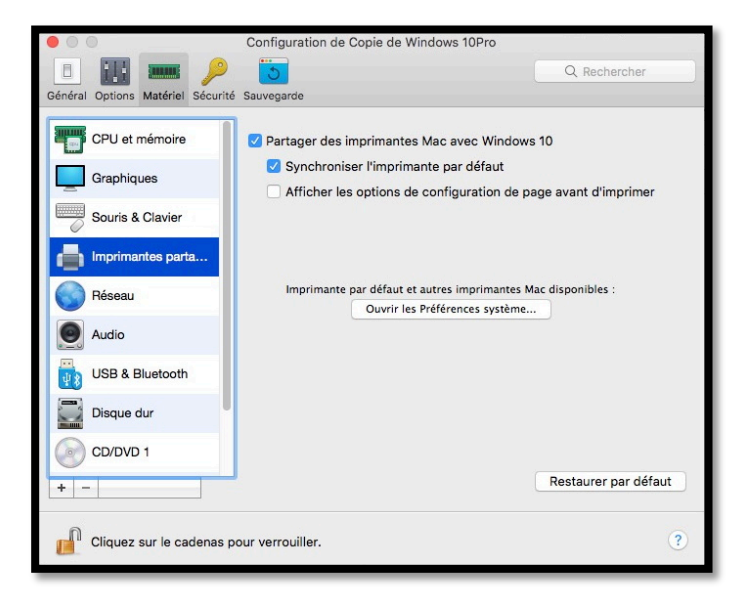

#### **Configuration matériel > Réseau.**

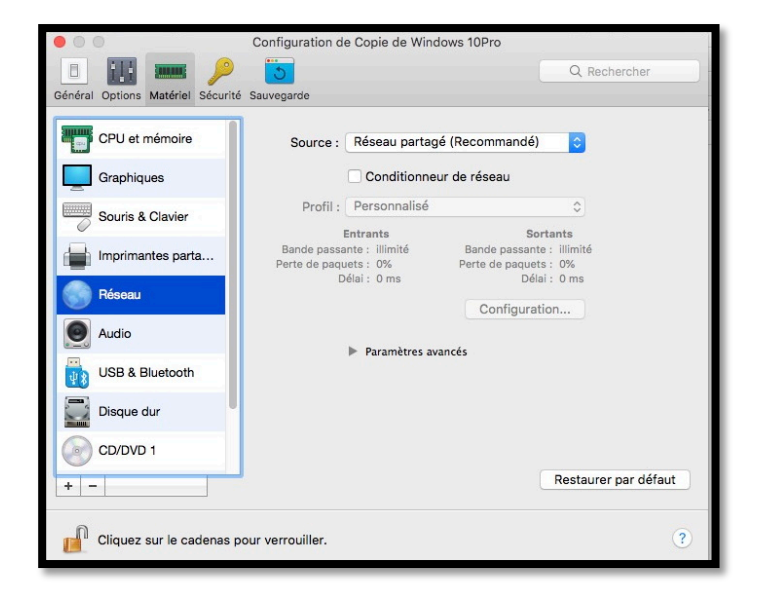

## **Configuration matériel > Audio.**

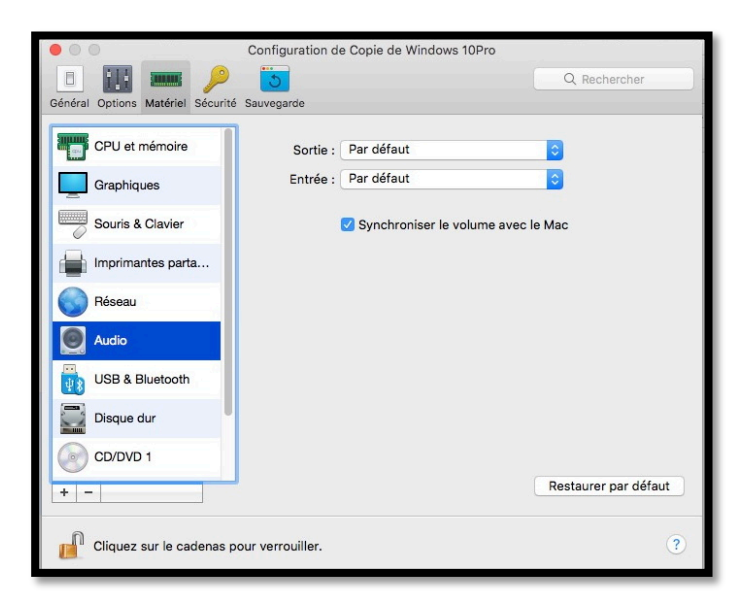

## **Configuration matériel > USB et Bluetooth.**

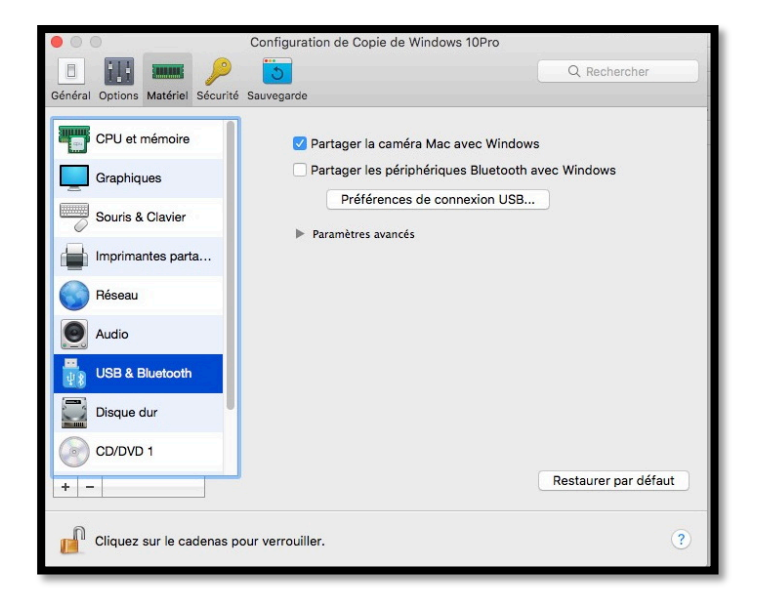

#### **Configuration matériel > Disque dur système.**

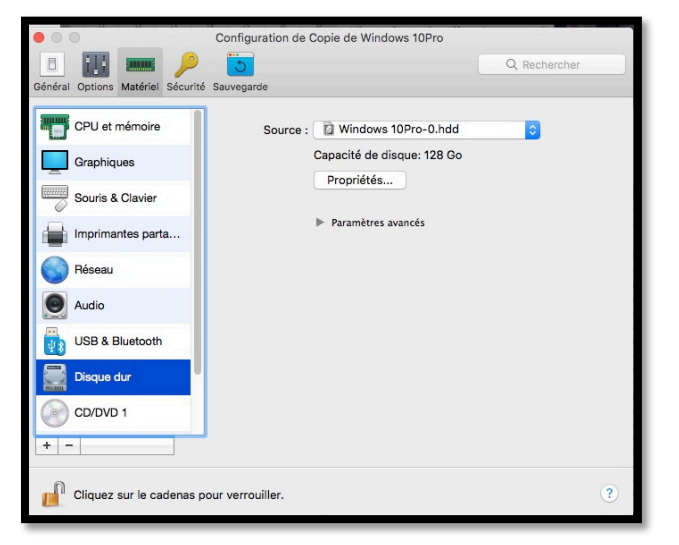

*En cliquant sur propriétés vous pourrez éditer le disque dur pour ajuster sa taille.* 

| 1 1   | 1          | i i        | 1            | 1 I.    | 1 1  |
|-------|------------|------------|--------------|---------|------|
| 1 Go  | 8 Go       | 32 Go      | 128 Go       | 512 Go  | 2 To |
| Disc  | ue exten   | sible      |              |         |      |
|       | ue extern  | 51510      |              |         |      |
| Divis | ser l'imag | e du disqu | le en fichie | rs 2 Go |      |
|       |            |            |              |         |      |
|       |            |            |              |         |      |

### **Configuration matériel > CD/DVD.**

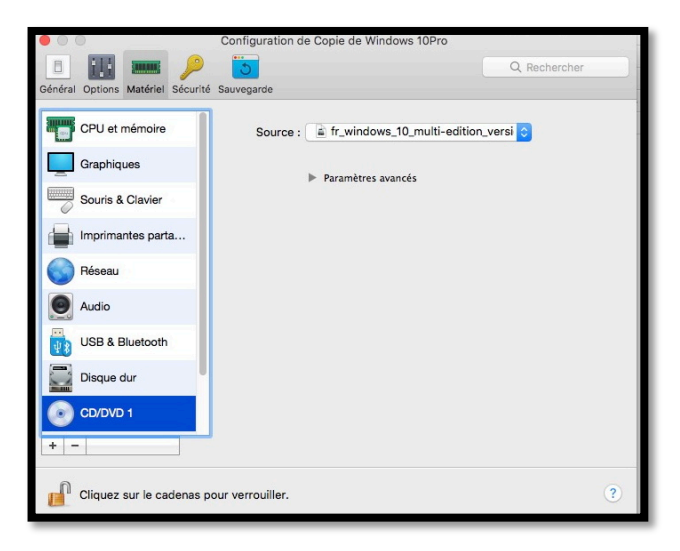

#### Sécurité.

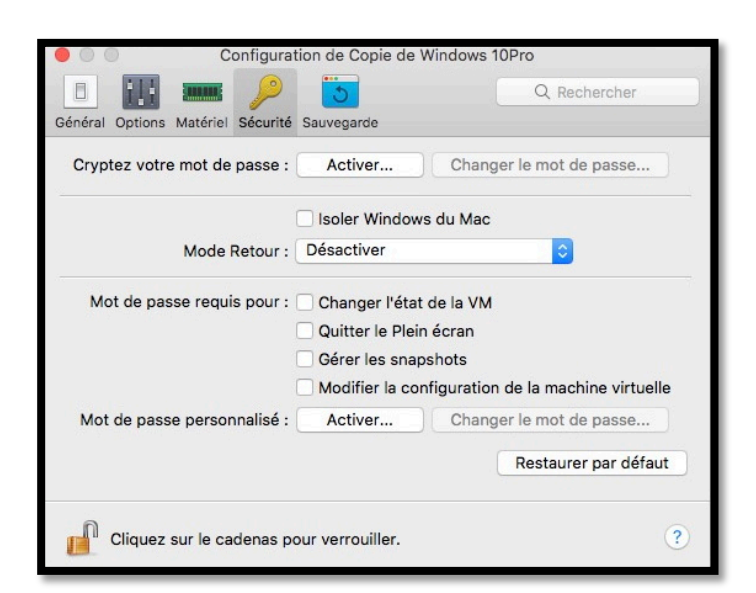

## Sauvegarde.

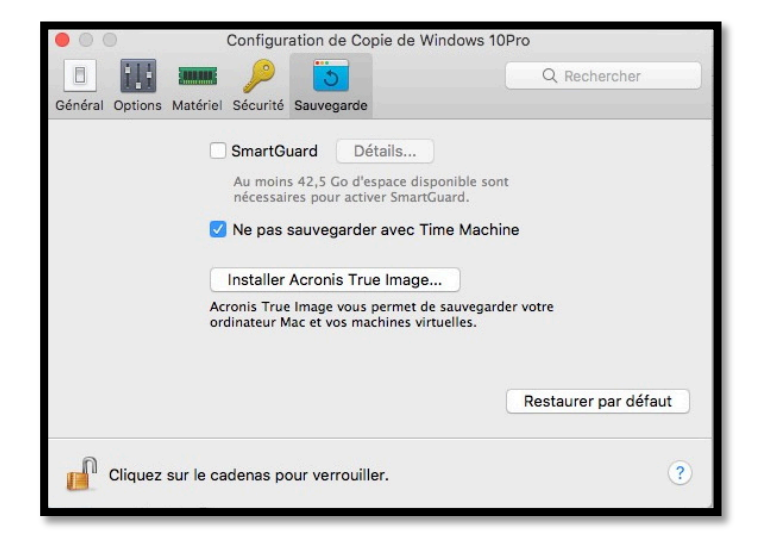

# Si vous habitez dans la Métropole Lilloise (MEL).

Le club informatique CILAC est une association « loi 1901 » sans but lucratif qui est hébergée par le C.C.A. de La Madeleine. Son fonctionnement est assuré par des bénévoles et par les cotisations de ses adhérents.

La base de travail du CILAC est le Macintosh ainsi que les tablettes iPad® et smartphones iPhone® de chez Apple.

# Les objectifs du Cilac.

- Réunir les personnes désirant utiliser un micro-ordinateur, une tablette, un téléphone portable, l'informatique de la vie courante pour les aider à débuter et répondre à leurs problèmes.
- Permettre aux initiés de se perfectionner, d'aborder des logiciels spécifiques et d'appréhender les nouvelles technologies du monde Apple.
- Tout cela au sein d'un club ouvert aux échanges et dans une grande convivialité.

## Comment est organisé le Cilac ?

Le club CILAC est ouvert, hors vacances scolaires, le lundi et le mardi de 14h30 à 16h30, le mercredi de 9h30 à 11h30 et de 14h30 à 16h30, le jeudi et le vendredi de 14h30 à 16h30. La salle Piet Mondrian est équipée de 12 Macintosh et d'un grand téléviseur moderne pour l'initiation et le perfectionnement à l'utilisation du Mac (système d'exploitation, bureautique, photos, vidéo, partage de données, de photos et vidéos, réseaux sociaux, etc.). La salle Andy Warhol est réservée aux ateliers libres, autour d'une grande table, où chacun apporte son ordinateur portable, sa tablette ou son smartphone. C'est l'occasion de partager des connaissances informatiques, en toute convivialité.

C'est dans cette salle que sont organisés aussi les ateliers sur la tablette iPad® et le smartphone iPhone®.

On y ajoutera aussi le site Internet du club qui contient une mine d'informations très utiles.

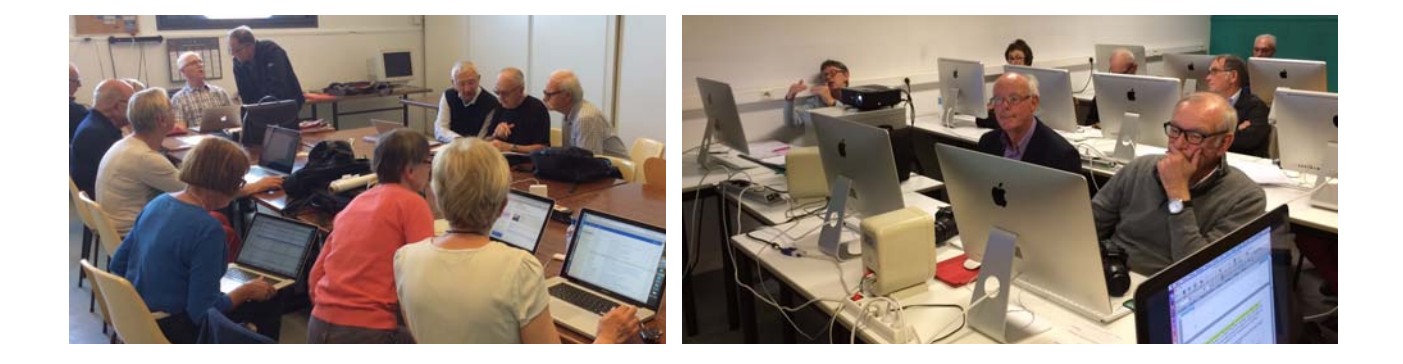

# cilaclamadeleine.free.fr